# Supplier Guide – Account Management

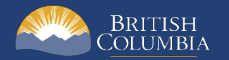

### Introduction

BC Bid is an online marketplace where public sector organizations (including municipalities, school districts, health authorities, Crown corporations and the B.C. government) advertise opportunities for a wide range of goods and services contracts.

The BC Bid application is a key tool, supporting B.C.'s Procurement Strategy transformation goals. This application provides a modern platform for government sourcing projects, increases transparency, and makes it easier for businesses of all sizes to do business with the public sector entities.

The application is easy to navigate and allows users to complete many tasks online:

- Buyers can set up opportunities, communicate with team members and suppliers, and post and award contracts.
- Suppliers can subscribe to or renew e-Bidding accounts and opportunity subscriptions, view and respond to opportunities (some via e-Bids), manage a dashboard of their opportunities and communicate with buyers.

This guide provides information to suppliers on how to manage accounts in the BC Bid application.

#### How to Use this Guide

Hyperlinks throughout this guide take you to the appropriate sections, as well as to short video clips demonstrating key functions.

Opening the Navigation Pane on the left of your screen allows you to quickly move between sections of the document – click any heading to jump directly to that section. To open the Navigation Pane, click the **View** tab in the ribbon at the top of your screen, select the check box beside **Navigation Pane**.

Condensed Quick Reference Guides (QRG) are available on the BC Procurement Resources site. For suppliers there are two QRGs, one for registration and one for submissions.

#### **Information Icons**

Information icons are included throughout this document and other BC Bid Guides to provide additional context and navigation support.

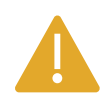

This icon indicates important information such as instructions that will have impact further ahead in the process or provides additional information or context for a process.

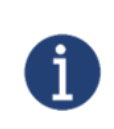

This icon indicates additional information about or related to a process.

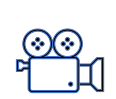

This icon indicates a link to a video clip demonstrating a function.

### Table of Contents

| Introduction                                                                            |                            |
|-----------------------------------------------------------------------------------------|----------------------------|
| How to Use this Guide                                                                   | 2                          |
| Information Icons                                                                       | 3                          |
| Getting Started                                                                         | 6                          |
| Introduction                                                                            | 6                          |
| Subscription Expiry Dates                                                               | 7                          |
| General Interface                                                                       | 8                          |
| Browser Types                                                                           | 8                          |
| Expand/Collapse Menu and Expand/Collapse Filters                                        | 8                          |
| Search Commodity Codes                                                                  | 9                          |
| Adding files                                                                            | 9                          |
| File Size and File Formats                                                              |                            |
| Text Fields Editing Toolbar                                                             |                            |
| Close to Save Using "X"                                                                 |                            |
| Excel Response Form (Invitation to Quote, Timber Auction and Invitation to Tender only) |                            |
| My Saved Pages (New for 2025)                                                           |                            |
| Accessibility Features (New for 2025)                                                   |                            |
| Prepare & Register                                                                      |                            |
| Supplier Dashboard                                                                      |                            |
| Company Profile                                                                         |                            |
| Company Information                                                                     |                            |
| Contacts                                                                                |                            |
| Add Additional Users to your BC Bid Account                                             |                            |
| Approve Additional users                                                                |                            |
| Assign the Supplier Admin Role                                                          |                            |
| Last Update: March 24, 2025                                                             | Page <b>4</b> of <b>87</b> |

| Edit User Information                        | 32 |
|----------------------------------------------|----|
| Remove User                                  | 35 |
| Subscriptions                                | 37 |
| Signing Up – First Time Subscriptions        | 37 |
| Renewing a Subscription                      | 45 |
| Updating Subscriptions to Commodity Codes    | 52 |
| Removing an e-Bidding Subscription           | 55 |
| Documents and Certifications                 | 58 |
| Overview                                     | 58 |
| Add a document                               | 61 |
| Additional Information                       | 64 |
| Change Log                                   | 65 |
| Sites                                        | 67 |
| Create a new Site                            | 67 |
| Completing a new Site Registration           | 70 |
| Adding Users to an Additional Site           | 76 |
| Manage Submissions                           | 79 |
| Appendix 1: Provincial Help Desk             | 82 |
| Appendix 2: Training Video Links             | 83 |
| Appendix 3: Supplier Admin Responsibilities  | 84 |
| Appendix 4: Additional User Responsibilities | 85 |
| Appendix 5: Supplier Role Matrix             | 86 |

### **Getting Started**

### Introduction

BC Bid suppliers can use their own Supplier Dashboards to manage their accounts and be able to:

- Create a short list of proposals
- Manage proposals
- Update company information
- Have multiple users within the business collaborate on proposals
- Receive notifications on amendments and addenda on opportunities of interest by clicking the Start Submission button
- Draft a submission online with the BC Bid application (some opportunity types)
- Submit response via e-Bidding (subscription required)

To register for BC Bid, a Business BCeID is required. Suppliers without a BCeID can visit <u>www.bceid.ca</u>.

The first user to register a business will be assigned the **Supplier Admin** role for the company. Once additional users are registered, this role can be reassigned. The Supplier admin is responsible for activating additional users for the company in BC Bid. See <u>Appendix 3</u>, <u>Appendix 4</u>, and <u>Appendix 5</u> for more information on the role responsibilities.

An additional user must have a BCeID created by the company's Business Profile Manager in BCeID before registering with BC Bid. The new user will go through the registration process and will then need the Supplier Admin to activate their account in BC Bid.

The Supplier admin can create multiple sites for their legal entity. This is useful when different sites for the same legal entity want to submit competing bids for the same opportunity. Different legal entities will need their own BCeID accounts. To navigate between supplier sites, click the arrow beside the company name in the upper right-hand corner.

The person with the Supplier Admin role can be the same person as the BCeID Business Profile Manager, but it can be a different person.

### Subscription Expiry Dates

When users are subscribed to e-Bidding or Notification subscriptions, the expiry date listed is the date that the subscription is expired. Eg: expiry date June 1, 2022, the service is expired, and the user cannot use their subscription. The last date of the subscription is May 30, 2022.

#### **General Interface**

This section describes some general functionality of BC Bid.

#### **Browser Types**

BC Bid will work with all modern web browsers. Microsoft Edge or Google Chrome are recommended. **BC Bid is not compatible with Internet Explorer**.

If using Firefox, ensure that popups are allowed. Do not click the "Don't allow env.ivalua.ca to prompt you again" message.

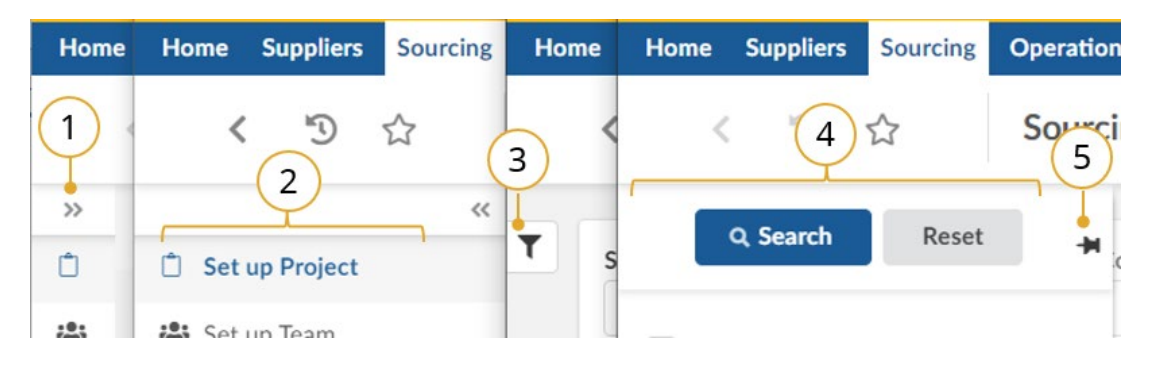

#### Expand/Collapse Menu and Expand/Collapse Filters

- The left-hand menu can be expanded or collapsed by selecting the **double arrow**. When collapsed the icon related to each step is visible, hover over the icon to see the name.
- 2. Expanded.
- 3. Filters on tables can be expanded by clicking the **funnel icon**.
- 4. Expanded.
- 5. Click **pin icon** to keep open.

#### Search Commodity Codes

In the Commodity Code search dialog box (only), the search is *first match* not *best match*. First match relates to close spelling as you progress down the alphanumeric tree, whereas best match considers context. Alternatively, searching in the Commodities drop-down produces a *best match* result.

Note that when there is an active search, the commodity code selector sticks to the search results. Be sure to reset the search to allow you to expand the selection you want. You can also update your search to include results with terms in that specific tree.

For more details, please see the <u>Commodity Codes video</u>.

#### Adding files

Files are added using the **Click or Drag to add files** button.

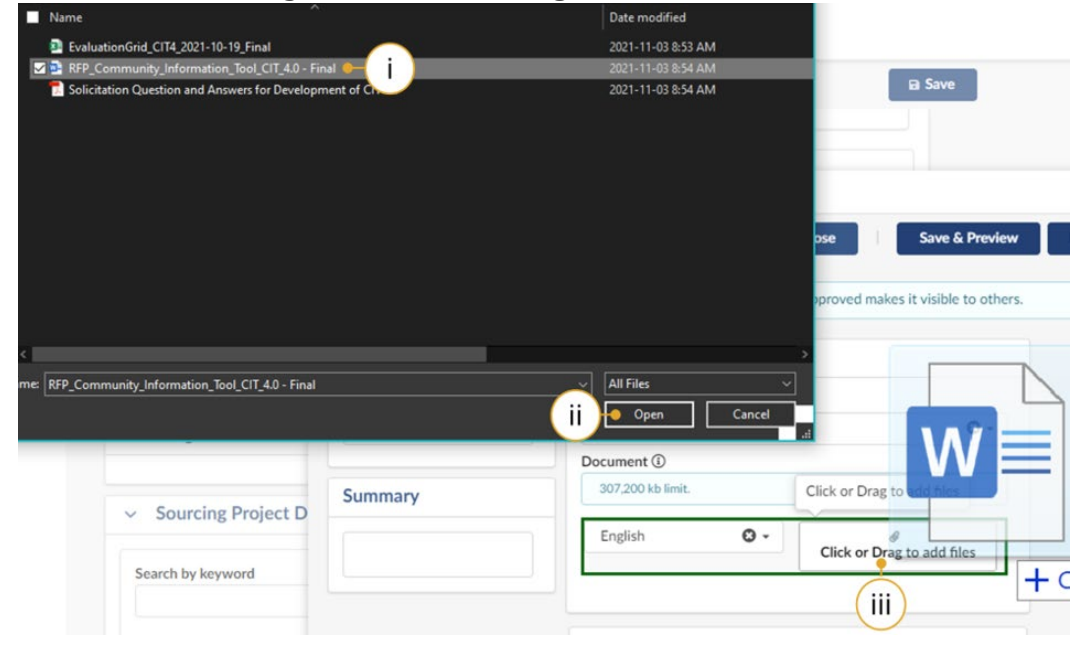

i. Select the document to upload.

#### ii. Click Open.

iii. Alternatively, open Windows Explorer and drag the file to the Click or Drag to add files button.

#### File Size and File Formats

File uploads are limited to 500 MB per file. File types include common business application file types. There are an unlimited number of attachments.

#### Text Fields Editing Toolbar

Most text fields in the application allow for the entry of rich text using the editor or What You See Is What You Get (WYSIWYG) toolbar. Only some of the buttons on this toolbar are operational.

Copy/Paste: Use CTRL+C for copy and CTRL+V for paste instead of mouse-click (right-click).

Also note that pasting in a bulleted list from an external document may not work as expected. Copy in an un-bulleted list of text, select these rows of text, and then click the Bulleted List icon in the toolbar.

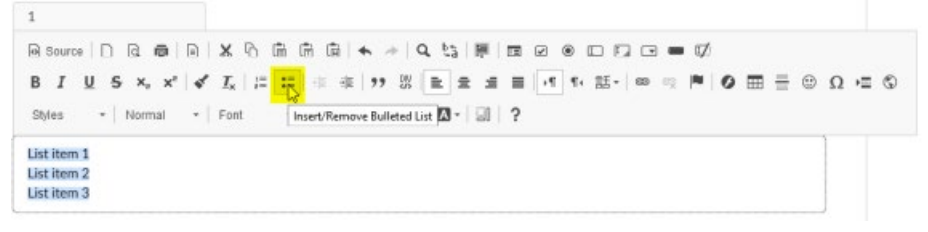

#### Close to Save Using "X"

In many instances throughout BC Bid, you will make selections in a dialog box. In cases where you do not see a Save & Close button, click the "X" at the top-right of the dialog box, the application saves your entry.

#### Excel Response Form (Invitation to Quote, Timber Auction and Invitation to Tender only)

If completing the Excel response form outside BC Bid, some fields may have long instructions. Turning on text wrapping in Excel will make viewing content easier.

If completing the Excel response form outside BC Bid, answers to questions are case sensitive (eg: yes/Yes). Refer to the response form in BC Bid for how to complete the fields.

#### My Saved Pages (New for 2025)

Within the BC Bid application, you have the option to save any page that you frequently visit, so that you can easily revisit the page as needed.

#### Star Icon (Save Page)

|      | BCBid                                                                                                    |                                                                             |                                                                                                    |                                                                                                    |                                                                                                    |                                                     |                                                                                                    |                                                                      |
|------|----------------------------------------------------------------------------------------------------|-----------------------------------------------------------------------------|----------------------------------------------------------------------------------------------------|----------------------------------------------------------------------------------------------------|----------------------------------------------------------------------------------------------------|-----------------------------------------------------|----------------------------------------------------------------------------------------------------|----------------------------------------------------------------------|
| lome | e (Admin) Home Suppliers Sourcing Ope                                                                                                    | rational Reports                                                            | Analytics Adn                                                                                                    | nin Config Integr                                                                                         | ation                                                                                                    |                                                     |                                                                                                    |                                                                      |
|      | < 🕤 ★ 🗕 🗍 urcing Proje                                                                                                    | cts                                                                         |                                                                                                    |                                                                                                    |                                                                                                    |                                                     |                                                                                                    |                                                                      |
|      | Expected date format: yyyy-MM-dd                                                                                                    |                                                                             |                                                                                                    |                                                                                                    |                                                                                                    |                                                     |                                                                                                    |                                                                      |
|      | Search by keyword Cor                                                                                                    | amodity                                                                     |                                                                                                    | Sourcing Pro                                                                                              | niect Type                                                                                                    | Status                                              |                                                                                                    |                                                                      |
|      |                                                                                                    | intourty                                                                    |                                                                                                    | *                                                                                                    | •                                                                                                    | Jatus                                               |                                                                                                    | / Limit to my sco                                                    |
|      | Opportunity ID Ors                                                                                                    | anization                                                                   |                                                                                                    | Opportunity                                                                                               | Type                                                                                                    | PEx Status                                          |                                                                                                    | <b>.</b>                                                             |
|      |                                                                                                    |                                                                             |                                                                                                    | *                                                                                                    | *                                                                                                    | in x status                                         |                                                                                                    |                                                                      |
|      | Issue Date Clo                                                                                                    | sing Date                                                                   |                                                                                                    |                                                                                                    |                                                                                                    |                                                     |                                                                                                    |                                                                      |
|      | Min value                                                                                                    | Min value                                                                   | Max value                                                                                                    | (Apr 1, 2015                                                                                              | - Dec 15, 2022)                                                                                                    |                                                     |                                                                                                    |                                                                      |
|      |                                                                                                    |                                                                             |                                                                                                    |                                                                                                    | •                                                                                                    | ✓ Exclude H                                         | listorical                                                                                                |                                                                      |
|      | Filters Limit to my scope : 🗸 🗙 Exclude Hi                                                                                                    | storical : 🗸 🗙                                                              |                                                                                                    |                                                                                                    |                                                                                                    |                                                     |                                                                                                    |                                                                      |
|      | Filters Limit to my scope : ✓ × Exclude His                                                                                                    | storical : 🗸 🗙                                                              |                                                                                                    |                                                                                                    |                                                                                                    |                                                     |                                                                                                    |                                                                      |
|      | Filters       Limit to my scope :        X       Exclude His         Create Project       Opportunity Description       4                                                                                                    | torical : 🗸 X                                                               | Code 🌲                                                                                                    | Project Type                                                                                              | Opportunity Type                                                                                                    | RFx Status                                          | Commodity                                                                                                 |                                                                      |
|      | Filters       Limit to my scope : V       Exclude Hill         Create Project       Opportunity Description       Image: Create Project         Opportunity Description       Image: Create Project       Image: Create Project         Image: Project       Image: Create Project       Image: Create Project         Image: Opportunity Description       Image: Create Project       Image: Create Project         Image: Project       Image: Create Project       Image: Create Project         Image: Project       Image: Create Project       Image: Create Project         Image: Project       Image: Create Project       Image: Create Project         Image: Project       Image: Create Project       Image: Create Project         Image: Project       Image: Create Project       Image: Create Project         Image: Project       Image: Create Project       Image: Create Project         Image: Project       Image: Create Project       Image: Create Project         Image: Project       Image: Create Project       Image: Create Project         Image: Project       Image: Create Project       Image: Create Project         Image: Project       Image: Create Project       Image: Create Project         Image: Project       Image: Create Project       Image: Create Project         Image: Project Project <t< td=""><td>opportunity ID</td><td>Code ¢</td><td>Project Type 🖨</td><td>Opportunity Type<br/>Request for Proposal<br/>(BPS)</td><td>RFx Status<br/>Draft</td><td>Commodity<br/>Live Plant and A<br/>Supplies</td><td>nimal Material and A</td></t<>                                                                                                    | opportunity ID                                                              | Code ¢                                                                                                    | Project Type 🖨                                                                                            | Opportunity Type<br>Request for Proposal<br>(BPS)                                                                                    | RFx Status<br>Draft                                 | Commodity<br>Live Plant and A<br>Supplies                                                                 | nimal Material and A                                                 |
|      | Filters       Limit to my scope : V       Exclude Hill         Create Project       Opportunity Description       Image: Science of the science of the sc | torical : 🗸 X<br>Opportunity ID<br>1065703<br>1065697                       | Code \$ BPM542904 BPM542898                                                                                                    | Project Type<br>BPS Sourcing<br>Invitation to Tender                                                      | Opportunity Type<br>Request for Proposal<br>(BPS)                                                                                    | RFx Status<br>Draft<br>Processing                   | Commodity<br>Live Plant and A<br>Supplies<br>Live Plant and A<br>Supplies                                 | nimal Material and A<br>nimal Material and A                         |
|      | Filters       Limit to my scope : V       Exclude Hill         Create Project       Opportunity Description       Image: Science of the science of the sc | torical : 🗸 X<br>Opportunity ID<br>1065703<br>1065697<br>1065696            | Code                                                                                                    | Project Type<br>BPS Sourcing<br>Invitation to Tender<br>Invitation to Tender                              | Opportunity Type       Request for Proposal<br>(BPS)       Invitation to Tender                                                      | RFx Status<br>Draft<br>Processing<br>Draft          | Commodity<br>Live Plant and A<br>Supplies<br>Live Plant and A<br>Supplies                                 | nimal Material and A<br>nimal Material and A<br>nimal Material and A |
|      | Filters       Limit to my scope : V       Exclude His         Create Project       Opportunity Description       Image: Create Project         Opportunity Description       Image: Create Project       Image: Create Project         BPS (Test)       Image: Create Project       Image: Create Project         ITT Test       Image: Create Project       Image: Create Project         ITT       Image: Create Project       Image: Create Project                                                                                                    | torical : 🗸 ×<br>Opportunity ID<br>1065703<br>1065697<br>1065696<br>1065601 | Code         #           BPM542904         #           BPM542898         #           BPM542897         #           BPM542832         # | Project Type<br>BPS Sourcing<br>Invitation to Tender<br>Invitation to Tender<br>Strategic<br>(Multistage) | Opportunity Type       Request for Proposal<br>(BPS)       Invitation to Tender       Invitation to Tender       Invitation to Quote | RFx Status<br>Draft<br>Processing<br>Draft<br>Draft | Commodity<br>Live Plant and A<br>Supplies<br>Live Plant and A<br>Supplies<br>Live Plant and A<br>Supplies | nimal Material and A<br>nimal Material and A<br>nimal Material and A |

1. On any page within BC Bid you should see the **star icon** in the top left corner. Click on the icon to open the **Save Page** window. If the star is gold, this means that you are on a page that has been previously saved.

#### Save Page Window

| BCBid                               |                       |                                     |                      |            |                                                                |                            |
|-------------------------------------|-----------------------|-------------------------------------|----------------------|------------|----------------------------------------------------------------|----------------------------|
| e (Admin) Home Suppliers Sourcing   | Operational Reports A | nalytics Admin Config Integr        | ation                |            |                                                                |                            |
| < 🔊 🚖 Sourcing                      | Projects              |                                     |                      |            |                                                                |                            |
| Expected date format: yyyy-MM-      | dd                    |                                     |                      |            |                                                                |                            |
| Search by keyword                   | Commodity             | 2 Sourcing Pro                      | oject Type           | Status     |                                                                |                            |
| Opportunity ID                      | Organization          | Save Page                           |                      |            |                                                                | ×                          |
| Issue Date                          | Closing Date          | Sourcing #8 - a                     | Save Pa              | • • b      | )                                                              |                            |
| Min value                           | III Min value         | Suppliers *                         |                      |            |                                                                |                            |
|                                     |                       | D Browse Suppliers                  |                      |            |                                                                | 10                         |
| Filters Limit to my scope : 🗸 🗙 Exc | lude Historical : 🗸 🗙 | ITO Keyword Search                  |                      |            | d                                                              | 10                         |
|                                     |                       |                                     |                      |            | U -                                                            |                            |
| Create Project                      |                       | Sourcing Project                    | 0                    |            |                                                                | 10                         |
|                                     |                       | BPM542897                           |                      |            |                                                                | / 8                        |
| Opportunity Description             | Opportunity ID        | Sourcing * • e                      |                      |            |                                                                | ition                      |
|                                     |                       | ITT Keyword Search                  |                      |            |                                                                | 18                         |
| BPS (Test)                          | 1065703               | В                                   | (U) J]               |            | Jobhuca -                                                      | f Citizens' Serv           |
|                                     |                       |                                     |                      |            |                                                                |                            |
| / ITT Test                          | 1065697               | BPM542898 Invitation to Tender      | Invitation to Tender | Processing | Live Plant and Animal Material and Accessories and<br>Supplies | Ministry of Citizens' Serv |
| <b>/</b> пт                         | 1065696               | BPM542897 Invitation to Tender      | Invitation to Tender | Draft      | Live Plant and Animal Material and Accessories and<br>Supplies | Ministry of Citizens' Serv |
| / ПО                                | 1065601               | BPM542832 Strategic<br>(Multistage) | Invitation to Quote  | Draft      | Live Plant and Animal Material and Accessories and<br>Supplies | Ministry of Citizens' Serv |
| A 1707 -                            | 10/5100               | Strategic                           |                      |            | Live Plant and Animal Material and Accessories and             |                            |

 Once the Save Page window is open there are a variety of things you can do:
 a. Type in a custom name for your saved page into the text box here.

b. Click the **Save Page** button to save that page and add it to the list below.

c. Pages are grouped into categories based on where they are in BC Bid.

d. Click the **pencil icon** to edit or the **trashcan icon** to delete a saved page.e. Click the small grey arrow beside a category label to minimize each dropdown.

#### Save Text Fields

| Search by keyword                       | Alerts                 | Commodity (i)                  | - My Commodities 0 Se | Parat |
|-----------------------------------------|------------------------|--------------------------------|-----------------------|-------|
| Туре                                    |                        |                                |                       | Reset |
|                                         | ¥                      |                                |                       |       |
| Filters Search by keywo                 | rd: ITQ × Level: Suppl | ier Group × Supplier Company × | Supplier Site ×       |       |
|                                         |                        |                                |                       |       |
| -> Selected 0                           | Merre Suppliers        | Create Supplier                |                       |       |
| ,,,,,,,,,,,,,,,,,,,,,,,,,,,,,,,,,,,,,,, |                        |                                |                       |       |
| 0 Record(s)                             |                        |                                |                       |       |
|                                         |                        |                                |                       |       |
|                                         |                        |                                |                       |       |
|                                         |                        |                                |                       |       |
|                                         |                        |                                |                       |       |
|                                         |                        |                                |                       |       |
|                                         |                        |                                |                       |       |
|                                         |                        |                                |                       |       |
|                                         |                        |                                |                       |       |
|                                         |                        |                                |                       |       |
|                                         |                        |                                |                       |       |
|                                         |                        |                                |                       |       |

3. As you are saving pages in BC Bid, pages with text fields can have the entered text in the fields saved as well. This is useful for search pages, where you can save keyword searches such as ITQ, RFP, ITT etc.

a. Type the desired text into the search parameters.

b. Click the **star icon** to save the page. Once saved, when you revisit the page, the text fields that were saved will also populate as well.

#### Editing Saved Pages

| Save Page                                                                                                    |                        | REJUL        |
|----------------------------------------------------------------------------------------------------|------------------------|--------------|
| Suppliers #8 Save Page          Suppliers *         Browse Suppliers         ITQ Keyword Search         Sourcing Project *         BPM542897         Sourcing *         ITT Keyword Search | Save Page              | <b>c</b> • > |
| Suppliers *  Browse Suppliers  TTQ Keyword Search  Sourcing Project *  BPM542897  Sourcing *  ITT Keyword Search                                                                           | Suppliers #8 Save Page |              |
| <ul> <li>Browse Suppliers</li> <li>ITQ Keyword Search</li> <li>BPM542897 • b</li> <li>Sourcing *</li> <li>ITT Keyword Search</li> <li>ITT Keyword Search</li> </ul>                        | Suppliers *            |              |
| ITQ Keyword Search Sourcing Project * BPM542897  b Sourcing * ITT Keyword Search ITT Keyword Search                                                                                        | Browse Suppliers       | / *          |
| Sourcing Project *                                                                                                    | TQ Keyword Search      | (a) → / î    |
| BPM542897 b Sourcing TT Keyword Search                                                                                                    | Sourcing Project *     |              |
| Sourcing *                                                                                                    | BPM542897 • (b)        |              |
| ITT Keyword Search                                                                                                    | Sourcing *             |              |
|                                                                                                    | ITT Keyword Search     | / 🗊          |

4. When you are within the **Save Page** window, you can edit and adjust the saved names of pages you've already created as needed.

a. Click the **pencil icon** to edit the name of a saved page.

b. The **text box** on the name will open and you can adjust the name as neededc. Click the **x** in the top right corner to leave the Save Page window.

#### My Saved Pages - Keyword Searches

| BRITISH<br>COLUMBIA B                 | CBid                   |                       |                        |                    |                                                    |                     |                                                                                                    |                            |
|---------------------------------------|------------------------|-----------------------|------------------------|--------------------|----------------------------------------------------|---------------------|----------------------------------------------------------------------------------------------------|----------------------------|
| (Admin) Home                          | Suppliers Sourcing     | Operational Reports A | analytics Adm          | nin Config Int     | egration                                           |                     |                                                                                                    |                            |
| < "D ★                                | Sourcing P             | rojects               |                        |                    |                                                    |                     |                                                                                                    |                            |
|                                       |                        |                       |                        | 5                  |                                                    |                     |                                                                                                    |                            |
| <ul> <li>Expected data</li> </ul>     | ate format: yyyy-MM-do | ł                     |                        | <u> </u>           |                                                    |                     |                                                                                                    |                            |
|                                       |                        |                       |                        |                    |                                                    |                     |                                                                                                    |                            |
| Search by keyword                     |                        | Commodity             |                        |                    | Sourcing Project Type                              |                     | Status                                                                                                    | 15                         |
| Construction                          |                        |                       |                        | •                  | Invitation to Tender                               | 0 -                 | In progress × S • J Limit to my scope                                                                                            | <u>ا</u> م ه               |
| Opportunity ID                        |                        | Organization          |                        |                    | Opportunity Type                                   |                     | RFx Status                                                                                                    |                            |
| 1234567                               |                        | Construction & Mainte | enance Branch          | × 0 •              | Request for Proposal $\times$                      | 0 -                 | Open × 🛛 🔹                                                                                                    |                            |
|                                       |                        |                       |                        |                    |                                                    |                     |                                                                                                    |                            |
| ssue Date                             |                        | Closing Date          |                        |                    | Opportunity Type on Historic                       | al Records          |                                                                                                    |                            |
| Min value                             | Max value              | Min value             | Max value              |                    | (Apr 1, 2015 - Dec 15, 2022)                       |                     | -                                                                                                    |                            |
| ype : Invitation to<br>Create Project | o Tender × Status : I  | n progress X          |                        |                    |                                                    |                     |                                                                                                    |                            |
| Opportunity                           | y Description          | Opportunity ID        | Code 🖨                 | Project Type       | Opportunity Type                                   | RFx Statu           | s Commodity                                                                                                    | Orga                       |
| 🆋 BPS (Test)                          |                        | 1065703               | BPM542904              | BPS Sourcing       | Request for Proposal<br>(BPS)                      | Draft               | Live Plant and Animal Material and Accessories and<br>Supplies                                                                   |                            |
| ITT Test                              |                        |                       |                        |                    |                                                    |                     |                                                                                                    | Minist                     |
| g minese                              |                        | 1065697               | BPM542898              | Invitation to Tend | er Invitation to Tender                            | Processing          | Live Plant and Animal Material and Accessories and<br>Supplies                                                                   | Minist                     |
| ✓ ITT                                 |                        | 1065697<br>1065696    | BPM542898<br>BPM542897 | Invitation to Tend | er Invitation to Tender<br>er Invitation to Tender | Processing<br>Draft | Live Plant and Animal Material and Accessories and<br>Supplies<br>Live Plant and Animal Material and Accessories and<br>Supplies | Minist<br>Minist<br>Minist |

5. One of the main benefits of the 'My Saved Pages' functionality is that users can save keyword searches as needed. This is a chance to fill in search parameters with your most searched keywords and then save that page. When you revisit the saved page, your keywords will remain allowing you to easily access your most used searches.

You can search based on the following:

- Keyword
- Sourcing Project Type
- Status
- Opportunity ID
- Organization
- Opportunity Type
- RFx Status

#### Accessibility Features (New for 2025)

In the BC Bid application you can toggle accessbitility features in 2 different ways. Contrast can be adjusted and passive notifications can be turned off.

**Please Note:** The accessbiility icon is now in the top right hand corner of the BC Bid application. Older screenshots may show this symbol located in another area. We have not updated every single screenshot, but it will now be in the top right (it can also be turned off in the settings).

|                                            |                          |                 |                                                                  |                          |                                | A 🎝 😫 George V.     |
|--------------------------------------------|--------------------------|-----------------|------------------------------------------------------------------|--------------------------|--------------------------------|---------------------|
| Config Integra                             | tion                     |                 |                                                                  |                          |                                | b My settings a     |
|                                            |                          |                 |                                                                  |                          |                                | Q Se 🖭 My addresses |
|                                            |                          |                 |                                                                  |                          |                                | Turn on demo mode   |
| Buyer Res                                  | ources                   |                 |                                                                  | My pending               | validations                    | Go                  |
| Intended to ;<br>Links t<br>etc.<br>Inform | provide a<br>to key trai | list of informa | ation resources for Buye<br>, reference material, pol<br>elpdesk | rrs<br>icies,            |                                |                     |
| le email                                   | Lot ¢                    | Amdmt \$        | Opportunity Type‡                                                | Closing Date/Time (PT) 🛊 | Organization(s)                |                     |
| Heest@gov.bc.ca                            | 1                        | 0               | Request for Proposal<br>(BPS)                                    | 2024-11-30 12:00:00 AM   | Ministry of Citizens' Services |                     |
|                                            | 1                        | 0               | Invitation to Tender                                             | 2024-11-30 12:00:00 AM   | Ministry of Citizens' Services |                     |
| cgi.com                                    | 1                        |                 |                                                                  |                          |                                |                     |

1. There are 2 ways to access accessibility settings.

a. Click the **circular symbol** in the top right hand corner.

b. Click on your name and click on my **settings** in the drop-down menu.

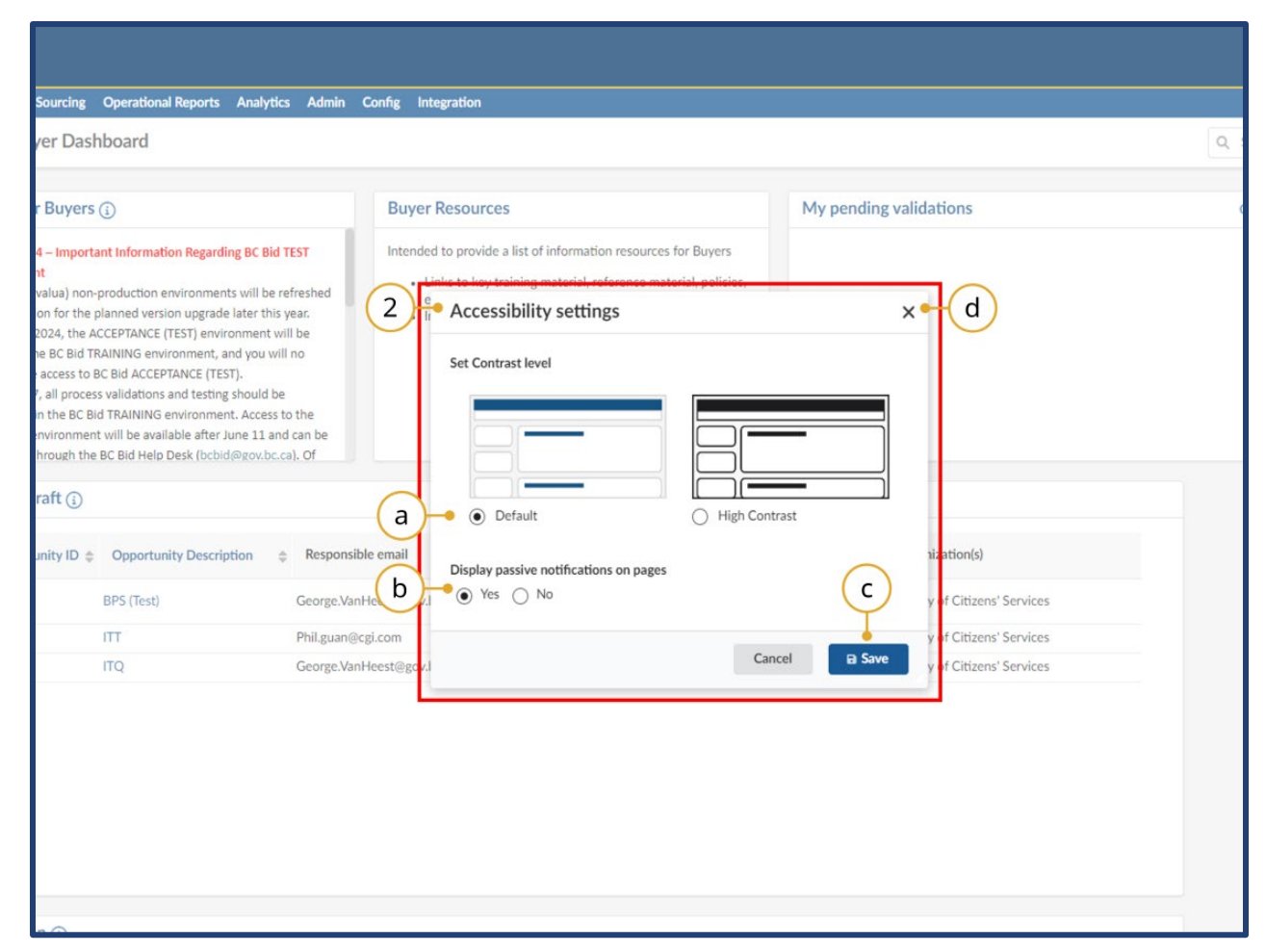

2. The **accessibility settings** window will open after clicking on the circular icon in the top right hand corner.

a. Here you can adjust **contrast settings** betweein the default and high contrast modes.

b. You can turn **passive notificiations** (blue) on or off in this section.

c. Always click **Save** to save your updated settings choices.

d. *Optional:* Click the **x** to exit this menu without saving, if you simply need to close it.

#### **Supplier Guide**

# BCBid

| BCBid                                                                                                    |                                                             |
|----------------------------------------------------------------------------------------------------|-------------------------------------------------------------|
| Home (Admin) Home Suppliers Sourcing Operational Reports A                                                                        | unalytics Admin Config Integration                          |
| く う ☆ My settings : George VAN HE                                                                                                 | EST                                                         |
| e Profile                                                                                                    | a Save                                                      |
| ☆ General preferences     3       ⊕ Orga. perimeter     Fields marked by an asterisk * are I       ⊞ Expected date format: yyyy-M | mandatory. All times are displayed as Pacific Time.<br>M-dd |
| Commodity perimeter       Delegations   Accessibility Settings                                                                    |                                                             |
| C High contrast level b<br>C J Display passive notifications on pa<br>C Display the contrast settings butto                       | ges<br>n in header 🛶 d                                      |
| My preferences                                                                                                    |                                                             |
| Time Zone                                                                                                    |                                                             |
| Name format                                                                                                    | afradua)                                                    |
| First Name Last name                                                                                                    |                                                             |
| Date format                                                                                                    |                                                             |
| yyyy-MM-dd h:mm tt                                                                                                    |                                                             |
| Number format                                                                                                    |                                                             |
| -1,234,567.89                                                                                                    |                                                             |
| Customized number format<br>Page size (PBI export) ①                                                                              | 0 -                                                         |

 After clicking on your name in the top right hand corner, and clicking on My
 Settings, you will be taken to the My
 Settings page. Click on General
 Preferences on the left hand side.

a. Under the **Accessibility Settings** you can make adjustments to certain features.

b. You can turn **high contrast** on by checking this box.

c. You can chose to turn off **passive**(blue) notifications but unchecking this box.

d. You can chose to hide the **circular accessibility settings icon** from the top right hand corner of BC Bid by unchecking this box.

**Note:** Please save your settings after any changes by clicking the save button.

### Prepare & Register

See the <u>Supplier Registration guide</u> for information on how to prepare and register for BC Bid.

### Supplier Dashboard

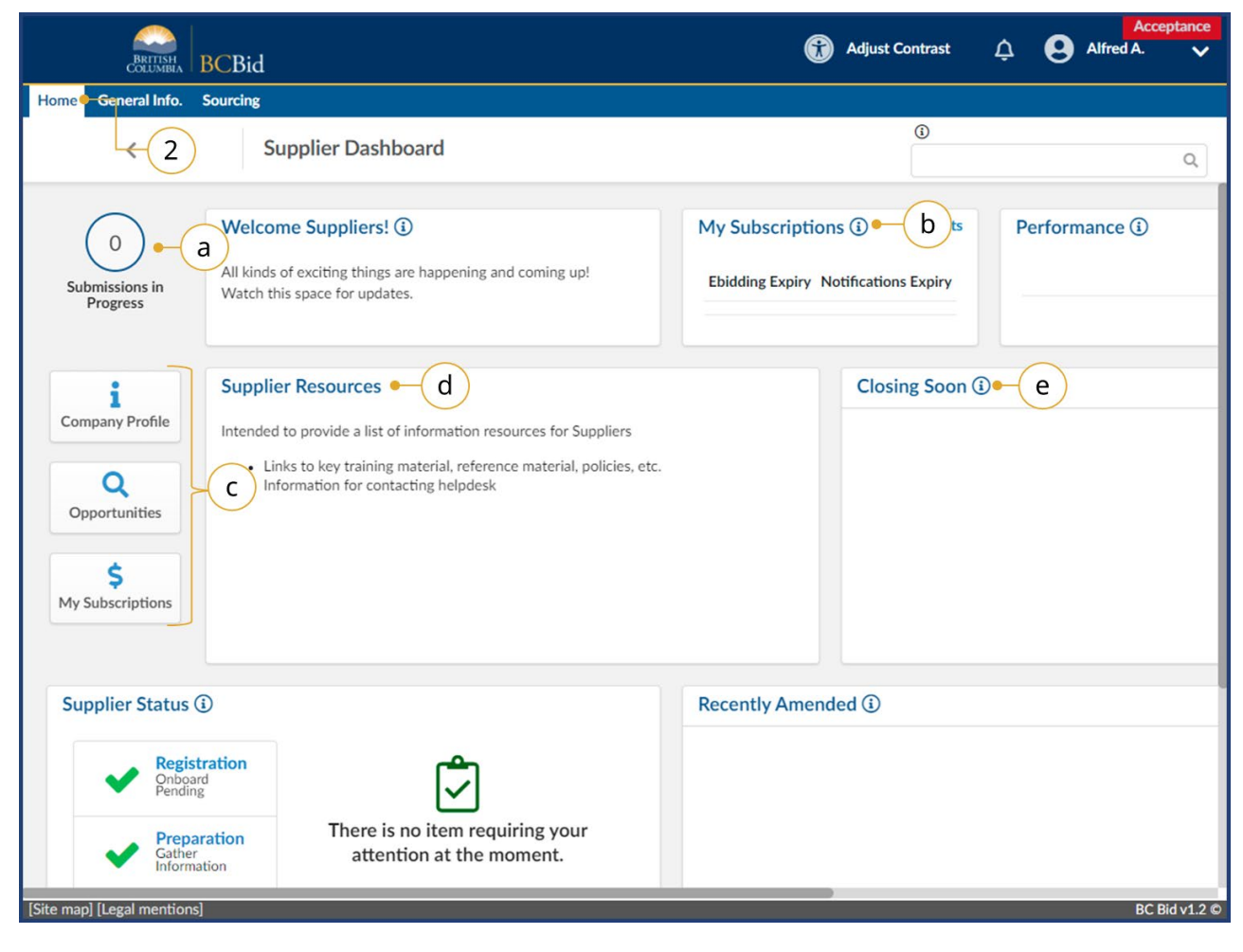

- 1. Log in to BC Bid.
- 2. Navigate to the **Home** tab to see the Supplier Dashboard.
  - a. Click the Submissions in Progress to review all In Progress submissions.
  - b. Review the **My Subscriptions** to see the e-Bidding and Notifications expiry dates.
  - c. Click a **Quick Access** button to navigate quickly to a particular area of BC Bid.
  - d. Check the **Supplier Resources** for important information
  - e. Review the **Closing Soon** list to view the opportunities you are interested in that are closing the soonest.

Exploring the Supplier Dashboard

**Closing Soon** and **Recently Amended** lists are based on selecting showing interest in an opportunity by selecting the "Start Submission" button. They are unique to each user.

#### **Supplier Guide**

# BCBid

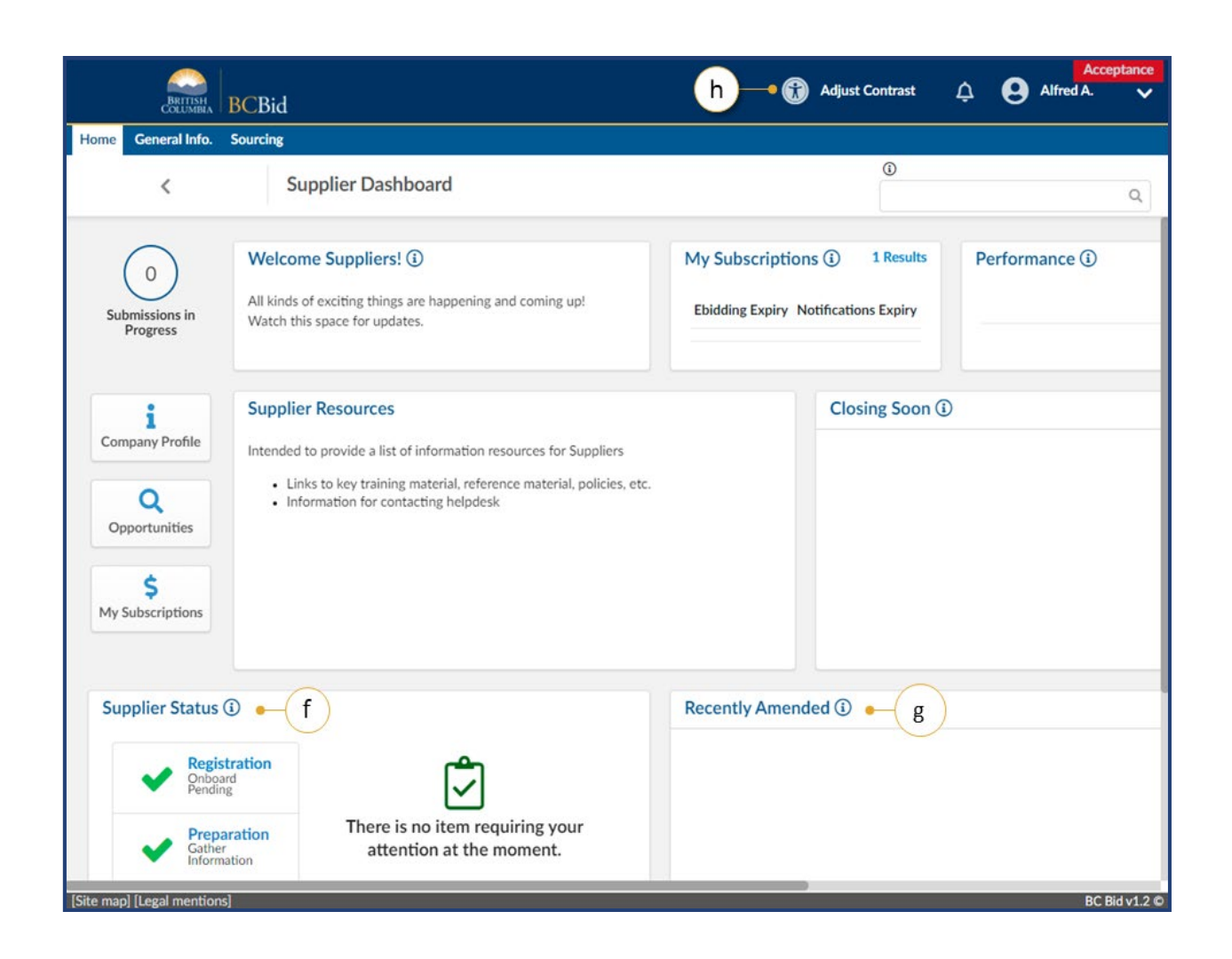

- f. Check the **Supplier Status** area to review any items that may require attention.
- g. Review the **Recently Amended** list to view opportunities of interest that have been recently amended.
- h. This icon has shifted to now be located in the top right hand corner of the page. Adjust contrast here.

### **Company Profile**

The person with the Supplier Admin role is responsible for keeping the company information up to date. Updates to the Company Information can be done through the Company Profile.

### **Company Information**

| BRITISH                                                         | BCBid                                                                                                    | Adjust Contrast                                                    | Acceptance Alfred A. |
|-----------------------------------------------------------------|----------------------------------------------------------------------------------------------------|--------------------------------------------------------------------|----------------------|
| Home Germand hits:                                              | Sourcing                                                                                                    |                                                                    |                      |
| Company Pro                                                     | file Supplier Dashboard                                                                                                    | 0                                                                  | ٩                    |
| 1<br>Submissions in<br>Progress                                 | Welcome Suppliers! ①<br>All kinds of exciting things are happening and coming up!<br>Watch this space for updates.                                                                                       | My Subscriptions () 1 Results Ebidding Expiry Notifications Expiry | Performance (i)      |
| Company Profile<br>Q<br>Opportunities<br>\$<br>My Subscriptions | Supplier Resources<br>Intended to provide a list of information resources for Suppliers<br>• Links to key training material, reference material, policies, etc.<br>• Information for contacting helpdesk | Closing Soon (                                                     | )                    |
| Supplier Status                                                 | 0                                                                                                    | Recently Amended (i)                                               |                      |
| Regis     Onboc     Pendir     Prepi     Gather     Inform      | aration<br>fation                                                                                                    |                                                                    |                      |
| [Site map] [Legal mention                                       | s]                                                                                                    |                                                                    | BC Bid v1.2 ©        |

- 1. Log in to BC Bid as the account with the **Supplier Admin** privileges.
- On the main menu, either click
   General Info and then select
   Company Profile, or click Company
   Profile from the left side of the
   Supplier Dashboard.

<sup>⊗⊗</sup> <sup>™</sup> How to Manage the Supplier <u>Profile</u>

| COLONIDIA   D CA         | bid                        |                                           |      |     |
|--------------------------|----------------------------|-------------------------------------------|------|-----|
| Home General Info. Sourc | ing                        |                                           |      |     |
| <                        | Company Info               |                                           | 0    | ۹ 🗧 |
| ~                        |                            | B Save Create a change requ               | uest |     |
| Company Information      |                            |                                           |      |     |
| Contacts                 | Company                    | Address (3)                               |      |     |
| \$ Subscriptions         | Legal Name ①               |                                           |      |     |
| Documents & Certs.       | Alligator, Alfred          |                                           |      |     |
| Additional Information   | Doing Business as Name (i) |                                           |      |     |
| Change Log               | Sample Company A           |                                           |      |     |
| M cit                    | Website                    |                                           |      |     |
| μ Sites                  |                            |                                           |      |     |
|                          | Legal Structure            |                                           |      |     |
|                          |                            | Address Label 🛈                           |      |     |
|                          | Year Founded               |                                           |      |     |
|                          | Company Size (1)           | Office Street Address                     |      |     |
|                          | Company size ()            | search for an address, a place, a monumen |      |     |
|                          |                            | Mailing Address (if different)            |      |     |
|                          |                            | City                                      |      |     |
|                          |                            |                                           |      |     |
|                          |                            | Postal / Zip Code                         |      |     |
|                          |                            | Postal / Zip Code                         |      |     |

3. If an update to the Company Information is needed, click **Create a change request**.

If **Create a change request** is not visible, there may be a change request already in progress that has not been reviewed by the BC Bid Help Desk. If your Supplier Registration isn't complete (see the **Supplier Status** on the **Supplier Dashboard**) the **Create a change** request will be visible.

| Hone       Company Change Request          Company Change Request         (*       Is Save       Cancel         Submit for Approval       (*         Changes Requested       Change request.*       update company info and add address         Company (info and add address)       (*       (*         Company (info and add address)       (*       (*         Company (info and add address)       (*       (*         Company (info and add address)       (*       (*         Company (info and add address)       (*       (*         Maingator, Alfred       (*       (*)         Doing Business as Name (*)       (*)       (*)         Sample Company A       (*)       (*)         Website       (*)       (*)       (*)         Proprietorship (SP)       (*)       (*)       (*)         Year Founded       (*)       (*)       (*)       (*)         Office Street Address       (*)       (*)       (*)       (*)         Small (Less than 50 employees)       (*)       *)       (*)       (*)                                                                        | BRITISH<br>COLUMBIA BC | Bid                                 | 🚯 Adjust Contrast 🛕                                                       | Alfred A. |
|----------------------------------------------------------------------------------------------------|------------------------|-------------------------------------|---------------------------------------------------------------------------|-----------|
| Company Change Request          I Company Information         Changes Requested         Change request         Update company info and add address         Update company info and add address         Single Company A         Website         Proprietorship (SP)         Vers Founded         2022         Company Size 0         Small (Less than 50 employees)                                                                                                    | Home General Info. Sou | rcing                               |                                                                           |           |
| i Company Information         Changes Requested         Change request         Update company info and add address         Company • • • • • • • • • • • • • • • • • • •                                                                                                    | <                      | Company Change Request              | 0                                                                         | Q B       |
| i Company Information<br>Changes Requested<br>Change request • 4 6 7<br>Reason for change request *<br>update company info and add address<br>Company • 5<br>Legal Name 0 •<br>Alligator, Alfred<br>Doing Business as Name 0 •<br>Alligator, Alfred<br>Doing Business as Name 0 •<br>Sample Company A<br>Website<br>Proprietorship (SP) • •<br>Year Founded<br>2022<br>Company Size 0<br>Small (Less than 50 employees) • •                                                                                                    | <                      | <                                   | Save Cancel Submit for Approval                                           |           |
| Changes Requested Change request Change request Update company info and add address Company Source Legal Name @* Altigator, Alfred Doing Business as Name @* Smple Company A Website Legal Structure Proprietorship (SP) Vear Founded 2022 Company Size @ Small (Less than 50 employees) @                                                                                                    | i Company Information  |                                     |                                                                           |           |
| Reason for change request*   update company info and add address     Company   S   Legal Name ()*   Alligator, Alfred   Doing Business as Name ()*   Sample Company A   Website   Proprietorship (SP)   Year Founded   2022   Company Size ()   Small (Less than 50 employees)                                                                                                    | Changes Requested      | Change request • 4                  | 6) (7)                                                                    |           |
| update company info and add address     Company     Sompany     Legal Name ()*     Alligator, Alfred   Doing Business as Name ()*   Sample Company A   Website   Indiature World   Proprietorship (SP)   Vear Founded   2022   Company Size ()   Small (Less than 50 employees)     Address (if different)                                                                                                    |                        | Reason for change request*          |                                                                           |           |
| Company 5   Legal Name ()*   Alligator, Alfred   Doing Business as Name ()*   Sample Company A   Website   Proprietorship (SP)   Year Founded   2022   Company Size ()   Small (Less than 50 employees)                                                                                                    |                        | update company info and add address |                                                                           |           |
| Company 5   Legal Name O*   Alligator, Alfred   Doing Business as Name O*   Sample Company A   Website   Legal Structure   Proprietorship (SP)   Year Founded   2022   Company Size O   Small (Less than 50 employees)   Address Address (if different)                                                                                                    |                        |                                     |                                                                           |           |
| Company 5   Legal Name ()*   Alligator, Alfred   Doing Business as Name ()*   Sample Company A   Website   Legal Structure   Proprietorship (SP)   Year Founded   2022   Company Size ()   Small (Less than 50 employees)   Address                                                                                                    |                        |                                     | <i>n</i>                                                                  |           |
| Legal Name ③*   Alligator, Alfred   Doing Business as Name ③*   Sample Company A   Website   Legal Structure   Proprietorship (SP)   Year Founded   2022   Company Size ③   Small (Less than 50 employees) ③ •                                                                                                    |                        | Company • 5                         | Address                                                                   |           |
| Alligator, Alfred   Doing Business as Name ③*   Sample Company A   Website   Proprietorship (SP)   Year Founded   2022   Company Size ③   Small (Less than 50 employees) ③ •   Map Satellite Map Catellite Company Size ③ Small (Less than 50 employees) ③ •                                                                                                    |                        | Legal Name ()*                      | 20 0 1 1 1 1 Fort or 7 11                                                 |           |
| Doing Business as Name ③*   Sample Company A   Website   Legal Structure   Proprietorship (SP)   Year Founded   2022   Company Size ④   Small (Less than 50 employees)     Image: Structure   Year Sounded   2022   Small (Less than 50 employees)     Image: Structure   Year Founded   Image: Structure   Year Founded   Image: Structure   Image: Structure   Year Founded   Image: Structure   Image: Structure   Image: Structure   Image: Structure   Image: Structure   Image: Structure   Image: Structure   Image: Structure   Image: Structure   Image: Structure   Image: St                                     |                        | Alligator, Alfred                   | Map Satellite                                                             |           |
| Sample Company A   Website   Legal Structure   Proprietorship (SP)   Year Founded   2022   Company Size ③   Small (Less than 50 employees) ③ •   Mailing Address (if different)                                                                                                    |                        | Doing Business as Name 🛈*           | Miniature World Chateau Victoria                                          |           |
| Website   Legal Structure   Proprietorship (SP)   Year Founded   2022   Company Size ()   Small (Less than 50 employees)     Image: Structure     Website   Proprietorship (SP)   Image: Structure   Proprietorship (SP)   Image: Structure   Proprietorship (SP)   Image: Structure   Proprietorship (SP)   Image: Structure   Proprietorship (SP)   Image: Structure   Proprietorship (SP)   Image: Structure   Image: Structure |                        | Sample Company A                    | Hole a sulles                                                             |           |
| Legal Structure   Proprietorship (SP)   Year Founded   2022   Company Size ①   Small (Less than 50 employees)     Company Size (I)     Mailing Address (if different)                                                                                                    |                        | Website                             |                                                                           |           |
| Legal Structure         Proprietorship (SP)         Year Founded         2022         Company Size ①         Small (Less than 50 employees)                                                                                                    |                        |                                     | -                                                                         |           |
| Proprietorship (SP) Image: Company Size ①   Small (Less than 50 employees) Image: Company Size ①                                                                                                    |                        | Legal Structure                     | Reyboard shortcuts Map data \$2022 Google Verms of Use Report a map error |           |
| Year Founded     2022       2022     Office Street Address       Company Size ①     720 Douglas St       Small (Less than 50 employees) ② •     Mailing Address (if different)                                                                                                    |                        | Proprietorship (SP) 🖸 -             | Address Label (i)                                                         |           |
| 2022     Office Street Address       Company Size ①     720 Douglas St       Small (Less than 50 employees) ② •     Mailing Address (if different)                                                                                                    |                        | Year Founded                        |                                                                           |           |
| Company Size ①     720 Douglas St       Small (Less than 50 employees) ② •     Mailing Address (if different)                                                                                                    |                        | 2022                                | Office Street Address                                                     |           |
| Small (Less than 50 employees) O - Mailing Address (if different)                                                                                                    |                        | Company Size (i)                    | 720 Douglas St 🖉                                                          |           |
|                                                                                                    |                        | Small (Less than 50 employees) 🛽 🗸  | Mailing Address (if different)                                            |           |
|                                                                                                    |                        |                                     |                                                                           |           |

- 4. In the **Reason for change request** text box, enter the reason for the change.
- 5. Update the related company information in the boxes below.
- 6. Click **Save**.
- 7. Click **Submit for Approval** once complete.
- 8. The BC Bid Help Desk will review and approve any change requests.

If a Change Request is saved and not submitted, it can be retrieved from the <u>Change Log</u>. From the Change Log, it can be submitted or cancelled.

| BRITISH<br>COLUMBIA BCBi                | d                           | 🕜 Adjust Contrast 🗘                      | Alfred A. |
|-----------------------------------------|-----------------------------|------------------------------------------|-----------|
| Home General Info. Sourcin              | 8                           |                                          |           |
| <                                       | Company Info                | 3                                        | ۹ 🖨       |
| <ul> <li>Company Information</li> </ul> | E Save Cro                  | eate a change request                    |           |
| 😩 Contacts                              | Created on Requester Reason | Status Modified on Approver ①            |           |
| \$ Subscriptions                        |                             | Approved 2022-03-10 Lauren Pinkerton     |           |
| Documents & Certs.                      |                             | ss Cancelled 2022-03-09 Alfred Alligator |           |
| Additional Information                  | 2 Result(s) Result(s)       | *                                        |           |
| Change Log                              |                             | g                                        |           |
| uu siies                                |                             |                                          |           |

9. Once approved, the change log will update to a status of **Approved**.

#### Contacts

#### Add Additional Users to your BC Bid Account

Adding additional users as a contact allow for multiple users within the same organization's site to collaborate on submissions in BC Bid by using the <u>Manage Team</u> menu when responding to an opportunity. Each user will use their own BCeID to access BC Bid.

- 1. To create additional users, log in to the BceID system as the Business Profile Manager or Business Accounts Manager.
- 2. Create new BceID user account(s).
  - a. Assign a user ID(s) and create password(s).
- 3. When the new user(s) logs in to BC Bid, they will follow the steps for First Log in for Additional Users.
- 4. The Supplier Admin will <u>Approve the Additional User</u> in BC Bid.

If a company has multiple <u>Supplier sites</u>, all contacts belong to the main site and the Supplier Admin will add contacts to the other sites.

### Approve Additional users

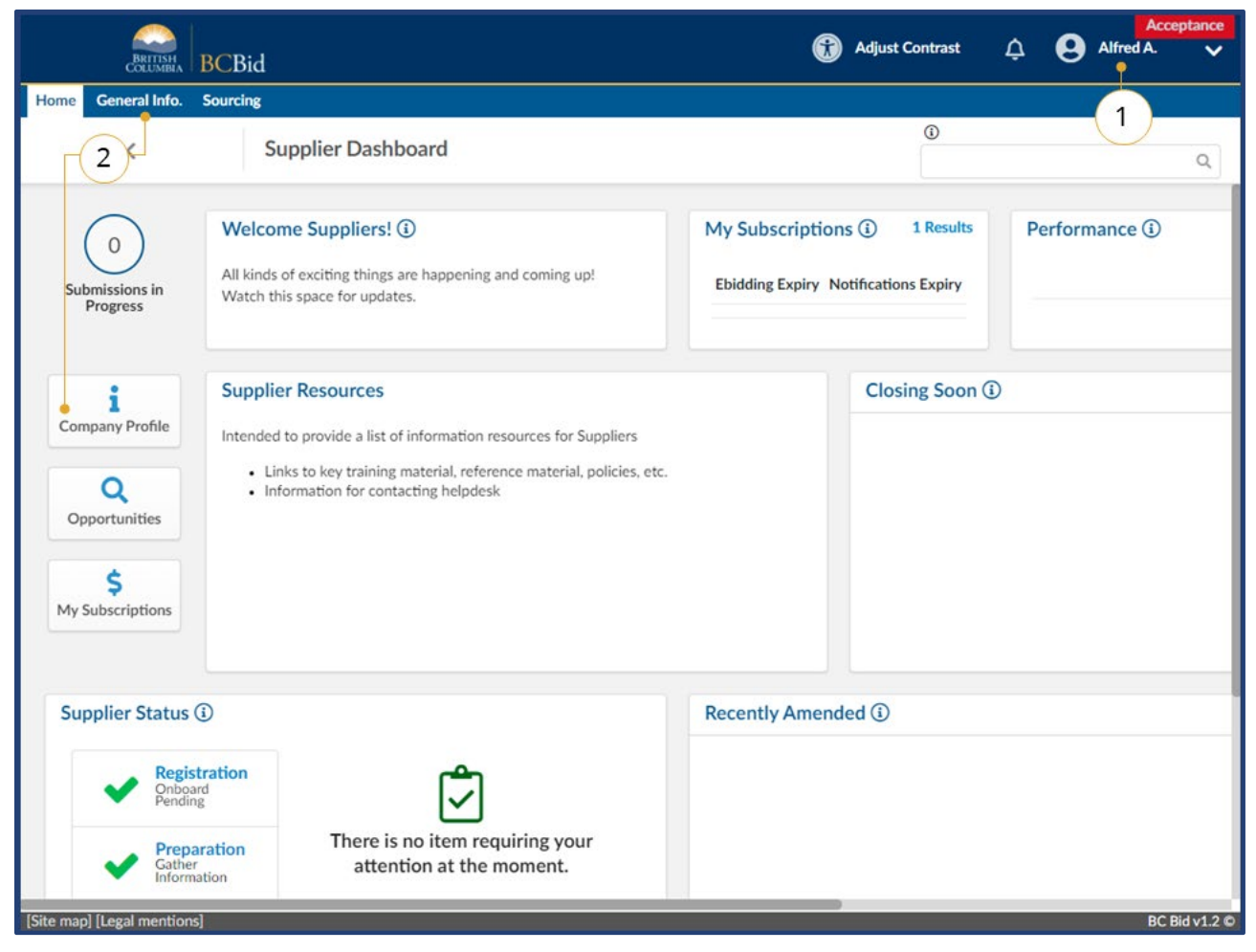

- 1. Log in to BC Bid as the account with the Supplier Admin role.
- On the Supplier Dashboard, click Company Profile or on the main menu, click General Info, then Company Profile.

<sup>™</sup> How to Manage Additional <u>Contacts</u>

This process needs to be completed by the person with **Supplier Admin** privileges after the additional user has completed the <u>Register - Additional Users</u> section.

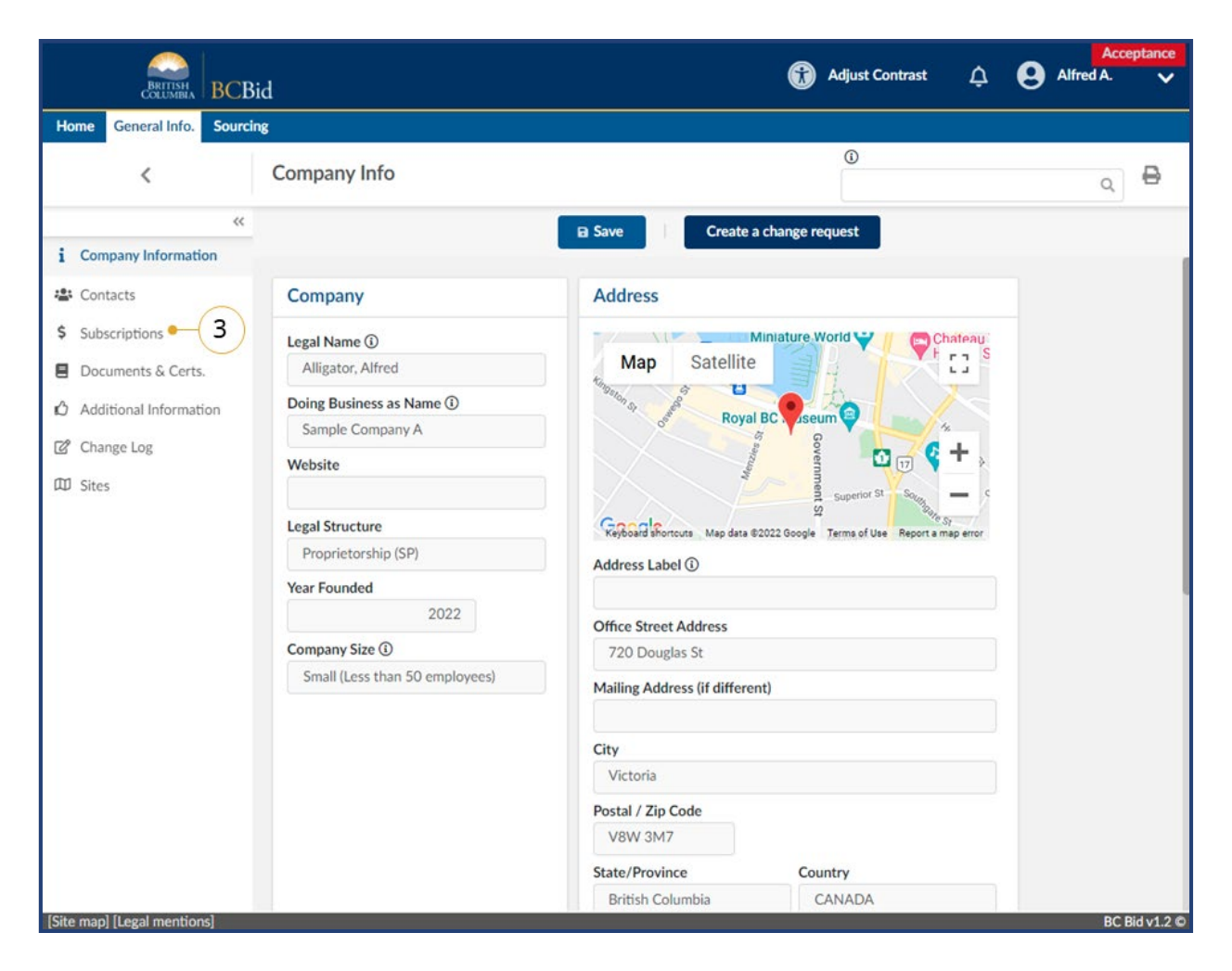

3. In the left-hand menu, click **Subscriptions**.

#### **Supplier Guide**

# BCBid

|                          | Community                           |                                                                                    |                                       | (i)                                                |                                                                          |                              |
|--------------------------|-------------------------------------|------------------------------------------------------------------------------------|---------------------------------------|----------------------------------------------------|--------------------------------------------------------------------------|------------------------------|
| <                        | Company Info                        |                                                                                    |                                       |                                                    |                                                                          | Q                            |
| «<br>Company Information |                                     | 6 B Save                                                                           | Create a c                            | hange request                                      |                                                                          |                              |
| Contacts                 | Manage Subsci                       | riptions                                                                           |                                       |                                                    |                                                                          |                              |
| Subscriptions            |                                     |                                                                                    |                                       |                                                    |                                                                          |                              |
| Documents & Certs.       | Use the pencil in th                | e grid below to purchase, review and up                                            | date subscriptions.                   |                                                    |                                                                          |                              |
| Additional Information   | As a Supplier Admir                 | n, you will need to complete the initial ad                                        | tivation of a new c                   | ontact for your organi                             | zation by using the                                                      | Account Activated            |
| Change Log               | Subscription. Simple                | ng on the Save button. You can also cho<br>y use the checkbox below and click on t | ose to prevent one<br>ne Save button. | of your contacts from                              | i purchasing an "e-bi                                                    | dding                        |
| Sites                    |                                     |                                                                                    |                                       |                                                    |                                                                          |                              |
|                          | <u>Contact</u><br><u>First Name</u> | <u>Contact</u><br><u>Last Name</u> <u>Email</u>                                    | Account Sub-<br>Activated not         | bidding E-bidd<br>scription Subscrip<br>allowed Ex | ding <u>Notification</u><br>tion <u>Subscriptio</u><br>piry <u>Expir</u> | n<br><u>n</u><br>Commodities |
|                          | Alfred                              | Alligator alfred@sampleA.com                                                       | $\checkmark$                          |                                                    |                                                                          |                              |
|                          | <i>₫</i> Ali                        | Alligator ali@sampleA.com                                                          | $\checkmark$                          | ☑ ← (5)                                            |                                                                          |                              |
|                          | Anita                               | Antelope anita@sampleA.com                                                         | <b>V</b>                              |                                                    |                                                                          |                              |
|                          | 3 Result(s) Resu                    | lt(s)                                                                              | 4                                     |                                                    |                                                                          | ¢                            |
|                          |                                     |                                                                                    | (4)                                   |                                                    |                                                                          |                              |

- 4. In the **Account Activated** column, select the appropriate **checkbox** to activate the account.
- Optional: To prevent a user from purchasing an e-Bidding subscription, e-Bidding subscription not allowed checkbox.

Note: Notification subscriptions may still be purchased by the user.

6. Click Save.

#### Assign the Supplier Admin Role

The Supplier Admin manages administration, including creating/ managing supplier (BCeID and BC Bid accounts), activating new users and allowing e-Bidding privileges.

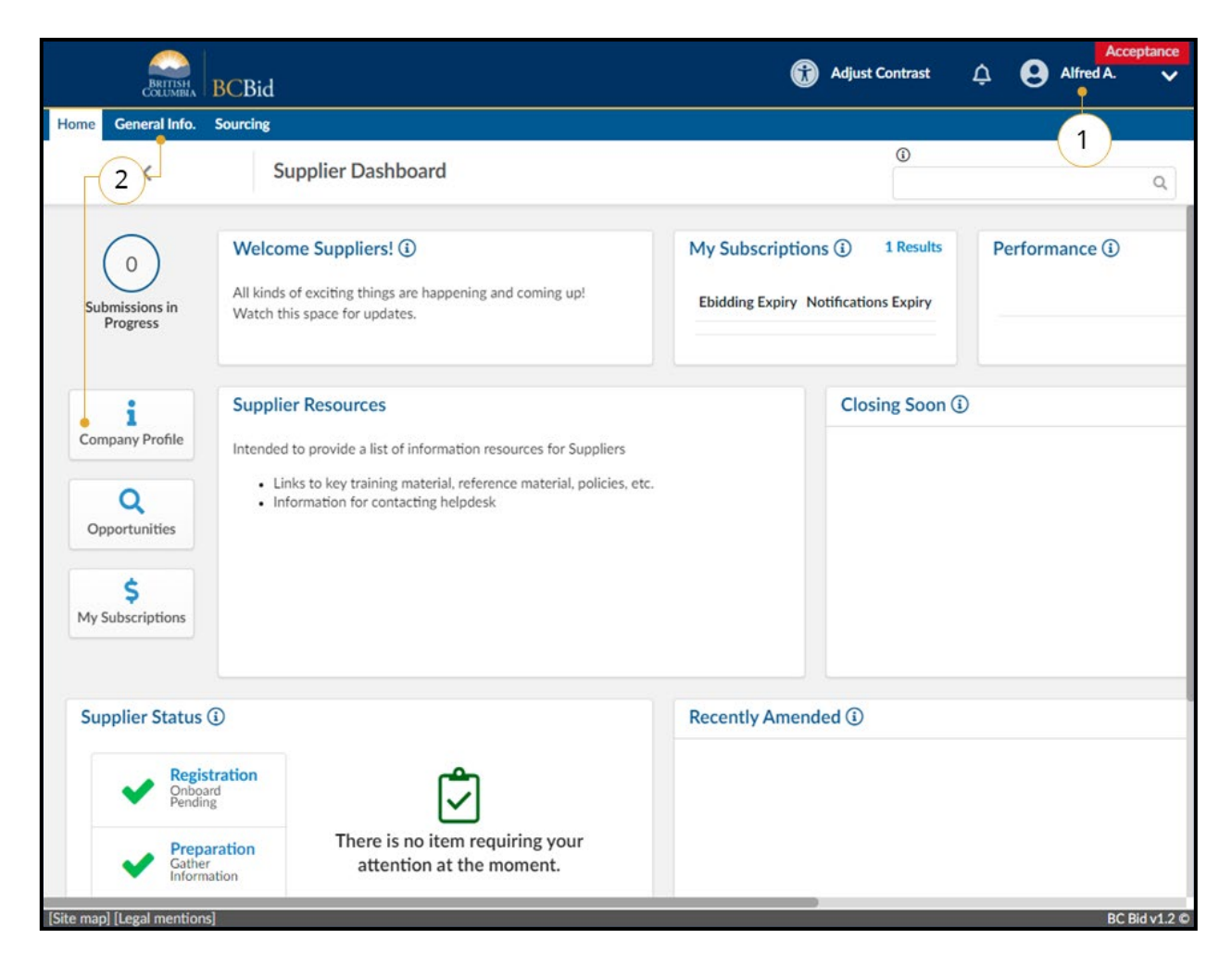

- 1. Log in to BC Bid as the account with the **Supplier Admin** privileges.
- 2. On the **Supplier Dashboard**, click **Company Profile** or on the main menu, select **General Info**, then **Company Profile**.

See <u>Appendix 3</u> and <u>Appendix 4</u> for information on Supplier admin and Additional User responsibilities.

#### **Supplier Guide**

# **BCBid**

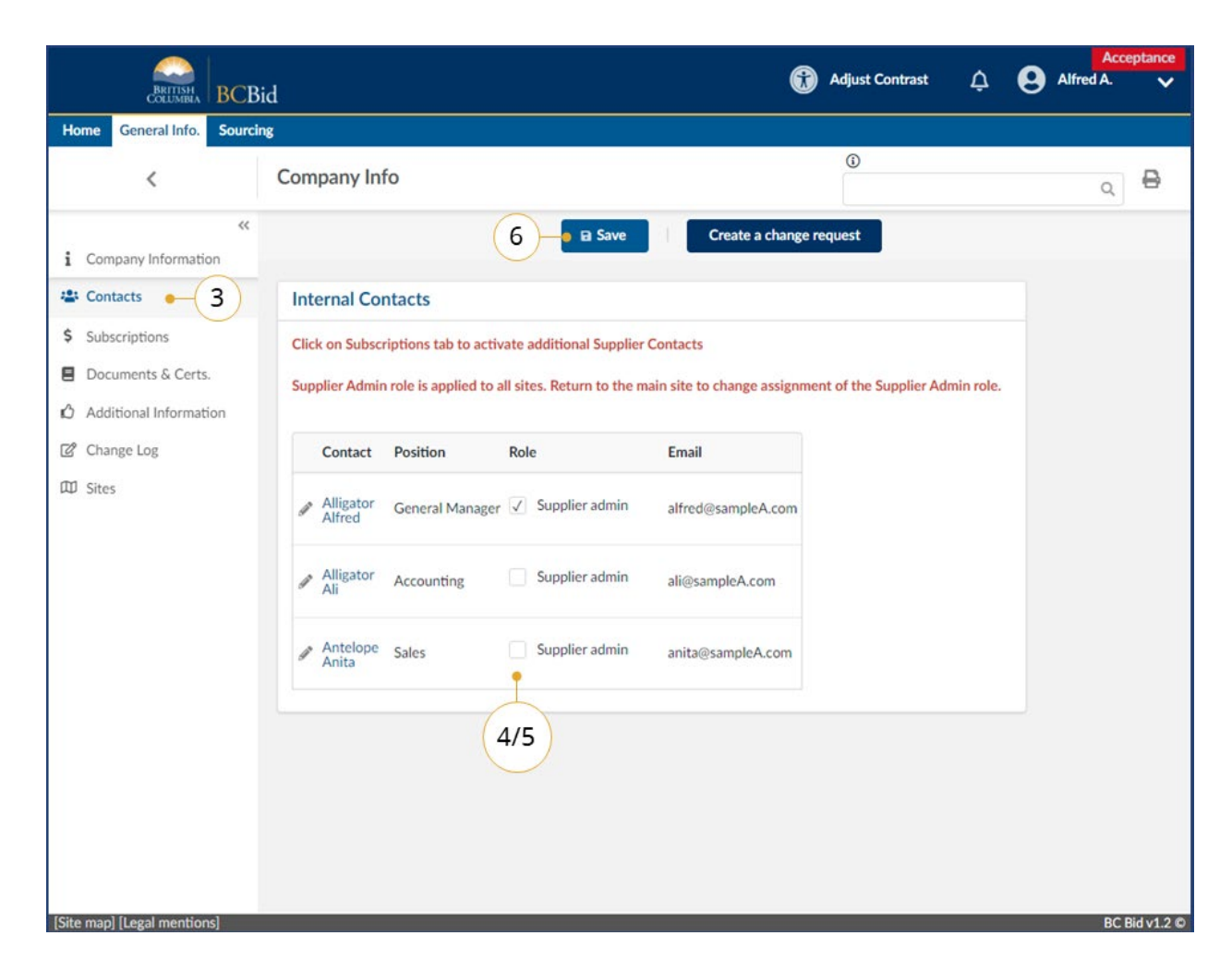

- 3. In the left-hand menu, click **Contacts**.
- 4. In the **Role** column, select **Supplier admin** checkbox for the contact to
  - receive the role.
- 5. To remove the Supplier Admin role from a contact, uncheck the checkbox.
- 6. Click Save.

There can only be one contact assigned the Supplier Admin role.

### Edit User Information

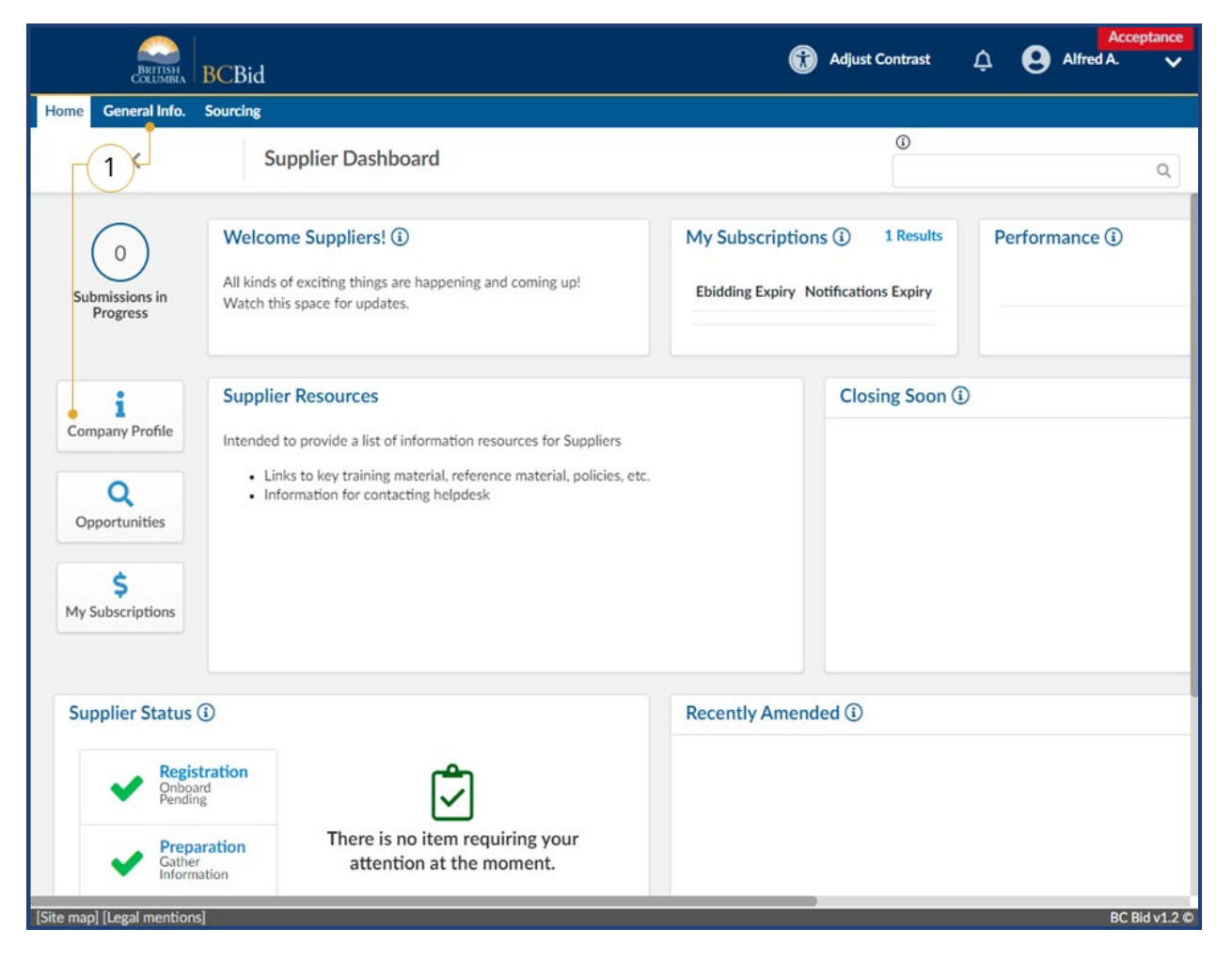

 On the Supplier Dashboard, click Company Profile or on the main menu, select General Info, then Company Profile.

Users can edit their own information and the person with the Supplier Admin role can edit the information for all users.

| COLUMBIA DC.           | Did               |                        |                           |                             |                         |           |   |   |
|------------------------|-------------------|------------------------|---------------------------|-----------------------------|-------------------------|-----------|---|---|
| ome General Info. Sour | cing              |                        |                           |                             | 0                       |           |   |   |
| <                      | Company In        | fo                     |                           |                             |                         |           | Q | ₽ |
| Company Information    |                   |                        | B Save                    | Create a change             | request                 |           |   |   |
| Contacts • 2           | Internal Co       | ntacts                 |                           |                             |                         |           |   |   |
| Subscriptions          | Click on Subsc    | riptions tab to activ  | ate additional Supplier   | Contacts                    |                         |           |   |   |
| Documents & Certs.     | Supplier Admin    | n role is applied to a | Il sites. Return to the m | ain site to change assignme | ent of the Supplier Adn | nin role. |   |   |
| Additional Information |                   |                        |                           |                             |                         |           |   |   |
| Change Log             | Contact           | Position               | Role                      | Email                       |                         |           |   |   |
| Sites                  | Alligator Alfred  | General Manager        | Supplier admin            | alfred@sampleA.com          |                         |           |   |   |
|                        | Alligator Ali     | Accounting             | Supplier admin            | ali@sampleA.com             |                         |           |   |   |
|                        | Antelope<br>Anita | Sales                  | Supplier admin            | anita@sampleA.com           |                         |           |   |   |
|                        | 3                 |                        |                           |                             |                         |           |   |   |
|                        | $\bigcirc$        |                        |                           |                             |                         |           |   |   |
|                        |                   |                        |                           |                             |                         |           |   |   |
|                        |                   |                        |                           |                             |                         |           |   |   |
|                        |                   |                        |                           |                             |                         |           |   |   |

- 2. In the left-hand menu, click **Contacts**.
- 3. Click the **pencil icon** beside the contact name.

### Supplier Guide

# BCBid

| e General Info. Sourcing |                                           | 0  |   |
|--------------------------|-------------------------------------------|----|---|
| < S                      | upplier contact management : Anita ANTELO | PE | Q |
|                          | 🖬 Save 🔶                                  | 5  |   |
|                          |                                           | -  |   |
| Identity                 |                                           |    |   |
| Contact<br>First Name*   | Contact<br>Last Name*                     |    |   |
| Anita                    | Antelope                                  |    |   |
| Email*                   | Position ④                                |    |   |
| anita@sampleA.com        | Sales                                     |    |   |
| Supplier Legal Name      | Supplier DBA                              |    |   |
| Alligator, Alfred        |                                           |    |   |
| Phone                    | Last Connection                           |    |   |
| Phone                    | Last Connection                           |    |   |
| Cell Phone               | 2022-03-07 at 1:21 PM with P address:     |    |   |
| Fax                      |                                           |    |   |
|                          |                                           |    |   |

Edit any of the fields as required.
 Click Save.

### Remove User

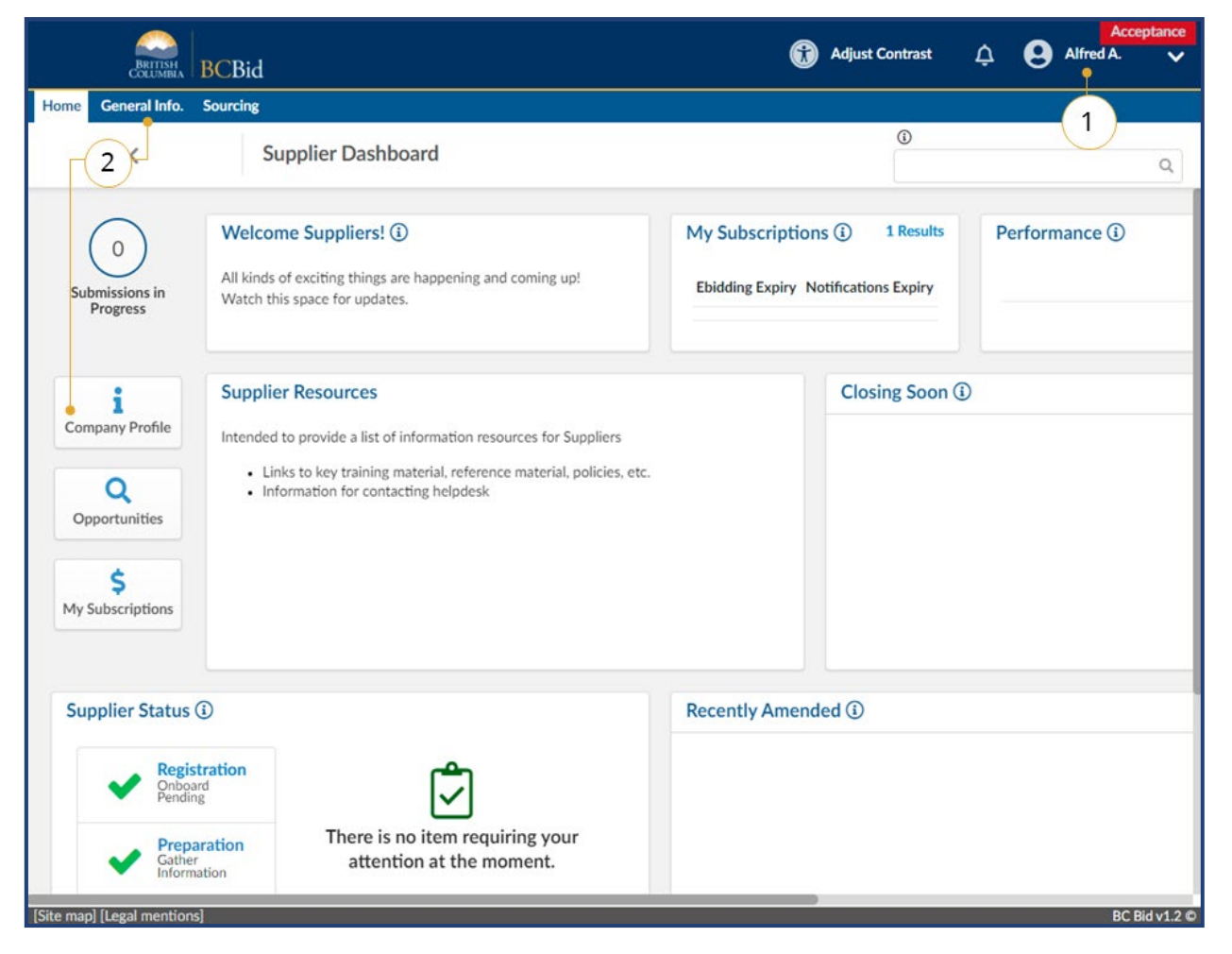

- 1. Log in to BC Bid as the account with the Supplier Admin privileges.
- On the Supplier Dashboard, click
   Company Profile or on the main menu, select General Info, then
   Company Profile.

|                          |                       |                      |                           |                      |                                          | ()                                  |                                         |                |
|--------------------------|-----------------------|----------------------|---------------------------|----------------------|------------------------------------------|-------------------------------------|-----------------------------------------|----------------|
| <                        | Company Info          |                      |                           |                      |                                          |                                     |                                         | Q              |
| «<br>Company Information |                       | 5                    | Save                      | Crea                 | te a change requ                         | Jest                                |                                         |                |
| Contacts                 | Manage Subsc          | riptions             |                           |                      |                                          |                                     |                                         |                |
| Subscriptions • 3        | )                     |                      |                           |                      |                                          |                                     |                                         |                |
| Documents & Certs.       | Use the pencil in th  | he grid below to p   | ourchase, review and up   | date subscrip        | tions.                                   |                                     |                                         |                |
| Additional Information   | As a Supplier Admi    | in, you will need t  | o complete the initial ac | tivation of a        | new contact for                          | your organization                   | by using the "Ad                        | count Activate |
| Additional Information   | checkbox and click    | ing on the Save b    | outton. You can also cho  | ose to preven        | it one of your co                        | ntacts from purch                   | hasing an "e-bidd                       | ing"           |
| Change Log               | Subscription. Simp    | ly use the checkb    | ox below and click on th  | ne Save butto        | n.                                       |                                     |                                         |                |
| Sites                    | Contact<br>First Name | Contact<br>Last Name | Email                     | Account<br>Activated | E-bidding<br>Subscription<br>not allowed | E-bidding<br>Subscription<br>Expiry | Notifications<br>Subscription<br>Expiry | Commodities    |
|                          | Alfred                | Alligator            | alfred@sampleA.com        | 1                    |                                          |                                     |                                         |                |
|                          | 🥒 Ali                 | Alligator            | ali@sampleA.com           | $\checkmark$         | $\checkmark$                             |                                     |                                         |                |
|                          | I Anita               | Antelope             | anita@sampleA.com         | $\checkmark$         |                                          |                                     |                                         |                |
|                          | 3 Result(s) Resu      | ult(s)               |                           | -                    |                                          |                                     |                                         | \$             |
|                          |                       |                      |                           |                      |                                          |                                     |                                         |                |

- 3. In the left-hand menu, click **Subscriptions**.
- 4. Uncheck the Account Activated checkbox to remove the permissions for the contact.
- 5. Click **Save**.
### Subscriptions

#### Signing Up – First Time Subscriptions

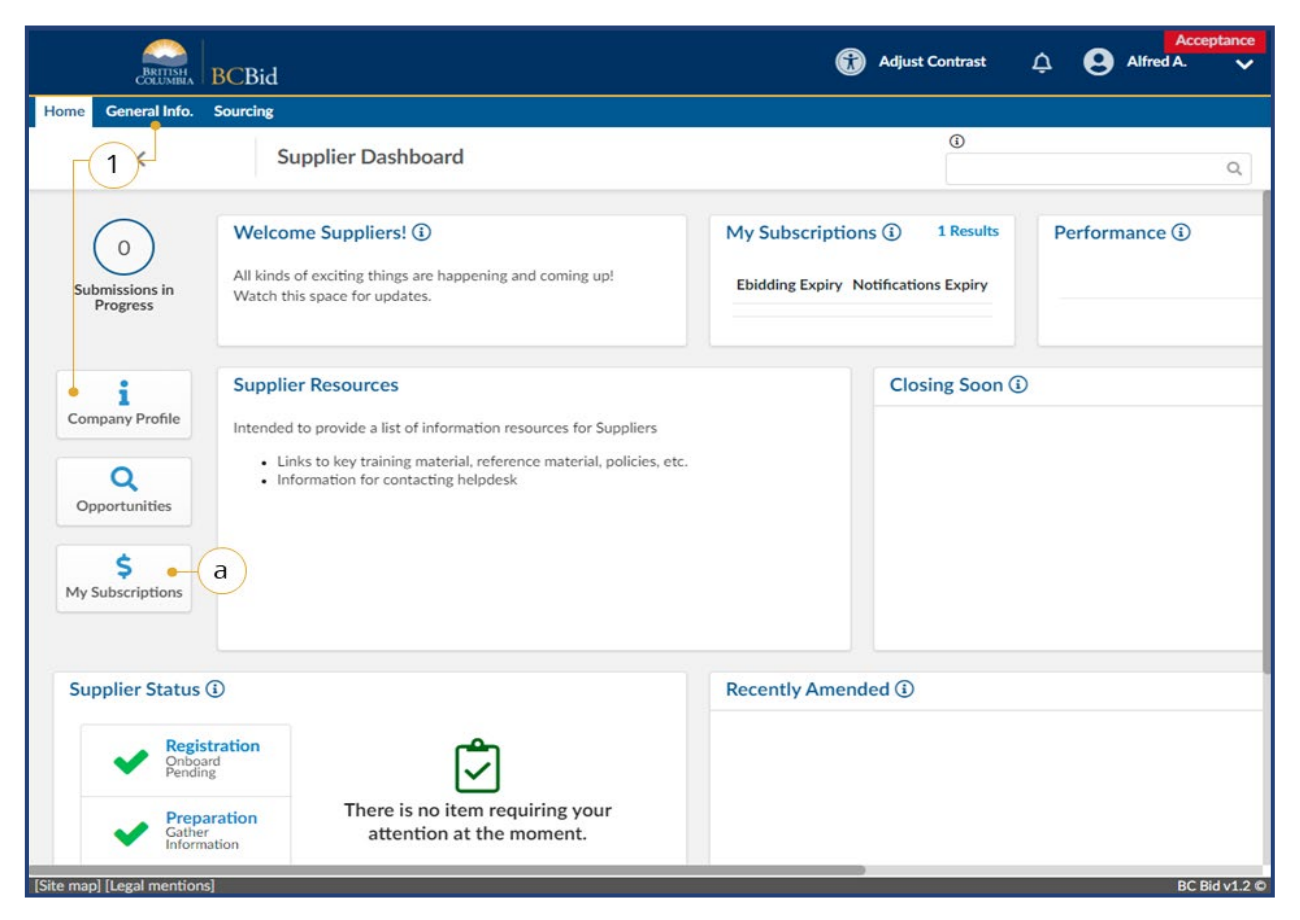

- On the Main Menu, click General Info then select Company Profile or on the Supplier Dashboard click Company Profile.
  - Alternatively, click My
     Subscriptions to go directly to the Subscriptions for the current user.
     Continue with step 4.

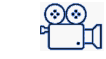

] How to Manage Subscriptions

Commodity Code Subscriptions

Subscriptions are assigned to each contact. If a contact is assigned to multiple sites, they can use their subscriptions for each site.

### Supplier Guide

# BCBid

| Sourcing     General Info.   Sourcing      Company Info     Company Information     Company Information     Company Information     Contacts     Subscriptions     Documents & Certs.      Use the pencil in the grid below to purchase, review and update subscriptions.       Additional Information Change Log Sites                                                                                                    |                                              | a, I                                        |
|----------------------------------------------------------------------------------------------------|----------------------------------------------|---------------------------------------------|
| <ul> <li>Company Info</li> <li>Save</li> <li>Create a change request</li> <li>Company Information</li> <li>Contacts</li> <li>Manage Subscriptions</li> <li>Subscriptions</li> <li>Q</li> <li>Use the pencil in the grid below to purchase, review and update subscriptions.</li> <li>Additional Information</li> <li>Change Log</li> <li>Sites</li> </ul>                                                                                                    |                                              | ٩                                           |
| Company Information          Contacts       Manage Subscriptions         Subscriptions       2         Documents & Certs.       Use the pencil in the grid below to purchase, review and update subscriptions.         Additional Information       As a Supplier Admin, you will need to complete the initial activation of a new contact for your orge checkbox and clicking on the Save button. You can also choose to prevent one of your contacts for Subscription. Simply use the checkbox below and click on the Save button.         Sites       E bidding                                                                                                    |                                              |                                             |
| Contacts       Manage Subscriptions         Subscriptions • 2       2         Documents & Certs.       Use the pencil in the grid below to purchase, review and update subscriptions.         Additional Information       As a Supplier Admin, you will need to complete the initial activation of a new contact for your orgon checkbox and clicking on the Save button. You can also choose to prevent one of your contacts for Subscription. Simply use the checkbox below and click on the Save button.         Sites       E bidding                                                                                                    |                                              |                                             |
| Subscriptions       2         Documents & Certs.       Use the pencil in the grid below to purchase, review and update subscriptions.         Additional Information       As a Supplier Admin, you will need to complete the initial activation of a new contact for your orgon checkbox and clicking on the Save button. You can also choose to prevent one of your contacts for Subscription. Simply use the checkbox below and click on the Save button.         Sites       E bidding                                                                                                    |                                              |                                             |
| Documents & Certs.       Use the pencil in the grid below to purchase, review and update subscriptions.         Additional Information       As a Supplier Admin, you will need to complete the initial activation of a new contact for your org checkbox and clicking on the Save button. You can also choose to prevent one of your contacts for Subscription. Simply use the checkbox below and click on the Save button.         Sites       E bidding                                                                                                    |                                              |                                             |
| Additional Information       As a Supplier Admin, you will need to complete the initial activation of a new contact for your org<br>checkbox and clicking on the Save button. You can also choose to prevent one of your contacts for<br>Subscription. Simply use the checkbox below and click on the Save button.         Sites       E bidding                                                                                                    |                                              |                                             |
| Change Log Subscription. Simply use the checkbox below and click on the Save button.<br>Sites                                                                                                    | ganization by using                          | the "Account Activated"                     |
| Sites                                                                                                    | rom purchasing an                            | "e-bidding"                                 |
| E-bidding E-                                                                                                    |                                              |                                             |
| Contact Contact Account Subscription Subscription Subscri | bidding Notific<br>cription Subscr<br>Expiry | <u>ription</u><br><u>Expiry</u> Commodities |
| (3) → Alfred Alligator alfred@sampleA.com ✓                                                                                                    |                                              |                                             |
| Ali Alligator ali@sampleA.com                                                                                                    |                                              |                                             |
| Anita Antelope anita@sampleA.com                                                                                                    |                                              |                                             |
| 3 Result(s) Result(s)                                                                                                    |                                              | ٥                                           |
|                                                                                                    |                                              |                                             |

The Supplier Admin will see all contacts within the organization, users will only see their own name.

- 2. On the left-hand menu, click **Subscriptions**.
- 3. Click the **pencil icon** beside the user who will be subscribing.

Last Update: March 24, 2025

| e General Info. Se                                                                                         | ourcing                                                                                                    |                                                                                                    |                      |                                |                                      |
|----------------------------------------------------------------------------------------------------|----------------------------------------------------------------------------------------------------|----------------------------------------------------------------------------------------------------|----------------------|--------------------------------|--------------------------------------|
| <                                                                                                    | Manage Subscript                                                                                                    | ions for a Contact                                                                                                    | ~                    | 0                              | Q E                                  |
|                                                                                                    |                                                                                                    | 🖬 Save 🧕                                                                                                    | b                    |                                |                                      |
| lanage Subscripti                                                                                          | ons                                                                                                    |                                                                                                    |                      |                                |                                      |
| ontact First Name                                                                                          | Contact Last Name                                                                                                    | Email                                                                                                    |                      |                                |                                      |
| Alfred                                                                                                    | Alligator                                                                                                    | alfred@sampleA.com                                                                                                    | Request Subscription | on Transfer from old E         | 3C Bid                               |
|                                                                                                    |                                                                                                    |                                                                                                    |                      |                                | Old BC Bid                           |
| eceive automatic upda                                                                                      | es when you subscribe to "notific                                                                                                    | cations" and "e-bidding".                                                                                                    | Old BC Bid email     | bidding Subscription           | Notifications                        |
| eceive automatic upda<br>ote: After making a par<br>fect.                                                  | tes when you subscribe to "notific<br>ment, logout and log in again for                                                                                                    | cations" and "e-bidding".<br>"e-bidding" subscription to take                                                                                                    | Old BC Bid email     | bidding Subscription<br>Expiry | Notifications<br>Subscription Expiry |
| eceive automatic upda<br>ote: After making a par<br>fect.<br>Notifications:                                | tes when you subscribe to "notific<br>ment, logout and log in again for                                                                                                    | cations" and "e-bidding".<br>"e-bidding" subscription to take                                                                                                    | Old BC Bid email     | bidding Subscription<br>Expiry | Notifications<br>Subscription Expiry |
| Notifications:<br>Subscribe to "notifica<br>posted that matches<br>below to choose cod<br>Cost 100.00 /yea | tes when you subscribe to "notific<br>rment, logout and log in again for<br>tions" and BC Bid will send you a<br>the commodity codes you have so<br>es related to your business. You co<br>r + tax | ations" and "e-bidding".<br>"e-bidding" subscription to take<br>in email when an opportunity is<br>elected. Use the dropdown<br>an update them at any time.<br>Add to Cart • 4 | Old BC Bid email     | bidding Subscription<br>Expiry | Notifications<br>Subscription Expiry |

- 4. Click **Add to Cart** for each of the subscription(s) required.
  - a. When adding Notifications, use the
     Subscribed Commodities dropdown list to select the commodity code(s) to receive notifications for.

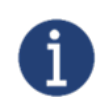

Additional commodities can be added later, see <u>Editing a Subscription</u> below.

#### **Supplier Guide**

# BCBid

|       | BRITISH          | BCBid            |                            |                              |                   | Adjust Contrast | ¢ | Alfred A. | eptar |
|-------|------------------|------------------|----------------------------|------------------------------|-------------------|-----------------|---|-----------|-------|
| me    | General Info.    | Sourcing         |                            |                              |                   |                 |   |           |       |
|       | Commod           | lity selector    |                            |                              |                   | 2               |   | n x       | e     |
|       |                  |                  |                            |                              |                   |                 |   |           | ġ.,   |
|       | Search           | by keyword       |                            |                              |                   |                 |   |           |       |
| -     |                  | 5) 110) 11010    | Q. Search                  | Reset                        |                   |                 |   | <u> </u>  | Ľ     |
| 1     |                  |                  |                            |                              |                   |                 |   |           | ι.    |
| ( i   | )                |                  |                            |                              |                   |                 |   |           |       |
| T     | 1 value(s) s     | elected          |                            |                              |                   |                 |   |           |       |
| 5     |                  | 10000000 - Live  | Plant and Animal Materi    | ial and Accessories and Supp | olies             |                 |   |           |       |
| F     | ⊕ 🗆 🕪            | 11000000 - Min   | eral and Textile and Inedi | ible Plant and Animal Mater  | ials              |                 |   |           |       |
|       | ⊕ 🗆 🕪            | 12000000 - Che   | micals including Bio Cher  | micals and Gas Materials     |                   |                 |   |           |       |
| C     | ⊕ 🗆 🕪            | 13000000 - Resi  | n and Rosin and Rubber     | and Foam and Film and Elas   | tomeric Materials |                 |   |           |       |
|       | 0 DBb            | 14000000 - Pape  | er Materials and Product   | ts                           |                   |                 |   |           |       |
| s     | 0 🗈              | 15000000 - Fuel  | s and Fuel Additives and   | Lubricants and Anti corrosi  | ve Materials      |                 |   |           |       |
|       | ⊕ □\$5           | 20000000 - Mini  | ng and Well Drilling Mac   | chinery and Accessories      |                   |                 |   |           |       |
| ( i   | i)-⊕0‰           | 21000000 - Farm  | ning and Fishing and Fore  | estry and Wildlife Machiner  | y and Accessories |                 |   |           |       |
| 1     | • O %            | 22000000 - Build | ling and Construction M    | Achinery and Accessories     |                   |                 |   |           |       |
|       | • (              | 22100000         | Heavy construction ma      | achinery and equipment       |                   |                 |   |           |       |
| F     |                  | ■ □ 10 22102     | 1500 - Earth moving mad    | chinery                      |                   |                 |   |           |       |
| -     |                  | 221              | 01501 - Front end loade    | ers                          |                   |                 |   |           |       |
| Ε     |                  | 221              | 01502 - Graders            |                              |                   |                 |   |           |       |
| t     |                  | 221              | 01504 - Pile drivers       |                              |                   |                 |   |           |       |
| L.    |                  | 221              | 01505 - Rollers            |                              |                   |                 |   |           |       |
| γ     |                  | 221              | 01507 - Tampers            |                              |                   |                 |   |           |       |
| 3     | oct 150000       |                  | 04500 Tarabian mak         | to Cart                      |                   |                 | - |           |       |
|       | 100.00 /         | Poor - tax       | Aud                        | to cont                      |                   |                 |   |           |       |
|       |                  |                  |                            |                              |                   |                 |   |           |       |
| _     |                  |                  |                            |                              |                   |                 | _ |           | _     |
| e map | ] [Legal mention | is]              |                            |                              |                   |                 |   | BC        | Bid v |

- b. In the drop-down list, click **See All** for an expanded browse view of all commodity codes.
  - Use the search feature or navigate the commodity code tree using the + icon to find the desired code.
  - ii. Use the checkbox to select the desired commodity code(s).
  - iii. Click the **X** in the upper right corner to close the dialog window.
- c. Click **Save**.

**NOTE:** As opportunities are posted based on the commodity codes you are subscribed to, one email notification will be sent per day with all relevant opportunities (if applicable) amalgamated into one email in a list.

| General Info                                                                                                    | Bid                                                                                                    |                                                                                          |                                               |                                             | ÷ 0                                                                                                    |             |
|----------------------------------------------------------------------------------------------------|----------------------------------------------------------------------------------------------------|------------------------------------------------------------------------------------------|-----------------------------------------------|---------------------------------------------|----------------------------------------------------------------------------------------------------|-------------|
| <                                                                                                    | Manage Subscripti                                                                                                    | ons for a Contact                                                                        |                                               | 0                                           |                                                                                                    | Q 6         |
|                                                                                                    |                                                                                                    | B Sa                                                                                     | ive                                           |                                             |                                                                                                    |             |
| anage Subscriptio                                                                                                    | ins                                                                                                    |                                                                                          |                                               |                                             |                                                                                                    |             |
| ntact First Name                                                                                                    | Contact Last Name                                                                                                    | Email                                                                                    |                                               |                                             | 122.1                                                                                                    |             |
| Alfred                                                                                                    | Alligator                                                                                                    | alfred@sampleA.com                                                                       | Request Subscription Transfer from old BC Bid |                                             |                                                                                                    |             |
| ceive automatic update<br>ote: After making a payr                                                                                                    | s when you subscribe to "notifica<br>nent, logout and log in again for '                                                                                                    | ations" and "e-bidding".<br>'e-bidding" subscription to take effect.                     | Old BC Bid email                              | Old BC Bid E-bidding<br>Subscription Expiry | Old BC Bid Notificati<br>Subscription Expiry                                                                         | ons         |
|                                                                                                    |                                                                                                    |                                                                                          | I wish to apply for time c                    | credit                                      |                                                                                                    |             |
| Notifications:                                                                                                    |                                                                                                    |                                                                                          | Shopping Cart:                                | 5)                                          | (                                                                                                    | 2           |
| Notifications:<br>Subscribe to "notificati                                                                                                    | ions" and BC Bid will send you an                                                                                                    | email when an opportunity is                                                             | Shopping Cart:                                | 5                                           | (                                                                                                    | a           |
| Notifications:<br>Subscribe to "notificati<br>posted that matches th<br>to choose codes relate                                                                                        | ions" and BC Bid will send you an<br>te commodity codes you have see<br>d to your business. You can upda                                                                      | email when an opportunity is<br>lected. Use the dropdown below<br>te them at any time.   | Shopping Cart:                                | 5 Subscription A                            | Imount Tax Amount                                                                                                    | a           |
| Notifications:<br>Subscribe to "notificati<br>posted that matches th<br>to choose codes relate                                                                                        | ions" and BC Bid will send you ar<br>he commodity codes you have se<br>d to your business. You can upda                                                                       | e email when an opportunity is<br>lected. Use the dropdown below<br>te them at any time. | Shopping Cart:                                | Subscription A                              | Amount Tax Amount<br>100.00 5.00                                                                                     | a<br>×      |
| Notifications:<br>Subscribe to "notificati<br>posted that matches th<br>to choose codes relate<br>Cost 100.00 /year                                                                   | ions" and BC Bid will send you ar<br>he commodity codes you have se<br>d to your business. You can upda<br>+ tax                                                              | e email when an opportunity is<br>lected. Use the dropdown below<br>te them at any time. | Shopping Cart:                                | Subscription A<br>PTIONI<br>2NI)            | mount Tax Amount<br>100.00 5.00<br>150.00 7.50                                                                       | a<br>×<br>× |
| Notifications:<br>Subscribe to "notificati<br>posted that matches th<br>to choose codes relate<br>Cost 100.00 /year                                                                   | ions" and BC Bid will send you ar<br>he commodity codes you have se<br>d to your business. You can upda<br>+ tax                                                              | e email when an opportunity is<br>lected. Use the dropdown below<br>te them at any time. | Shopping Cart:                                | Subscription A                              | Imount         Tax Amount           100.00         5.00           150.00         7.50           250.00         12.50 | a<br>x<br>x |
| Notifications:<br>Subscribe to "notificati<br>posted that matches th<br>to choose codes relate<br>Cost 100.00 /year<br>Subscribed Commodit                                            | ions" and BC Bid will send you ar<br>he commodity codes you have se<br>d to your business. You can upda<br>+ tax<br>ies                                                       | e email when an opportunity is<br>lected. Use the dropdown below<br>te them at any time. | Shopping Cart:                                | Subscription A                              | Imount         Tax Amount           100.00         5.00           150.00         7.50           250.00         12.50 | a<br>x<br>x |
| Notifications:<br>Subscribe to "notificati<br>posted that matches ti<br>to choose codes relate<br>Cost 100.00 /year<br>Subscribed Commodit                                            | ions" and BC Bid will send you ar<br>he commodity codes you have se<br>d to your business. You can upda<br>+ tax<br><b>ies</b>                                                | e email when an opportunity is<br>lected. Use the dropdown below<br>te them at any time. | Shopping Cart:                                | Subscription A                              | Imount         Tax Amount           100.00         5.00           150.00         7.50           250.00         12.50 | a<br>×<br>× |
| Notifications:<br>Subscribe to "notificati<br>posted that matches ti<br>to choose codes relate<br>Cost 100.00 /year<br>Subscribed Commodit<br>× 22101501                              | ions" and BC Bid will send you ar<br>he commodity codes you have se<br>d to your business. You can upda<br>+ tax<br>ies<br>I - Front end loaders                              | e email when an opportunity is<br>lected. Use the dropdown below<br>te them at any time. | Shopping Cart:                                | Subscription A                              | Imount         Tax Amount           100.00         5.00           150.00         7.50           250.00         12.50 | a<br>x<br>x |
| Notifications:<br>Subscribe to "notificati<br>posted that matches ti<br>to choose codes relate<br>Cost 100.00 /year<br>Subscribed Commodit<br>x 22101501<br>x 22101505                | ions" and BC Bid will send you ar<br>he commodity codes you have se<br>d to your business. You can upda<br>+ tax<br>ies<br>- Front end loaders<br>5 - Rollers                 | e email when an opportunity is<br>lected. Use the dropdown below<br>te them at any time. | Shopping Cart:                                | Subscription A                              | Imount         Tax Amount           100.00         5.00           150.00         7.50           250.00         12.50 | a<br>×<br>× |
| Notifications:<br>Subscribe to "notificati<br>posted that matches ti<br>to choose codes relate<br>Cost 100.00 /year<br>Subscribed Commoditi<br>x 22101501<br>x 22101505<br>x 22101505 | ions" and BC Bid will send you ar<br>he commodity codes you have se<br>d to your business. You can upda<br>+ tax<br>ies<br>- Front end loaders<br>5 - Rollers<br>7 - Backhoes | e email when an opportunity is<br>lected. Use the dropdown below<br>te them at any time. | Shopping Cart:                                | Subscription A                              | Imount         Tax Amount           100.00         5.00           150.00         7.50           250.00         12.50 | a<br>×<br>× |

- Once an item has been added to the cart, a shopping cart will appear on the right-hand side of the screen listing the subscription(s) selected.
  - a. To remove an item from the shopping cart, click the **X** beside the item to be removed.
- 6. Click **Pay Now** to be directed to a secure payment site.

| VISA             |           |          | •        |
|------------------|-----------|----------|----------|
| Card number      |           |          |          |
| 01 🗸             | 2025      | • C      | ard cvd  |
|                  |           |          |          |
| Name             |           |          |          |
| Email            |           |          |          |
| +1 - Phor        | ne number |          |          |
| Mobile           | Hon       | ne       | Work     |
| Address line 1   |           | Addres   | s line 2 |
| City             |           | Postal/2 | zip code |
| British Columbia | •         | Canada   | а        |
|                  |           |          |          |
|                  | Pav       | now      |          |
|                  | . uy      |          |          |
|                  | Car       | ncel     |          |
|                  |           |          |          |

- 7. Enter payment information.
- 8. Click **Pay Now**.

| o Conoral Info                                                                                             | BCBid                                                |                                                                   |                                                                                                    | Gð Adju                                                            | ust Contrast                                        | Alfred A.                               |
|----------------------------------------------------------------------------------------------------|------------------------------------------------------|-------------------------------------------------------------------|----------------------------------------------------------------------------------------------------|--------------------------------------------------------------------|-----------------------------------------------------|-----------------------------------------|
| <                                                                                                    | Manage Subscript                                     | ions for a Contact • 9                                            | 6                                                                                                    | 0                                                                  | )                                                   | ٩                                       |
| 1anage Subscri                                                                                             | iptions                                              | B Sa                                                              | ve                                                                                                    |                                                                    |                                                     |                                         |
| Alfred                                                                                                    | Alligator                                            | alfred@sampleA.com                                                | Request Subs                                                                                                    | cription Transfer from                                             | old BC Bid                                          |                                         |
| eceive automatic u                                                                                         | pdates when you subscribe to "notific                | ations" and "e-bidding".                                          | Old BC Bid email                                                                                                    | Old BC Bid E-<br>Subscription                                      | -bidding Old B<br>Expiry Subse                      | BC Bid Notifications<br>cription Expiry |
|                                                                                                    |                                                      |                                                                   | I wish to appl                                                                                                    | ly for time credit                                                 |                                                     |                                         |
| Notifications                                                                                              | •                                                    |                                                                   | Payment Resu                                                                                                    | ult Details • a                                                    |                                                     |                                         |
| Subscribe to "not                                                                                          | tifications" and BC Bid will send you a              | n email when an opportunity is<br>elected. Use the dropdown below | You have initiated payments made to                                                                                  | a payment today. The mos<br>oday) will be displayed on th          | t recent payment inf<br>is screen.                  | ormation (for                           |
| posted that matc<br>to choose codes                                                                        | related to your business. You can upd                | ate them at any time.                                             | Please print the in                                                                                                  | formation if desired for you                                       | records.                                            |                                         |
| posted that matc<br>to choose codes                                                                        | related to your business. You can upd                | ate them at any time.                                             | Please print the ir<br>Date                                                                                          | 2022-03-10                                                         | Transaction Type                                    | Purchase                                |
| posted that matc<br>to choose codes<br>Cost 100.00                                                         | related to your business. You can upd<br>/year + tax | ate them at any time.                                             | Please print the ir<br>Date<br>Card Type                                                                             | 2022-03-10<br>V                                                    | Transaction Type<br>Amount                          | Purchase 262.50                         |
| posted that matc<br>to choose codes<br>Cost 100.00 /<br>Your Subscription                                  | /year + tax                                          | ate them at any time.                                             | Please print the ir<br>Date<br>Card Type<br>Invoice Number                                                           | 2022-03-10<br>V<br>699879477                                       | Transaction Type<br>Amount                          | Purchase 262.50                         |
| posted that matc<br>to choose codes<br>Cost 100.00 /<br>Your Subscription<br>2023-03-10                    | /year + tax                                          | ate them at any time.                                             | Please print the ir<br>Date<br>Card Type<br>Invoice Number<br>Card Number                                            | 2022-03-10<br>V<br>699879477<br>XXXXXXXXXXXXXXXXXXXXXXXXXXXXXXXXXX | Transaction Type<br>Amount                          | Purchase 262.50                         |
| Posted that mate<br>to choose codes<br>Cost 100.00 /<br>Your Subscription<br>2023-03-10<br>Subscribed Comm | /year + tax                                          | ate them at any time.                                             | Please print the ir<br>Date<br>Card Type<br>Invoice Number<br>Card Number<br>Effective Date                          | 2022-03-10<br>V<br>699879477<br>XXXXXXXXXXXXXXXXXXXXXXXXXXXXXXXXXX | Transaction Type<br>Amount                          | Purchase 262.50                         |
| Posted that mate<br>to choose codes<br>Cost 100.00 /<br>Your Subscription<br>2023-03-10<br>Subscribed Comm | /year + tax                                          | ate them at any time.                                             | Please print the ir<br>Date<br>Card Type<br>Invoice Number<br>Card Number<br>Effective Date<br>TDM Inquiry<br>Number | 2022-03-10<br>V<br>699879477<br>XXXXXXXXXXXXXXXXXXXXXXXXXXXXXXXXXX | Transaction Type<br>Amount<br>TDM Transaction<br>ID | Purchase 262.50                         |

- 9. The **Manage Subscriptions** screen will appear when payment has been processed.
  - a. Payment confirmation will be displayed.
  - b. Subscription expiry date(s) will be displayed

Users will need to log out and log back in for e-Bidding privileges to be activated.

| <                      | Com  | pany Info             |                               |                             |                |                                          |                                     | (1)                                     |                                                                                  | Q                                       | 8  |
|------------------------|------|-----------------------|-------------------------------|-----------------------------|----------------|------------------------------------------|-------------------------------------|-----------------------------------------|----------------------------------------------------------------------------------|-----------------------------------------|----|
| Company Information    | ~    |                       |                               | 8                           | Save           | Create a                                 | change request                      |                                         |                                                                                  |                                         |    |
| Contacts               | Ma   | anage Subsc           | riptions                      |                             |                |                                          |                                     |                                         |                                                                                  |                                         |    |
| Subscriptions          |      |                       | <u>51</u>                     |                             |                |                                          |                                     |                                         |                                                                                  |                                         |    |
| Documents & Certs.     | Use  | the pencil in th      | ne grid below to              | purchase, review and up     | date subscri   | otions.                                  |                                     |                                         |                                                                                  |                                         |    |
| Additional Information | As   | a Supplier Admi       | n, you will need              | d to complete the initial a | ctivation of a | new contact fo                           | r your organizatior                 | by using the "A                         | ccount Activated                                                                 | " checkbox and                          |    |
| Change Log             | clic | ding on the Save      | e button. You c<br>ve button. | an also choose to preven    | t one of your  | contacts from p                          | ourchasing an "e-bi                 | dding" Subscript                        | ion. Simply use t                                                                | he checkbox belo                        | w  |
| D Sites                |      |                       |                               |                             |                |                                          |                                     |                                         |                                                                                  |                                         |    |
|                        |      | Contact<br>First Name | Contact<br>Last Name          | Email                       | Account        | E-bidding<br>Subscription<br>not allowed | E-bidding<br>Subscription<br>Expiry | Notifications<br>Subscription<br>Expiry | Commodities                                                                      |                                         |    |
|                        |      | Alfred                | Alligator                     | alfred@sampleA.com          | $\checkmark$   |                                          | 2023-03-10                          | 2023-03-10                              | <ul> <li>22101501 -</li> <li>22101505 -</li> <li>22101509 -</li> <li></li> </ul> | Front end loader<br>Rollers<br>Backhoes | s  |
|                        | 1    | Ali                   | Alligator                     | ali@sampleA.com             | $\checkmark$   |                                          | L_(1                                | 0                                       |                                                                                  |                                         |    |
|                        | 4    | * Anita               | Antelope                      | anita@sampleA.com           | $\checkmark$   |                                          |                                     |                                         |                                                                                  |                                         |    |
|                        |      | 3 Result(s) Resu      | ult(s)                        |                             |                |                                          |                                     |                                         |                                                                                  |                                         | ¢. |

10. The Subscriptions tab will be updated with the new e-Bidding expiry date(s).

Note: the expiry dates reflect the date that the subscription is no longer active.

#### **Supplier Guide**

### Renewing a Subscription

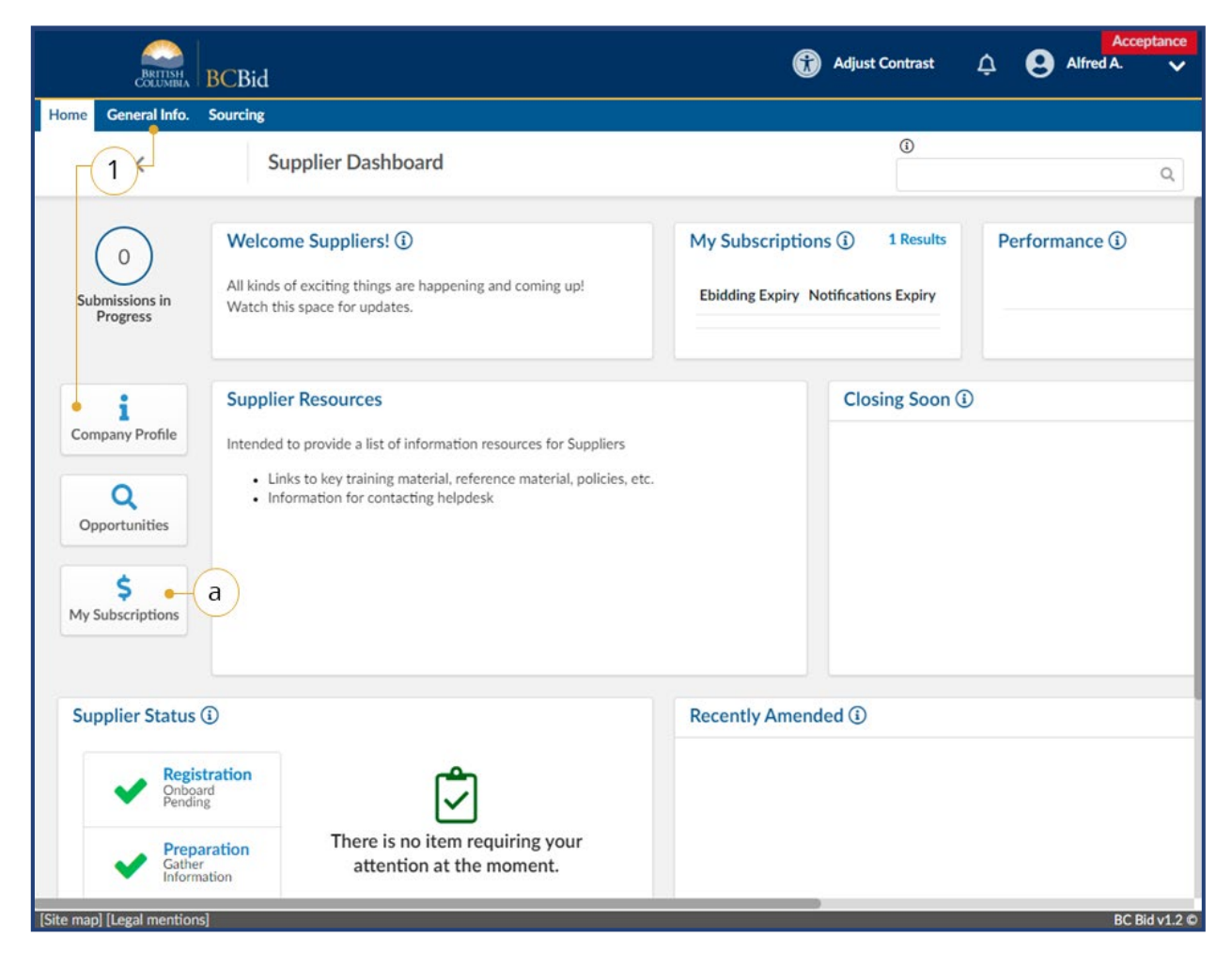

- On the Main Menu, click General Info then click Company Profile or on the Supplier Dashboard click Company Profile.
  - Alternatively, click My
     Subscriptions to go directly to the Subscriptions for the current user.

i

Subscriptions must be within 30 days of expiring before they can be renewed.

Last Update: March 24, 2025

| <                    | Company      | Info                                  |                              |                |                                          |                                     |                                         | Q                                                                                                    | €  |
|----------------------|--------------|---------------------------------------|------------------------------|----------------|------------------------------------------|-------------------------------------|-----------------------------------------|----------------------------------------------------------------------------------------------------|----|
| «                    |              |                                       | E                            | a Save         | Create a                                 | change request                      |                                         |                                                                                                    |    |
| itacts               | Manage       | Subscriptions                         |                              |                |                                          |                                     |                                         |                                                                                                    |    |
| scriptions 🔸 2       |              |                                       |                              |                |                                          |                                     |                                         |                                                                                                    |    |
| cuments & Certs.     | Use the pe   | ncil in the grid below t              | to purchase, review and up   | odate subscri  | ptions.                                  |                                     |                                         |                                                                                                    |    |
| litional Information | As a Suppli  | ier Admin, you will nee               | ed to complete the initial a | ctivation of a | new contact fo                           | r your organizatio                  | n by using the "A                       | ccount Activated" checkbox and                                                                                      |    |
| inge Log             | clicking on  | the Save button. You                  | can also choose to preven    | t one of your  | contacts from p                          | ourchasing an "e-b                  | idding" Subscript                       | ion. Simply use the checkbox belo                                                                                   | w  |
| c                    | and click of | n the save button.                    |                              |                |                                          |                                     |                                         |                                                                                                    |    |
| ť.                   | Cont         | tact <u>Contact</u><br>Name Last Name | Email                        | Account        | E-bidding<br>Subscription<br>not allowed | E-bidding<br>Subscription<br>Expiry | Notifications<br>Subscription<br>Expiry | Commodities                                                                                                    |    |
|                      | Alfre        | d Alligator                           | alfred@sampleA.com           | 1              |                                          | 2022-03-31                          | 2022-03-31                              | <ul> <li>22101501 - Front end loaders</li> <li>22101505 - Rollers</li> <li>22101509 - Backhoes</li> <li></li> </ul> | k. |
| (3)-                 | 🗕 🖋 Ali      | Alligator                             | ali@sampleA.com              | $\checkmark$   |                                          | 2022-03-31                          | 2022-03-31                              |                                                                                                    |    |
| $\bigcirc$           | Anita        | a Antelope                            | anita@sampleA.com            | 1              |                                          |                                     |                                         |                                                                                                    |    |
|                      | 3 Resul      | t(s) Result(s)                        |                              |                |                                          |                                     |                                         | 1                                                                                                    | ¢  |
|                      |              |                                       |                              |                |                                          |                                     |                                         |                                                                                                    |    |
|                      |              |                                       |                              |                |                                          |                                     |                                         |                                                                                                    |    |
|                      |              |                                       |                              |                |                                          |                                     |                                         |                                                                                                    |    |
|                      |              |                                       |                              |                |                                          |                                     |                                         |                                                                                                    |    |
|                      |              |                                       |                              |                |                                          |                                     |                                         |                                                                                                    |    |

- 2. On the left-hand menu, click **Subscriptions**.
- 3. Use the **pencil icon** to select the user to renew the subscription.

| Manage Subscripti                                                                            |                                                                                                    |                                                                                                    | -                                                                                                    |                                                                                                    |                                                                                                    |
|----------------------------------------------------------------------------------------------|----------------------------------------------------------------------------------------------------|----------------------------------------------------------------------------------------------------|----------------------------------------------------------------------------------------------------|----------------------------------------------------------------------------------------------------|----------------------------------------------------------------------------------------------------|
|                                                                                              | ons for a Contact                                                                                                    |                                                                                                    | 0                                                                                                    | Q                                                                                                    | ₽                                                                                                    |
|                                                                                              | E Sa                                                                                                    | ve                                                                                                    |                                                                                                    |                                                                                                    |                                                                                                    |
|                                                                                              |                                                                                                    |                                                                                                    |                                                                                                    |                                                                                                    |                                                                                                    |
| Contact Last Name                                                                            | Email                                                                                                    |                                                                                                    |                                                                                                    |                                                                                                    |                                                                                                    |
| Alligator                                                                                    | ali@sampleA.com                                                                                                    | Request Subscription                                                                                                    | on Transfer from old BC E                                                                                                    | Bid                                                                                                    |                                                                                                    |
| hen you subscribe to "notific                                                                | ations" and "e-bidding".                                                                                                    | Old BC Bid email                                                                                                    | Old BC Bid E-bidding<br>Subscription Expiry                                                                                                    | Old BC Bid Notifications<br>Subscription Expiry                                                                                                    |                                                                                                    |
|                                                                                              |                                                                                                    |                                                                                                    | 8                                                                                                    | <b></b>                                                                                                    |                                                                                                    |
| t, logout and log in again for                                                               | e-bidding" subscription to take effect.                                                                                                    |                                                                                                    |                                                                                                    |                                                                                                    |                                                                                                    |
|                                                                                              |                                                                                                    | I wish to apply for ti                                                                                                    | me credit                                                                                                    |                                                                                                    |                                                                                                    |
|                                                                                              |                                                                                                    |                                                                                                    |                                                                                                    |                                                                                                    |                                                                                                    |
| " and BC Bid will send you ar<br>ommodity codes you have se<br>o your business. You can upda | n email when an opportunity is<br>lected. Use the dropdown below<br>te them at any time.                                                                                                    |                                                                                                    |                                                                                                    |                                                                                                    |                                                                                                    |
| x                                                                                            | Renew Now • 4                                                                                                    |                                                                                                    |                                                                                                    |                                                                                                    |                                                                                                    |
| res on                                                                                       |                                                                                                    |                                                                                                    |                                                                                                    |                                                                                                    |                                                                                                    |
|                                                                                              |                                                                                                    |                                                                                                    |                                                                                                    |                                                                                                    |                                                                                                    |
|                                                                                              | Contact Last Name<br>Alligator<br>hen you subscribe to "notific<br>t, logout and log in again for<br>" and BC Bid will send you ar<br>ommodity codes you have se<br>your business. You can upda<br>x<br>x | Contact Last Name Email Aligator ali@sampleA.com hen you subscribe to "notifications" and "e-bidding". t, logout and log in again for "e-bidding" subscription to take effect. "and BC Bid will send you an email when an opportunity is ommodity codes you have selected. Use the dropdown below your business. You can update them at any time. | Contact Last Name Email Aligator ali@sampleA.com Then you subscribe to "notifications" and "e-bidding". It, logout and log in again for "e-bidding" subscription to take effect. The and BC Bid will send you an email when an opportunity is sommodity codes you have selected. Use the dropdown below your business. You can update them at any time. | Contact Last Name Enail Aligator ali@sampleA.com Transfer from old BC Bid E-bidding then you subscribe to "notifications" and "e-bidding". the gout and log in again for "e-bidding" subscription to take effect. Trand BC Bid will send you an email when an opportunity is sommodity codes you have selected. Use the dropdown below your business. You can update them at any time. Trand BC Bid will send you an email when an opportunity is sommodity codes you have selected. Use the dropdown below your business. You can update them at any time. Trand BC Bid will send you an email when an opportunity is sommodity codes you have selected. Use the dropdown below your business. You can update them at any time. Transfer from old BC Bid email Code Science Code Science Code Scie | Contact Last Name Enail   Aligator ali@sampleA.con   hen you subscribe to "notifications" and "e-bidding".   L, logout and log in again for "e-bidding" subscription to take effect.     "and BC Bid will send you an email when an opportunity is ommodity codes you have selected. Use the dropdown below your business. You can update them at any time.   x   Renew Now     Aligator     Image: Contact Last Name     Image: Contact Last Name     Image: Cont |

- 4. Click **Renew Now** for each of the subscriptions required.
  - a. When adding Notifications, select the commodity code(s) for the desired commodities.

| e General Info. Sou                                                                                                    | urcing                                                               |                                                                |                               |                                             |                                             |                       |
|----------------------------------------------------------------------------------------------------|----------------------------------------------------------------------|----------------------------------------------------------------|-------------------------------|---------------------------------------------|---------------------------------------------|-----------------------|
| <                                                                                                    | Manage Subscription                                                  | ons for a Contact                                              |                               | 0                                           |                                             | Q 8                   |
|                                                                                                    |                                                                      | B Sa                                                           | ve                            |                                             |                                             |                       |
| Aanage Subscriptio                                                                                                    | ns                                                                   |                                                                |                               |                                             |                                             |                       |
| ontact First Name                                                                                                    | Contact Last Name                                                    | Email                                                          |                               |                                             |                                             |                       |
| Ali                                                                                                    | Alligator                                                            | ali@sampleA.com                                                | Request Subscription          | Transfer from old BC B                      | Bid                                         |                       |
| eceive automatic update                                                                                                    | s when you subscribe to "notifica                                    | tions" and "e-bidding".                                        | Old BC Bid email              | Old BC Bid E-bidding<br>Subscription Expiry | Old BC Bid Notificat<br>Subscription Expiry | tions                 |
| lata: Aftas making a pare                                                                                                    | mont loggest and log in again for "                                  | a hiddina" subscription to take effect                         |                               |                                             | 8                                           |                       |
| 0                                                                                                    |                                                                      |                                                                | I wish to apply for time of   | credit                                      |                                             |                       |
| Notifications:                                                                                                    |                                                                      |                                                                | Shopping Cart: •              | 5                                           |                                             | a                     |
| Subscribe to "notificat<br>posted that matches the state of the state of | ions" and BC Bid will send you an<br>he commodity codes you have sel | email when an opportunity is<br>lected. Use the dropdown below |                               | Subscription                                | Amount Tax Amount                           | $\mathbf{\mathbf{v}}$ |
| to choose codes relate                                                                                                    | d to your business. You can upda                                     | te them at any time.                                           | Notifications (ANNUAL SUBSCRI | IPTION)                                     | 100.00 5.00                                 | ×                     |
|                                                                                                    |                                                                      |                                                                | E-Bidding (ANNUAL SUBSCRIPTIC | DN)                                         | 150.00 7.50                                 | ×                     |
| Cost 100.00 /year                                                                                                    | + tax                                                                |                                                                | Sub-totals                    |                                             | 250.00 12.50                                |                       |
|                                                                                                    |                                                                      |                                                                |                               |                                             |                                             |                       |
| A Your Subscription e                                                                                                    | expires on                                                           |                                                                | Total                         |                                             | 262.50                                      |                       |
| 2022-03-31                                                                                                    |                                                                      |                                                                |                               |                                             |                                             |                       |
|                                                                                                    |                                                                      |                                                                | Pay Now -6                    |                                             |                                             |                       |
|                                                                                                    | 2.1                                                                  |                                                                |                               |                                             |                                             |                       |
| Subscribed Commodit                                                                                                    | ies                                                                  |                                                                |                               |                                             |                                             |                       |

- 5. Once added to cart, a shopping cart will appear on the right-hand side of the screen.
  - a. To remove an item from the shopping cart, click the **X** beside the item to be removed.
- 6. Click **Pay Now** to be directed to a secure payment site.

| Internet Payments Program                                                                                                    |
|----------------------------------------------------------------------------------------------------|
| Credit Card Payment                                                                                                    |
| Account BCQueensPrinterSB is in test mode                                                                                                    |
| Invoice/Order Number: 2003/1413<br>Amount: \$262.50 CAD<br>Payment Method: Card<br>Card Type: VISA<br>Card Number:<br>Card Number:<br>Card CVD: What's this?<br>Cancel Pay Now - 8                                                                          |
| COPYRIGHT DISCLAIMER PRIVACY ACCESSIBILITY                                                                                                    |
| Your <b>personal</b> information is collected by the Province of British Columbia in accordance with the Freedom of Information<br>and Protection of Privacy Act, Section 26 (a) and 26 (c) for the purpose of payment processing for goods and/or services |

- 7. Enter credit card information.
- 8. Click **Pay Now**.

4

|                                                                                                    | Bid                                                            |                                                             |                                                                                               | 🚯 Adj                                                                                        | ust Contrast                                       | Alfred A.                                |
|----------------------------------------------------------------------------------------------------|----------------------------------------------------------------|-------------------------------------------------------------|-----------------------------------------------------------------------------------------------|----------------------------------------------------------------------------------------------|----------------------------------------------------|------------------------------------------|
| General Info. Sour                                                                                                    | cing                                                           |                                                             |                                                                                               |                                                                                              |                                                    |                                          |
| <                                                                                                    | Manage Subscripti                                              | ons for a Contact -9                                        |                                                                                               |                                                                                              | D                                                  | Q                                        |
|                                                                                                    |                                                                | la Sa                                                       | ive                                                                                           |                                                                                              |                                                    |                                          |
| nage Subscription                                                                                                    | ıs                                                             |                                                             |                                                                                               |                                                                                              |                                                    |                                          |
| tact First Name                                                                                                    | Contact Last Name                                              | Email                                                       | Request Subs                                                                                  | cription Transfer from                                                                       | n old BC Bid                                       |                                          |
| ,li )                                                                                                    | Alligator                                                      | ali@sampleA.com                                             |                                                                                               |                                                                                              |                                                    |                                          |
| eive automatic updates                                                                                                    | when you subscribe to "notifica                                | ations" and "e-bidding".                                    | Old BC Bid email                                                                              | Subscription                                                                                 | -bidding Old<br>Expiry Subs                        | BC Bid Notifications<br>scription Expiry |
| to: After molding a parmi                                                                                                    | ant logout and log in again for !                              | 's hidding" subscription to take offect                     |                                                                                               | <b></b>                                                                                      |                                                    |                                          |
|                                                                                                    |                                                                |                                                             | I wish to app                                                                                 | ly for time credit                                                                           |                                                    |                                          |
| Notifications:                                                                                                    |                                                                |                                                             | Payment Res                                                                                   | ult Details • a                                                                              |                                                    |                                          |
| Subscribe to "notificatio                                                                                                    | ns" and BC Bid will send you an<br>commodity codes you have se | email when an opportunity is lected. Use the dropdown below | You have initiated<br>payments made <u>b</u><br>Please print the in                           | a payment today. The mos<br>oday) will be displayed on the<br>information if desired for you | st recent payment in<br>nis screen.<br>ur records. | formation (for                           |
| posted that matches the<br>to choose codes related                                                                                             | to your business. You can upda                                 | te them at any time.                                        |                                                                                               |                                                                                              |                                                    |                                          |
| posted that matches the<br>to choose codes related                                                                                             | to your business. You can upda                                 | te them at any time.                                        | Date                                                                                          | 2022-03-11                                                                                   | Transaction Type                                   | e Purchase                               |
| posted that matches the to choose codes related Cost 100.00 /year +                                                                            | to your business. You can upda<br>tax                          | te them at any time.                                        | Date<br>Card Type                                                                             | 2022-03-11<br>V                                                                              | Transaction Type<br>Amount                         | e Purchase 262.50                        |
| posted that matches the<br>to choose codes related<br>Cost 100.00 /year +<br>Your Subscription expire                                          | to your business. You can upda<br>tax                          | te them at any time.                                        | Date<br>Card Type<br>Invoice Number                                                           | 2022-03-11<br>V<br>814164683                                                                 | Transaction Type                                   | e Purchase                               |
| posted that matches the<br>to choose codes related<br>Cost 100.00 /year +<br>Your Subscription expire<br>2023-03-31                            | to your business. You can upda<br>tax                          | te them at any time.                                        | Date<br>Card Type<br>Invoice Number<br>Card Number                                            | 2022-03-11<br>V<br>814164683<br>XXXXXXXXXXXXXXXXXXXXXXXXXXXXXXXXXXXX                         | Transaction Type                                   | e Purchase                               |
| posted that matches the<br>to choose codes related<br>Cost 100.00 /year +<br>Your Subscription expire<br>2023-03-31                            | to your business. You can upda<br>tax<br>9<br>9                | te them at any time.                                        | Date<br>Card Type<br>Invoice Number<br>Card Number<br>Effective Date                          | 2022-03-11<br>V<br>814164683<br>XXXXXXXXXXXXXXXXXXXXXXXXXXXXXXXXXXXX                         | Transaction Type                                   | e Purchase                               |
| posted that matches the<br>to choose codes related<br>Cost 100.00 /year +<br>Your Subscription expire<br>2023-03-31 •<br>Subscribed Commoditie | to your business. You can upda<br>tax<br>9<br>9                | C -                                                         | Date<br>Card Type<br>Invoice Number<br>Card Number<br>Effective Date<br>TDM Inquiry<br>Number | 2022-03-11<br>V<br>814164683<br>XXXXXXXXXXX<br>2022-03-11<br>50114395                        | Transaction Type<br>Amount<br>TDM Transactio<br>ID | e Purchase<br>262.50                     |

- 9. The **Manage Subscriptions** screen will appear with new subscription expiry date(s) listed.
  - a. The payment details will be listed in the Payment Result Details section of the screen.

Users need to log out and log back in for e-Bidding privilidges to be activated.

| 5                      | Company Info                             |                            |                         |                      |                                          |                                     |                                         |                                                                                  | Q                                        | 0 |
|------------------------|------------------------------------------|----------------------------|-------------------------|----------------------|------------------------------------------|-------------------------------------|-----------------------------------------|----------------------------------------------------------------------------------|------------------------------------------|---|
| « Company Information  |                                          |                            |                         | E Save               | Cri                                      | eate a change re                    | quest                                   |                                                                                  |                                          |   |
| Contacts               | Manage Subs                              | criptions                  |                         |                      |                                          |                                     |                                         |                                                                                  |                                          |   |
| Subscriptions          |                                          |                            |                         |                      |                                          |                                     |                                         |                                                                                  |                                          |   |
| Documents & Certs.     | Use the pencil in t                      | the grid below             | to purchase, review ar  | nd update si         | bscriptions.                             |                                     |                                         |                                                                                  |                                          |   |
| Additional Information | As a Supplier Adm                        | nin, you will nee          | ed to complete the init | tial activatio       | n of a new con                           | tact for your org                   | anization by usi                        | ng the "Account /                                                                | Activated" checkbox and                  |   |
| Change Log             | clicking on the Sa<br>and click on the S | ve button. You ave button. | can also choose to pre  | event one o          | your contacts                            | from purchasing                     | an "e-bidding"                          | Subscription. Sim                                                                | ply use the checkbox belo                | W |
| D Sites                |                                          |                            |                         |                      |                                          |                                     |                                         |                                                                                  |                                          |   |
|                        | Contact<br>First Name                    | Contact<br>Last Name       | Email                   | Account<br>Activated | E-bidding<br>Subscription<br>not allowed | E-bidding<br>Subscription<br>Expiry | Notifications<br>Subscription<br>Expiry | Commodities                                                                      |                                          |   |
|                        | Alfred                                   | Alligator                  | alfred@sampleA.com      | $\checkmark$         |                                          | 2022-03-31                          | 2022-03-31                              | <ul> <li>22101501 -</li> <li>22101505 -</li> <li>22101509 -</li> <li></li> </ul> | Front end loaders<br>Rollers<br>Backhoes |   |
|                        | P Ali                                    | Alligator                  | ali@sampleA.com         | $\checkmark$         |                                          | 2023-03-31                          | 2023-03-31                              | 22000000 - Bui<br>Machinery and A                                                | lding and Construction<br>Accessories    |   |
|                        | 🖋 Anita                                  | Antelope                   | anita@sampleA.com       | $\checkmark$         |                                          |                                     | 0                                       |                                                                                  |                                          |   |
|                        |                                          |                            |                         |                      |                                          | 1                                   | 0                                       |                                                                                  |                                          | ~ |

10.Subscriptions page will be updated with the new e-Bidding expiry date.

Note: the expiry dates reflect the date that the subscription is no longer active.

#### Updating Subscriptions to Commodity Codes

To add a new Commodity Code to an existing Notification subscription:

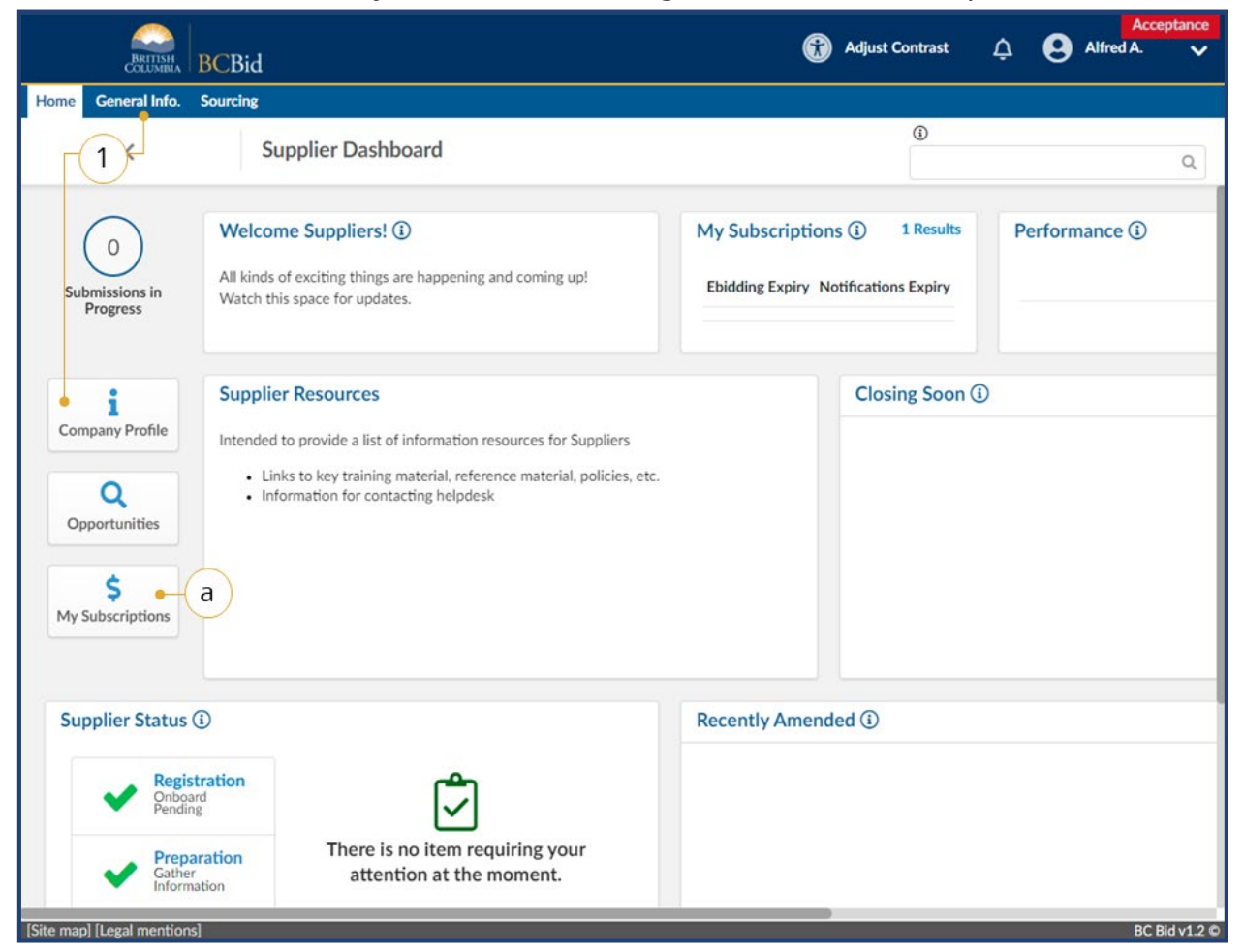

- On the Main Menu, click General Info then click Company Profile or on the Supplier Dashboard click Company Profile.
  - a. Alternatively, click My
     Subscriptions to go directly to the Subscriptions for the current user.

| «                   |                       |                      |                             |                      |                                          |                                     |                                         | ٩                                                                                                    | - |
|---------------------|-----------------------|----------------------|-----------------------------|----------------------|------------------------------------------|-------------------------------------|-----------------------------------------|----------------------------------------------------------------------------------------------------|---|
| npany Information   |                       |                      | 8                           | Save                 | Create a                                 | change request                      |                                         |                                                                                                    |   |
|                     |                       |                      |                             |                      |                                          |                                     | -                                       |                                                                                                    |   |
| tacts               | Manage Subsc          | riptions             |                             |                      |                                          |                                     |                                         |                                                                                                    |   |
| scriptions • 2      |                       |                      |                             |                      |                                          |                                     |                                         |                                                                                                    |   |
| uments & Certs.     | Use the pencil in th  | ne grid below to     | o purchase, review and up   | date subscri         | ptions.                                  |                                     |                                         |                                                                                                    |   |
| itional Information | As a Supplier Admi    | n, you will need     | I to complete the initial a | ctivation of a       | new contact for                          | r your organizatio                  | n by using the "A                       | count Activated" checkbox and                                                                                       |   |
| nge Log             | and click on the Sav  | ve button.           | an also choose to preven    | cone or your         | contacts from p                          | orchasing an "e-b                   | idding Subscript                        | on, amply use the checkbox below                                                                                    |   |
| 5                   |                       |                      |                             |                      |                                          |                                     |                                         |                                                                                                    |   |
|                     | Contact<br>First Name | Contact<br>Last Name | Email                       | Account<br>Activated | E-bidding<br>Subscription<br>not allowed | E-bidding<br>Subscription<br>Expiry | Notifications<br>Subscription<br>Expiry | Commodities                                                                                                    |   |
| 3                   | 🔸 🖉 Alfred            | Alligator            | alfred@sampleA.com          | 1                    |                                          | 2022-03-31                          | 2022-03-31                              | <ul> <li>22101501 - Front end loaders</li> <li>22101505 - Rollers</li> <li>22101509 - Backhoes</li> <li></li> </ul> |   |
|                     | Ali                   | Alligator            | ali@sampleA.com             | 1                    |                                          | 2022-03-31                          | 2022-03-31                              |                                                                                                    |   |
|                     | Anita                 | Antelope             | anita@sampleA.com           | $\checkmark$         |                                          |                                     |                                         |                                                                                                    |   |
|                     | 3 Result(s) Resu      | ılt(s)               |                             |                      |                                          |                                     |                                         | ٥                                                                                                    |   |
|                     |                       |                      |                             |                      |                                          |                                     |                                         |                                                                                                    |   |

- 2. On the left-hand menu, click **Subscriptions**.
- 3. Use the **pencil icon** beside the user to edit the Commodity Code subscription.

| BRITISH<br>COLUMBIA BC                                                        | CBid                                                                                                  |                                                                                           |                         | Adjust Contras                              | t 🗘 🕒 Alfred A                                  | Acceptance |
|-------------------------------------------------------------------------------|----------------------------------------------------------------------------------------------------|-------------------------------------------------------------------------------------------|-------------------------|---------------------------------------------|-------------------------------------------------|------------|
| me General Info. Sou                                                          | ircing                                                                                                |                                                                                           |                         |                                             |                                                 |            |
| <                                                                             | Manage Subscript                                                                                      | ons for a Contact                                                                         |                         | 0                                           | (                                               | 8          |
|                                                                               |                                                                                                    | 6 - • B Sa                                                                                | ve                      |                                             |                                                 |            |
| Manage Subscriptio                                                            | ns                                                                                                    | Ŭ                                                                                         |                         |                                             |                                                 |            |
| Contact First Name                                                            | Contact Last Name                                                                                     | Email                                                                                     |                         |                                             |                                                 |            |
| Alfred                                                                        | Alligator                                                                                             | alfred@sampleA.com                                                                        | Request Subscription    | on Transfer from old BC I                   | Bid                                             |            |
| Receive automatic update                                                      | s when you subscribe to "notific                                                                      | ations" and "e-bidding".                                                                  | Old BC Bid email        | Old BC Bid E-bidding<br>Subscription Expiry | Old BC Bid Notifications<br>Subscription Expiry |            |
| Note: After making a payn                                                     | nent. lopout and log in again for                                                                     | "e-bidding" subscription to take effect.                                                  |                         | 8                                           | ė                                               |            |
|                                                                               |                                                                                                    |                                                                                           | I wish to apply for tir | ne credit                                   |                                                 |            |
| Notifications:                                                                |                                                                                                    |                                                                                           |                         |                                             |                                                 |            |
| Subscribe to "notificati<br>posted that matches th<br>to choose codes related | ons" and BC Bid will send you a<br>ne commodity codes you have se<br>d to your business. You can upda | n email when an opportunity is<br>elected. Use the dropdown below<br>te them at any time. |                         |                                             |                                                 |            |
| Cost 100.00 /year                                                             | + tax                                                                                                 | Renew Now                                                                                 |                         |                                             |                                                 |            |
| Your Subscription ex<br>2022-03-31                                            | xpires on                                                                                             |                                                                                           |                         |                                             |                                                 |            |
| Subscribed Commoditi                                                          | ies                                                                                                   |                                                                                           |                         |                                             |                                                 |            |
| 5                                                                             |                                                                                                    | •••-4                                                                                     |                         |                                             |                                                 |            |
| - × 22101501                                                                  | - Front end loaders                                                                                   |                                                                                           |                         |                                             |                                                 |            |
| × 22101505                                                                    | - Rollers                                                                                             |                                                                                           |                         |                                             |                                                 |            |

- 4. Use the **Subscribed Commodities** drop-down list to search or browse the commodities to be added.
- 5. To remove a commodity, use the **X** beside the commodity to be removed.
- 6. Click **Save**.

**NOTE:** As opportunities are posted based on the commodity codes you are subscribed to, one email notification will be sent per day with all relvant opportunities (if applicable) amalgamated into one email in a list.

#### Removing an e-Bidding Subscription

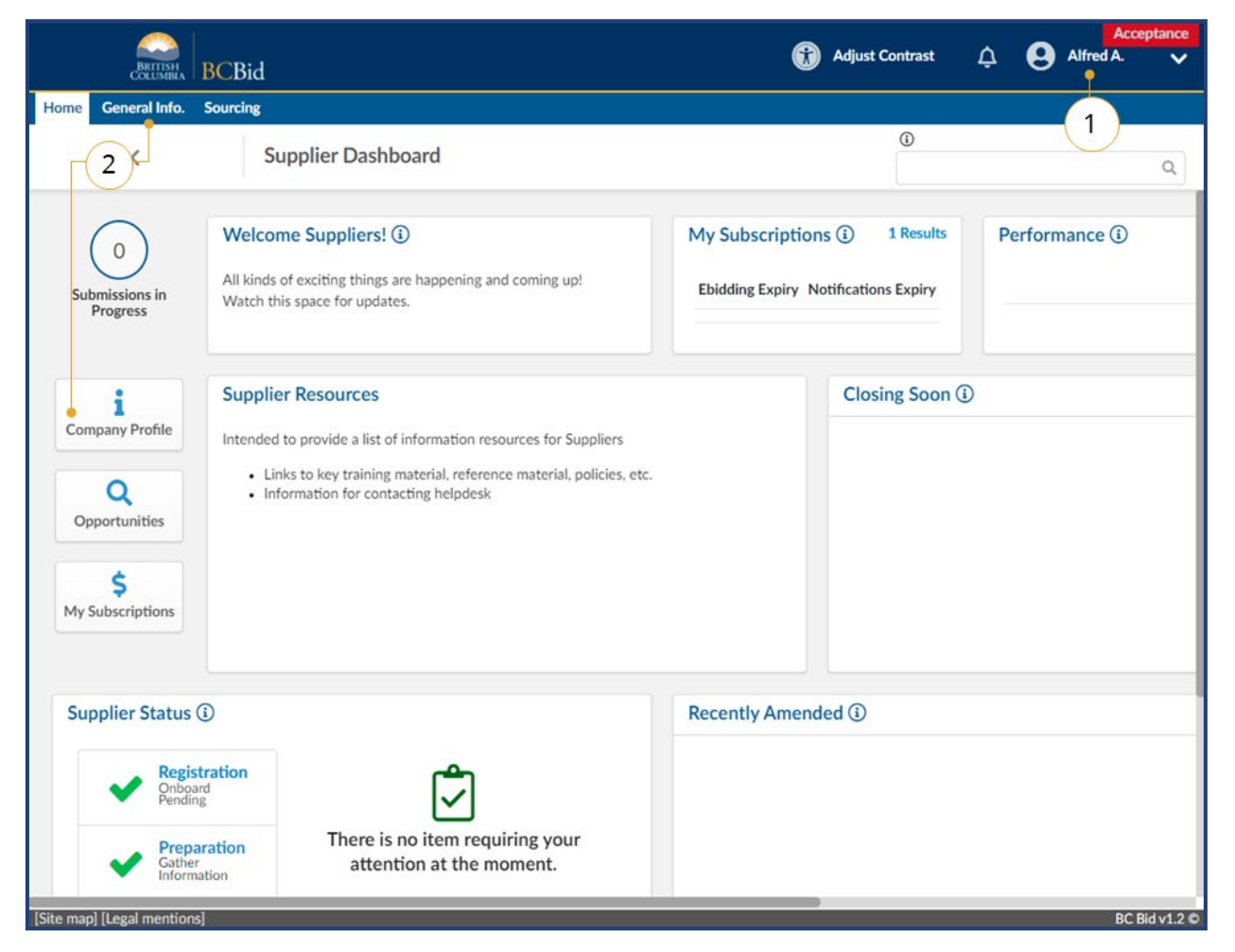

- 1. Log in to BC Bid as the account with the Supplier Admin privileges.
- On the Supplier Dashboard, click
   Company Profile or on the main menu, select General Info, then
   Company Profile.

#### **Supplier Guide**

## BCBid

| < (                      | Company Info                                                                                                    | 0                                                                                                    |                                                                                                    |                                                                                                    |                                                                                                    |                                                                                                    | 0                                                                                                    |                                                                                                    |                                                                  | Q                                                                                                    |           |
|--------------------------|----------------------------------------------------------------------------------------------------|----------------------------------------------------------------------------------------------------|----------------------------------------------------------------------------------------------------|----------------------------------------------------------------------------------------------------|----------------------------------------------------------------------------------------------------|----------------------------------------------------------------------------------------------------|----------------------------------------------------------------------------------------------------|----------------------------------------------------------------------------------------------------|------------------------------------------------------------------|----------------------------------------------------------------------------------------------------|-----------|
| «<br>Company Information |                                                                                                    |                                                                                                    | 5                                                                                                    | 🗕 🖬 Save                                                                                             | ) Cr                                                                                                    | eate a change re                                                                                                    | quest                                                                                                    |                                                                                                    |                                                                  |                                                                                                    |           |
| Contacts                 |                                                                                                    |                                                                                                    |                                                                                                    |                                                                                                    |                                                                                                    |                                                                                                    |                                                                                                    |                                                                                                    |                                                                  |                                                                                                    |           |
| Desumente S. Cente       | Manage Sub                                                                                                    | scriptions                                                                                                    |                                                                                                    |                                                                                                    |                                                                                                    |                                                                                                    |                                                                                                    |                                                                                                    |                                                                  |                                                                                                    |           |
| Additional Information   |                                                                                                    |                                                                                                    |                                                                                                    |                                                                                                    |                                                                                                    |                                                                                                    |                                                                                                    |                                                                                                    |                                                                  |                                                                                                    |           |
| Ploateonal information   | Use the pencil in                                                                                                    | the grid below                                                                                                    | v to purchase, review an                                                                                                    | id update su                                                                                         | bscriptions.                                                                                                    |                                                                                                    |                                                                                                    |                                                                                                    |                                                                  |                                                                                                    |           |
| Change Log<br>Sites      | As a Supplier Ad<br>clicking on the S<br>and click on the                                                                                           | min, you will ne<br>ave button. You<br>Save button.<br>of your contact                                                                                                    | eed to complete the init<br>u can also choose to pre<br>is has purchased an E-b                                                                                                   | ial activation<br>event one of<br>idding subsc                                                       | n of a new con<br>your contacts<br>ription howeve                                                                                | from purchasing<br>er you have subs                                                                                                    | anization by usin<br>an "e-bidding" :<br>equently indicat                                                                        | Subscription. Si                                                                                         | mply use the                                                     | e checkbox below below b | low       |
| Change Log<br>Sites      | As a Supplier Ad<br>clicking on the S<br>and click on the<br>Mone or more<br>bidding subsc<br>Contact<br>First Name                                 | min, you will ne<br>ave button. You<br>Save button.<br>of your contact<br>ription. Please<br><u>Contact</u><br><u>Last Name</u>                                                    | eed to complete the init<br>u can also choose to pre<br>is has purchased an E-b<br>contact the BC Bid hel<br>Email                                                                | ial activation<br>event one of<br>idding subsc<br>pdesk for as<br><u>Account</u><br><u>Activated</u> | n of a new coni<br>your contacts<br>ription however<br>sistance resolv<br><u>E-bidding</u><br><u>subscription</u><br>not allowed | From purchasing<br>er you have subs<br>ing this issue.<br><u>E-bidding</u><br><u>Subscription</u><br><u>Expiry</u>                                 | an re-bidding" sequently indicat<br><u>Notifications</u><br><u>Subscription</u>                                                  | Commodities                                                                                              | e not allowe                                                     | e checkbox and                                                                                                    | low       |
| Change Log<br>Sites      | As a Supplier Ad<br>clicking on the S<br>and click on the<br>One or more-<br>bidding subsc<br>Contact<br>First Name                                 | min, you will ne<br>ave button. You<br>Save button.<br>of your contact<br>ription. Please<br><u>Contact</u><br><u>Last Name</u><br>Alligator                                       | eed to complete the init<br>u can also choose to pre<br>is has purchased an E-b<br>contact the BC Bid hel<br>Email<br>alfred@sampleA.com                                          | ial activation<br>event one of<br>idding subsc<br>pdesk for as<br><u>Account</u><br><u>Activated</u> | n of a new coni<br>your contacts<br>ription however<br>sistance resolv<br><u>E-bidding</u><br><u>Subscription</u><br>not allowed | rom purchasing<br>er you have subs<br>ing this issue.<br><u>E-bidding</u><br><u>Subscription</u><br><u>Expiry</u><br>2022-03-31                    | Notifications<br>Subscription<br>2022-03-31                                                                                      | Commodities<br>· 22101501<br>· 22101505<br>· 22101509<br>·                                               | <ul> <li>Front end</li> <li>Rollers</li> <li>Backhoes</li> </ul> | e checkbox and<br>e checkbox bel                                                                                                    | low       |
| Change Log<br>Sites      | As a Supplier Ad<br>clicking on the S<br>and click on the<br>One or more<br>bidding subsc<br>Contact<br>First Name<br>Alfred                        | min, you will ne<br>ave button. You<br>Save button. You<br>Save button.<br>of your contact<br>ription. Please<br>Contact<br>Last Name<br>Alligator<br>Alligator                    | eed to complete the init<br>u can also choose to pre<br>is has purchased an E-b<br>contact the BC Bid hel<br>Email<br>alfred@sampleA.com<br>ali@sampleA.com                       | ial activation<br>event one of<br>idding subsc<br>pdesk for as<br>Account<br>Activated               | n of a new coni<br>your contacts<br>ription howeves<br>sistance resolv<br><u>E-bidding</u><br><u>Subscription</u><br>not allowed | rom purchasing<br>from purchasing<br>er you have subs<br>ing this issue.<br><u>E-bidding</u><br><u>Subscription</u><br><u>Expiry</u><br>2022-03-31 | Notifications<br>Subscription<br>2022-03-31<br>2023-03-31                                                                        | Commodities<br>• 22101501<br>• 22101505<br>• 22101505<br>• 22101509<br>•<br>2200000 - B<br>Machinery and | - Front end - Rollers - Backhoes uilding and d                   | e checkbox and<br>e checkbox beli<br>ed to have an E<br>loaders<br>Construction                                                                                                    | łow       |
| Change Log<br>Sites      | As a Supplier Ad<br>clicking on the S<br>and click on the<br>One or more-<br>bidding subsc<br>Contact<br>First Name<br>& Alfred<br>& Ali<br>& Anita | min, you will ne<br>ave button. You<br>Save button. You<br>Save button. Please<br>of your contact<br>ription. Please<br>Contact<br>Last Name<br>Alligator<br>Alligator<br>Antelope | eed to complete the init<br>a can also choose to pre-<br>is has purchased an E-b<br>contact the BC Bid hel<br>Email<br>alfred@sampleA.com<br>ali@sampleA.com<br>anita@sampleA.com | ial activation<br>event one of<br>idding subsc<br>pdesk for as<br>Account<br>Activated               | E-bidding<br>Subscription<br>not allowed                                                                                         | rom purchasing<br>from purchasing<br>er you have subs<br>ing this issue.<br>Subscription<br>Explry<br>2022-03-31<br>2023-03-31                     | Anization by usin<br>an "e-bidding" s<br>equently indicat<br>Notifications<br>Subscription<br>Expiry<br>2022-03-31<br>2023-03-31 | Commodities<br>• 22101501<br>• 22101505<br>• 22101509<br>•<br>22000000 - B<br>Machinery and              | - Front end - Rollers - Backhoes uilding and J Accessorie        | loaders<br>Construction                                                                                                    | low<br>E- |

#### 3. Click on **Subscriptions**.

- 4. For the desired user, click the subscription not allowed checkbox.
- 5. Click **Save**.
- If the user already has purchased an e-Bidding subscription, contact the BC Bid Help Desk to resolve.
- Users who have their e-Bidding Subscriptions suspended by the Supplier admin will receive an email advising them of the change.

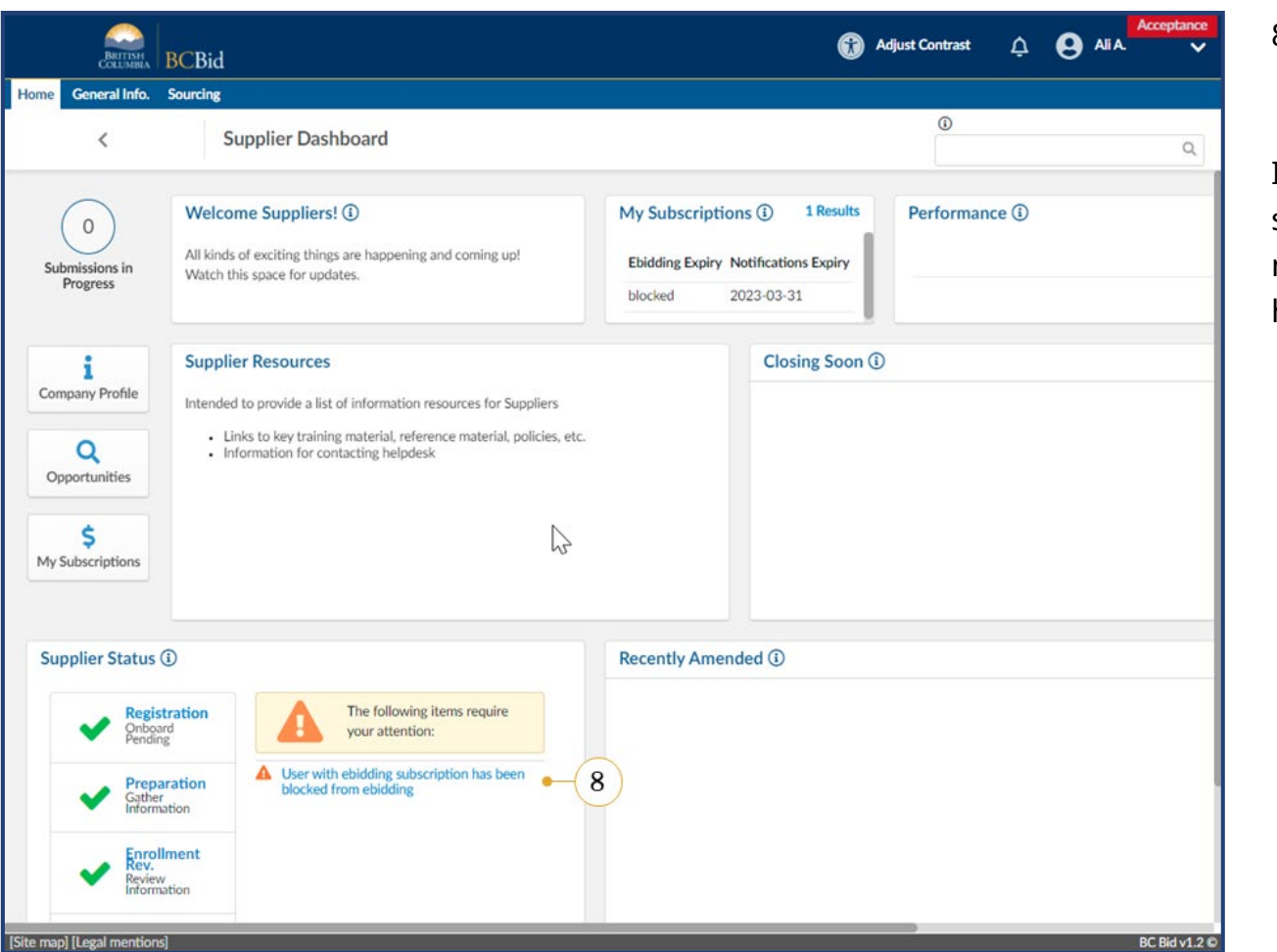

8. When the user logs in, they will see a notification in the Supplier Status box.

If a user has a current e-Bidding subscription, they will still get a notification to renew even if e-Bidding has since been restricted on their profile.

#### **Documents and Certifications**

Documents and certifications can be added to the supplier profile. This keeps important and frequently used documents easily accessible for both suppliers and buyers.

#### Overview

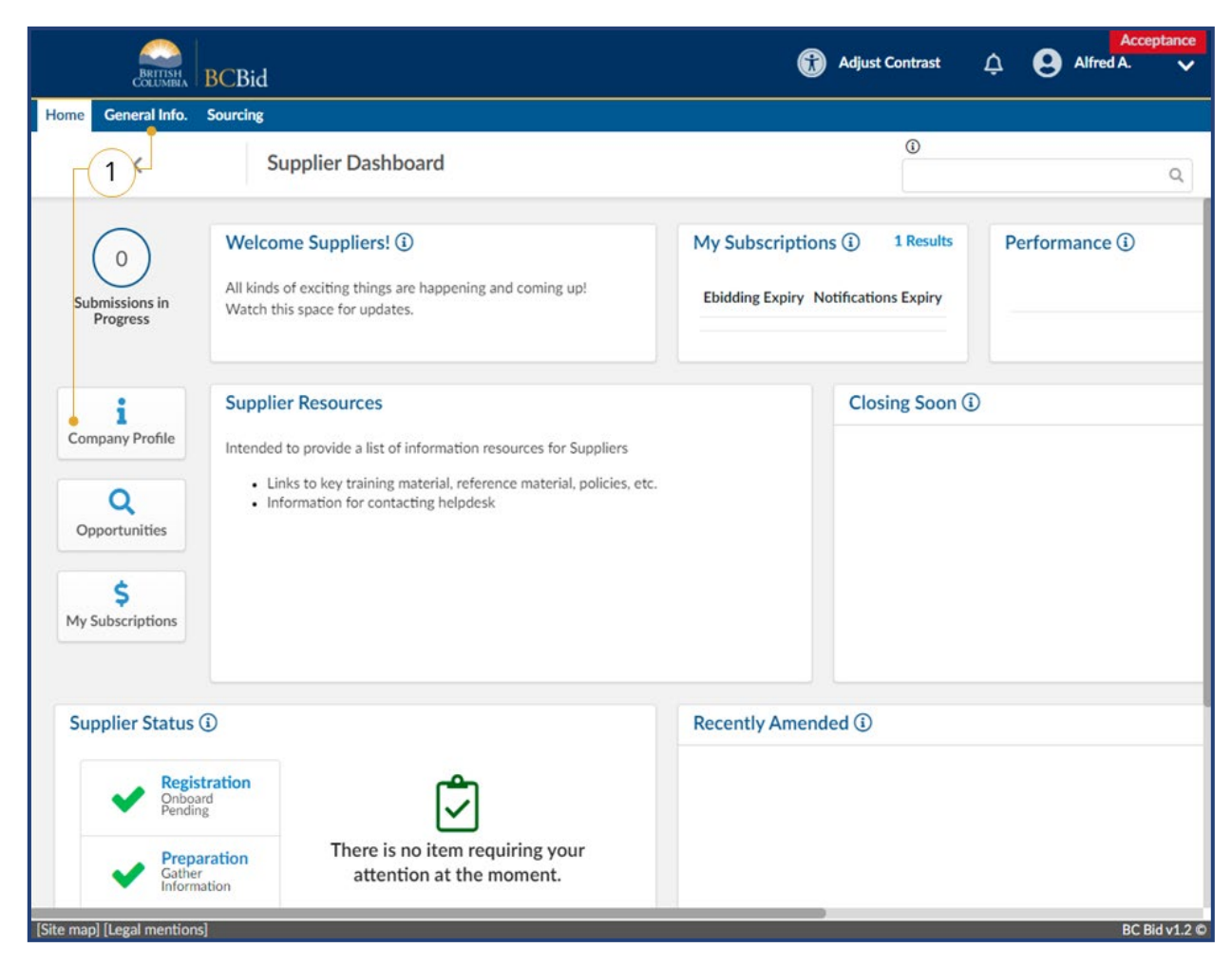

 On the Supplier Dashboard, click Company Profile or on the main menu, select General Info, then Company Profile.

### Supplier Guide

| BRITISH                                          | BCBid                                                                                                    | Adjust Contrast 🋕 😝 Alfred A.                                                                                           | ceptance |
|--------------------------------------------------|----------------------------------------------------------------------------------------------------|----------------------------------------------------------------------------------------------------|----------|
| lome General Info.                               | Sourcing                                                                                                    |                                                                                                    |          |
| <                                                | Company Info                                                                                                    | ©Q                                                                                                    | 8        |
| Company Information                              | « Participation Participation | Save Create a change request                                                                                            |          |
| Contacts Subscriptions Documents & Cert:         | Search by keyword Status                                                                                                    | State to date       • <ul> <li>2022-03-11</li> <li>Display archived documents</li> <li>Q. Search Reset</li> </ul> Reset | t        |
| ) Additional Informat<br>? Change Log<br>D Sites | Legal Documents Add Legal Documents                                                                                                    |                                                                                                    |          |
|                                                  | O Result(s) Certifications                                                                                                    | \$                                                                                                    | 2        |
|                                                  | Add Certifications                                                                                                    |                                                                                                    | 3        |
|                                                  | Other Documents                                                                                                    |                                                                                                    |          |
|                                                  | Add Other Documents - 3c<br>0 Result(s) Result(s)                                                                                                    | 4                                                                                                    | 2        |
| to man] [Logal mention                           | v1                                                                                                    |                                                                                                    | 2 Did of |

- 2. On the left-hand menu, click **Documents & Certs**.
- 3. Documents and Certifications are listed in three categories.
  - a. Legal Documents.
  - b. Certifications.
  - c. Other documents.

### Supplier Guide

|                           | 8                              |                                                                                                    |      |
|---------------------------|--------------------------------|----------------------------------------------------------------------------------------------------|------|
| <                         | Company Info                   | Q<br>Q                                                                                                    | €    |
| «<br>Company Information  |                                | Save     Create a change request                                                                          |      |
| Contacts<br>Subscriptions | Search by keyword Status       | State to date           Image: State to date         Image: Display archived         Q. Search         Re | eset |
| Documents & Certs.        |                                | uocuments                                                                                                 |      |
| Additional Information    | Legal Documents                | (                                                                                                    | b    |
| 3 Sites                   | Add Legal Documents     O Att. | Document Type Document Name Begin Date Expiration Date Owner Status                                       | Vali |
|                           | Certificate of Insurance.docx  | Certificate of Insurance Sample A Company 2022-02-01 2023-01-30 Alfred Alligator                          | •    |
|                           | 1 Result(s) Result(s)          | a                                                                                                    | 0    |
|                           | Certifications                 |                                                                                                    |      |
|                           | Add Certifications             |                                                                                                    |      |
|                           | 0 Result(s) Result(s)          |                                                                                                    | \$   |

- 4. When viewing the documents, there are icons to indicate the status and if the document is valid.
  - a. **Status** check mark for approved, **x** for pending approval
  - b. **Valid** red circle for invalid (expired) and green circle for valid

### Add a document

| BRITISH                                                                 | BCB    | id                                  |        | ß                  | Adjust Contrast | ¢ 0      | Acce<br>Alfred A. | eptance   |
|-------------------------------------------------------------------------|--------|-------------------------------------|--------|--------------------|-----------------|----------|-------------------|-----------|
| Home General Info.                                                      | Sourci | ng                                  |        |                    |                 |          |                   |           |
| <                                                                       |        | Company Info                        |        |                    | 0               |          | Q                 | ₽         |
| i Company Informat                                                      | «      |                                     | B Sa   | Create a change re | equest          |          |                   |           |
| <ul><li>Contacts</li><li>Subscriptions</li></ul>                        |        | Search by keyword                   | Status | State to date      | Display         | Q Search | Reset             |           |
| Documents & Cert                                                        | s.     |                                     |        |                    | documents       |          |                   |           |
| <ul><li>Additional Informa</li><li>Change Log</li><li>の Sites</li></ul> | tion   | Legal Documents Add Legal Documents |        |                    |                 |          |                   |           |
|                                                                         |        | O Result(s) Result(s)               |        |                    |                 |          | \$                |           |
|                                                                         |        | Add Certifications                  |        |                    |                 |          |                   |           |
|                                                                         |        | O Result(s) Result(s)               |        |                    |                 |          | \$                |           |
|                                                                         |        | Other Documents                     |        |                    |                 |          |                   |           |
|                                                                         |        | O Result(s) Result(s)               |        |                    |                 |          | ¢                 |           |
| [Site map] [Legal mentio                                                | ns]    |                                     |        |                    |                 |          | BC B              | id v1.2 © |

1. Click the applicable **Add** button under the category of the type of document being added.

#### **Supplier Guide**

|          |                  | P               |                                  |                                                                                                    |                   | Acc       | ceptance |
|----------|------------------|-----------------|----------------------------------|----------------------------------------------------------------------------------------------------|-------------------|-----------|----------|
|          | BRITISH          | BCBid           |                                  | (*)                                                                                                    | Adjust Contrast   | Alfred A. | ~        |
| Home     | General Info.    | Sourcing        | ~                                |                                                                                                    |                   |           |          |
|          | Edit docu        | ument : Legal I | Documents • 2                    |                                                                                                    |                   | 8 🗆 ×     | A        |
| _        |                  |                 | a                                | B Save Save & Close                                                                                                    |                   |           | -        |
|          | Document         |                 | 3                                | Comparison and Comparison of Comparison of C |                   |           |          |
| i Cor    |                  |                 | Description                      |                                                                                                    | Follow up         |           |          |
| Cor      |                  | _               | Document Type*                   | Status                                                                                                    | Notification Date |           | ×        |
| \$ Sub   |                  | a               | - Certificate of Insurance 🛛 🛛 🗸 | Draft                                                                                                    |                   |           | E        |
| Do       |                  |                 | Document Name                    | Begin Date*                                                                                                    | Date Archived     |           |          |
| 🖒 Adı    |                  | b               | Sample A Company Insurance       | ₿ 2022-02-01 • C                                                                                                    |                   |           |          |
| Cha      |                  |                 | Document*                        | Expiration Date                                                                                                    | Request Date      |           |          |
| D Site   |                  |                 | 307,200 kb limit.                | 2023-01-31 <b>U</b>                                                                                                    |                   |           | E.       |
| one one  |                  |                 | Iclick or Drag to add a file     | e                                                                                                    |                   |           |          |
|          |                  |                 | Certificate of Insurance.docx    |                                                                                                    |                   |           |          |
|          |                  |                 | Document's owner                 | Validity                                                                                                    |                   |           |          |
|          |                  |                 | ALLIGATOR Alfred                 |                                                                                                    |                   |           | -        |
|          |                  |                 | Comments - (f)                   |                                                                                                    |                   |           |          |
|          |                  |                 | Comments - 1                     |                                                                                                    |                   |           |          |
|          |                  |                 | Add a comment here               |                                                                                                    |                   |           | -        |
|          |                  |                 |                                  |                                                                                                    | 4                 |           |          |
|          |                  |                 |                                  |                                                                                                    |                   |           |          |
|          |                  | Othe            | a Documents                      |                                                                                                    |                   |           |          |
|          |                  | Ad              | d Other Documents                |                                                                                                    |                   |           |          |
| Site map | ] [Legal mention | ns]             |                                  |                                                                                                    |                   | BC        | Bid v1.2 |

- 2. In the **Edit document** dialog window, complete the necessary information.
  - a. In the **Document Type** drop-down list, select the type of document being entered.
  - b. *Optional*: In the **Document Name** text box, enter a name for the document.
  - c. In the **Begin Date**, enter the start date related to this document.
  - d. *Optional*: Update the **Expiry Date** of the document. The system will update the expiry date to one year after the Begin Date.
  - e. In the **Document** field, use the **Click or Drag to add a file** to add the required document.
  - f. *Optional*: In the **Comments** text box add any related comments.
  - g. Click Save or Save & Close.
- 3. Repeat as necessary for the various document types.

| ome General Info. Sourcin | 18                                  |                             |                                  |            |                 |                     |        |       |
|---------------------------|-------------------------------------|-----------------------------|----------------------------------|------------|-----------------|---------------------|--------|-------|
| <                         | Company Info                        |                             |                                  |            |                 |                     | Q      | ₿     |
| «<br>Company Information  | l                                   | E Save                      | Create a change                  | request    |                 |                     |        |       |
| Contacts<br>Subscriptions | Search by keyword Status            |                             | State to date                    | Dis        | play archived   | ۹. Search           | R      | leset |
| Documents & Certs.        |                                     |                             |                                  | doc        | uments          |                     |        |       |
| Additional Information    | Legal Documents Add Legal Documents |                             |                                  |            |                 | (                   | 4      |       |
| Sites                     | ① Att.                              | Document Type               | Document Name                    | Begin Date | Expiration Date | <u>Owner</u>        | Status | Valid |
|                           | Certificate of Insurance.docx       | Certificate of<br>Insurance | Sample A<br>Company<br>Insurance | 2022-02-01 | 2023-01-30      | Alfred<br>Alligator | ×      | •     |
|                           | 1 Result(s) Result(s)               |                             |                                  |            |                 |                     |        | ¢     |
|                           | Certifications                      |                             |                                  |            |                 |                     |        |       |
|                           | Add Certifications                  |                             |                                  |            |                 |                     |        |       |
|                           | O Result(s) Result(s)               |                             |                                  |            |                 |                     |        | ٥     |
|                           |                                     |                             |                                  |            |                 |                     |        |       |

4. Documents will initially appear with a red X in the **Status** column. All documents will require approval by the BC Bid Help Desk.

Email notification will be sent when the document is approved by the BC Bid Help Desk.

### Additional Information

|                                                                   | 1                                                                                                    | 🔐 Adjust Contrast                          | Acceptance     |
|-------------------------------------------------------------------|----------------------------------------------------------------------------------------------------|--------------------------------------------|----------------|
| Home General Info. Sourcing                                       |                                                                                                    |                                            |                |
| <                                                                 | Company Info                                                                                               | ٥                                          | d<br>Q         |
| « Company Information                                             | Save Creat                                                                                                 | te a change request                        |                |
| 😩 Contacts                                                        | Additional Information                                                                                     |                                            |                |
| <ul><li>\$ Subscriptions</li><li>Documents &amp; Certs.</li></ul> | Use these fields to share what regions you serve and what goods or servi<br>to notification subscriptions. | ces you provide. Please note that this inf | fo is not tied |
| 🖒 Additional 🗕 🗍                                                  | What Regions do you serve?                                                                                 | © -                                        |                |
| Change Log                                                        | × Nanaimo                                                                                                  |                                            |                |
| 🖾 Sites                                                           | Cowichan Valley     Comox Valley                                                                           |                                            |                |
|                                                                   | × Capital                                                                                                  |                                            |                |
|                                                                   | × British Columbia                                                                                         |                                            |                |
|                                                                   | Goods or Services you supply                                                                               | Ø -                                        |                |
|                                                                   | × 70111713 - Parks management or maintenance services                                                      |                                            |                |
|                                                                   | × 70111706 - Lawn care services                                                                            |                                            |                |
| Cites and Direct an other a                                       | If your company provides goods or services other than the commodities snow removal                         | listed above, please list them here        |                |

 Optional: Complete the Additional Information page. This information will be visible to buyers when looking at the supplier profile.

### Change Log

The Change Log is a record of the change requests related to the BC Bid Account.

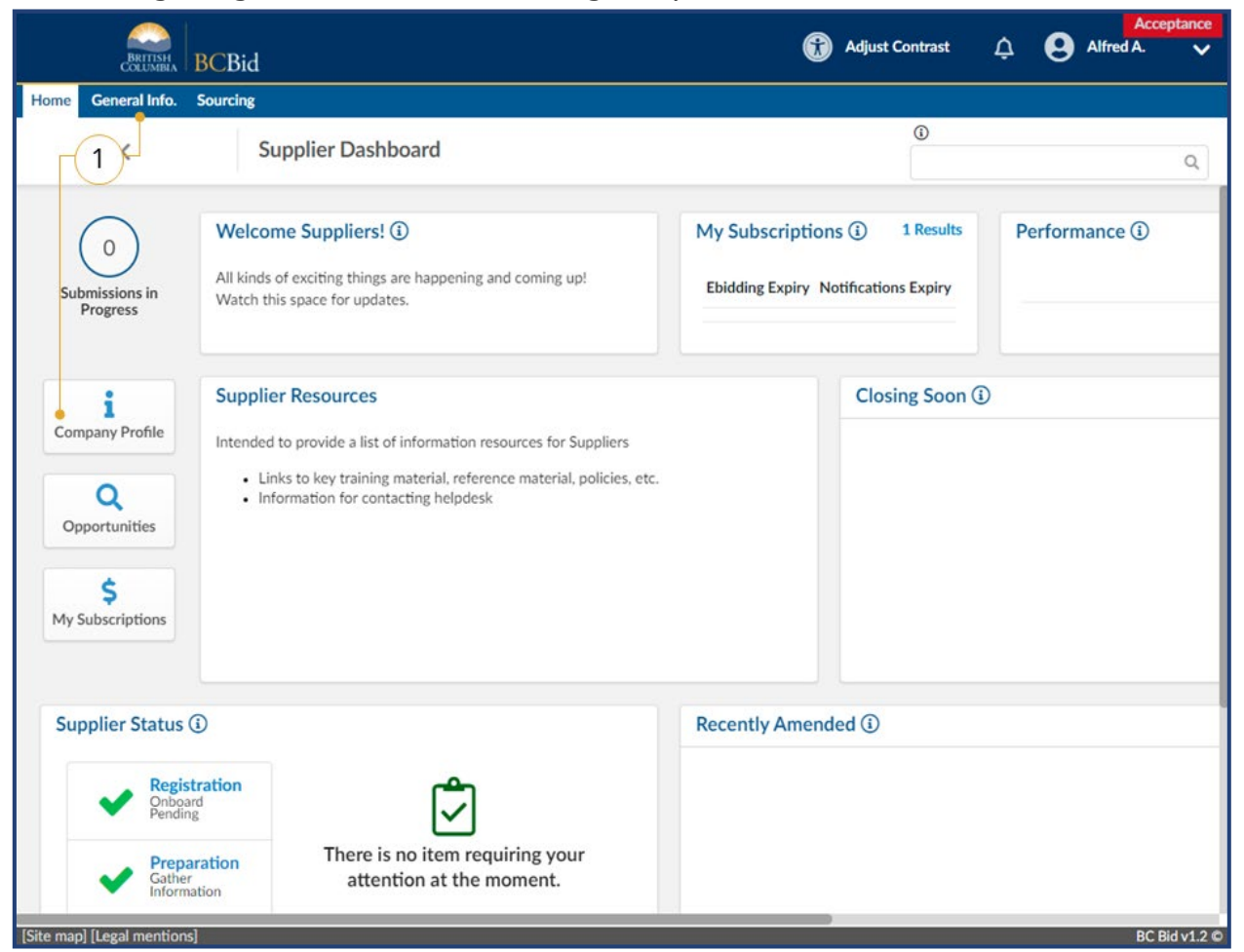

 On the main menu, click General Info and then select Company Profile, or click Company Profile from the Supplier Dashboard.

#### **Supplier Guide**

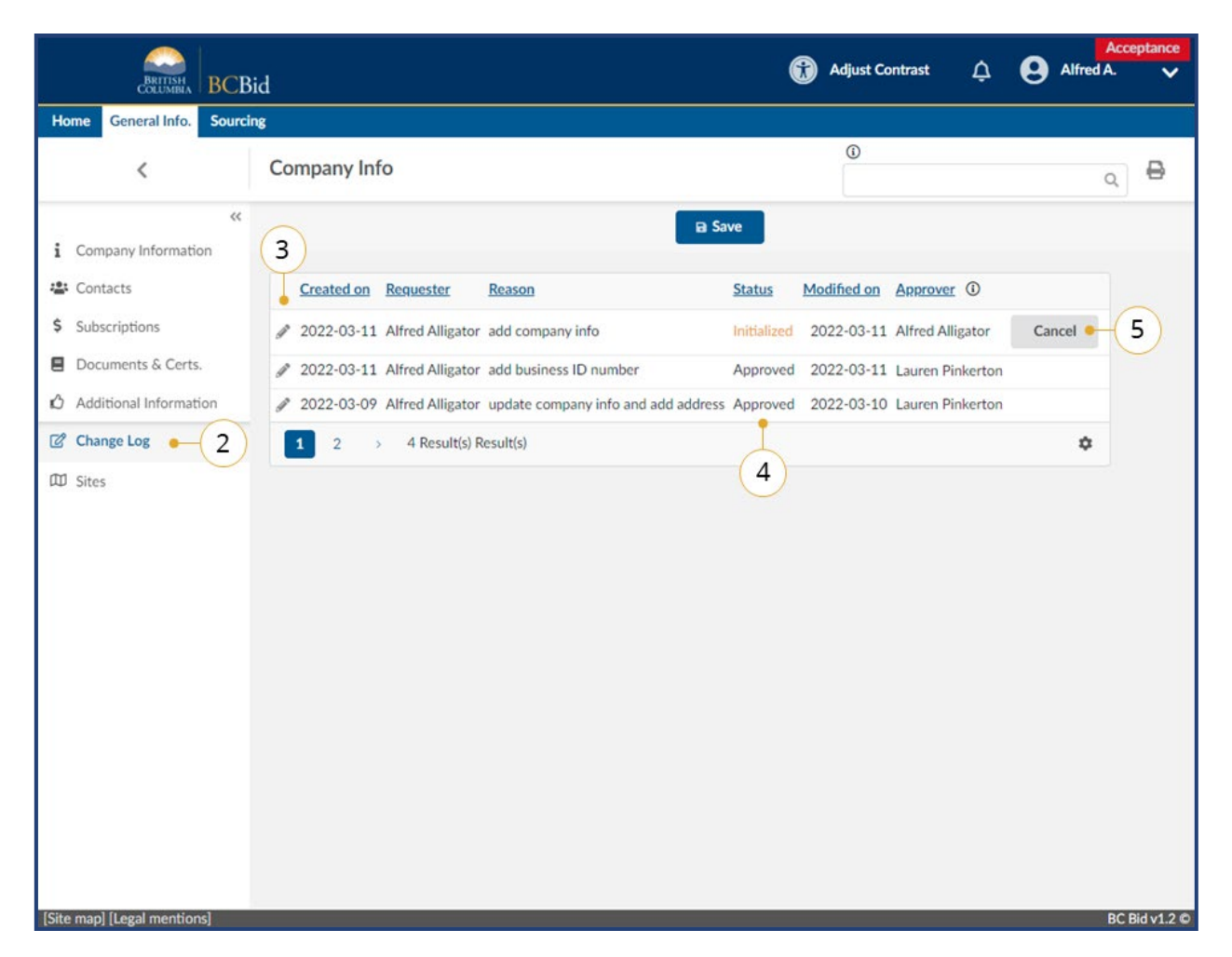

- 2. In the left-hand menu, click **Change Log**.
- 3. To view the details of a change activity, click the **pencil icon**.
- 4. If the change is still in the **Initialized** status, the record is editable.
- 5. To cancel a change request in initialized status, click **Cancel**.
  - a. Click **OK** to confirm the cancellation.

#### Sites

The Supplier Admin can create multiple supplier sites to respond to opportunities by multiple sites belonging to the same legal company. The sites menu is only visible when users are logged in as the main site. The person with Supplier Admin access belongs to all sites and oversees adding users from the main site to the additional sites.

#### Create a new Site

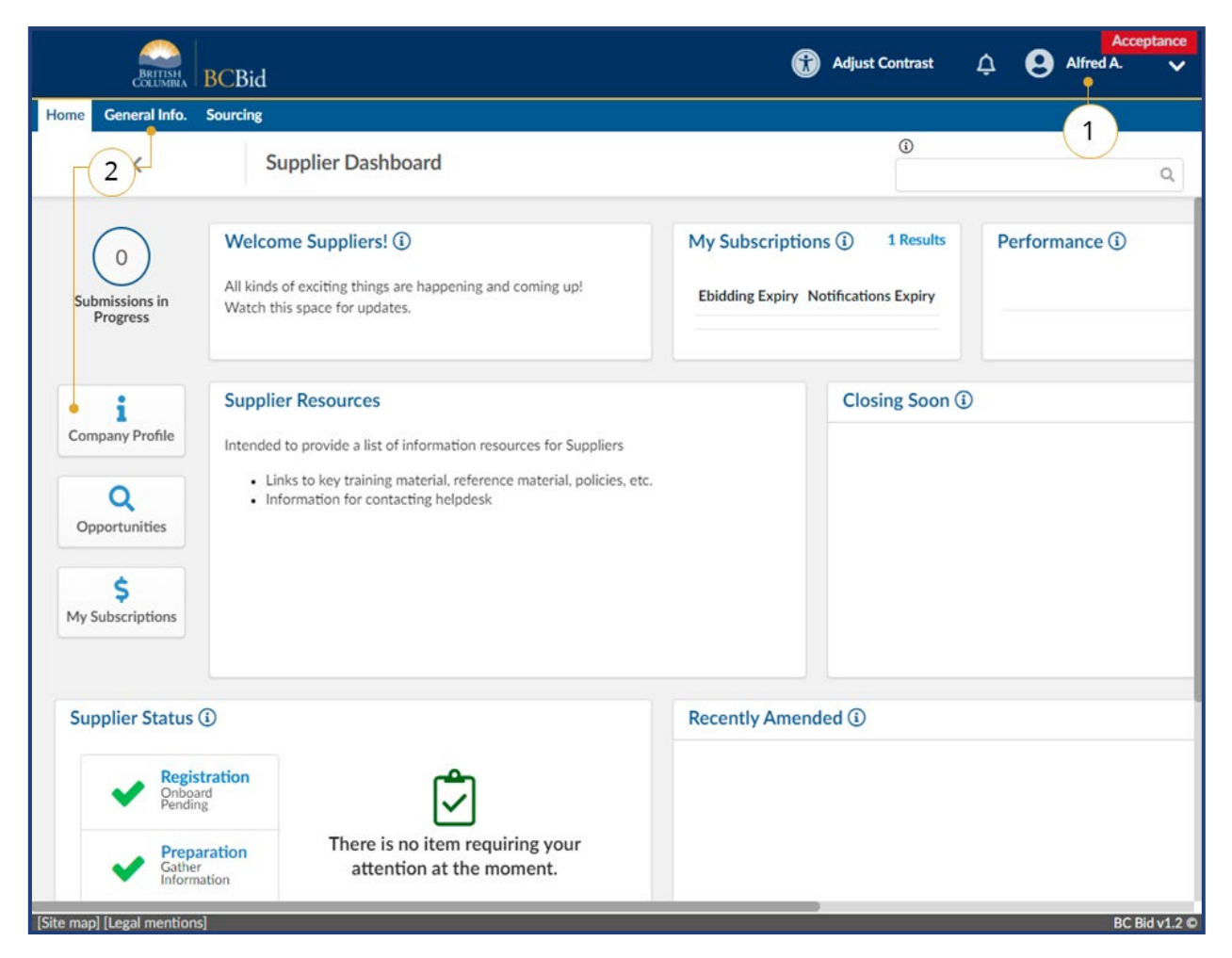

- 1. Log in to BC Bid as the account with the **Supplier Admin** privilege.
- On the Supplier Dashboard, click Company Profile or on the main menu, click General Info, then Company Profile.

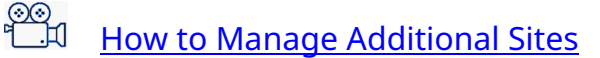

| COLUMBIA   DCD            | d                                 |                      | <u>_</u>                                                      |                                                                                           |          |   |   |
|---------------------------|-----------------------------------|----------------------|---------------------------------------------------------------|-------------------------------------------------------------------------------------------|----------|---|---|
| ome General Info. Sourcin | Commence la fe                    |                      |                                                               | 0                                                                                         |          |   |   |
| <                         | Company Info                      |                      |                                                               |                                                                                           |          | Q | ⇔ |
| ~~                        |                                   |                      | B Save                                                        |                                                                                           |          |   |   |
| Company Information       |                                   |                      |                                                               |                                                                                           |          |   |   |
| Contacts                  | Sites                             |                      |                                                               |                                                                                           |          |   |   |
| Subscriptions             | Create a new supplier site only i | if the site needs to | submit independent submissions that                           | at compete with your othe                                                                 | r sites. |   |   |
| Documents & Certs.        |                                   |                      |                                                               |                                                                                           |          |   |   |
| Additional Information    | Create a new site 💁               | 4                    |                                                               |                                                                                           |          |   |   |
| Change Log                | NOTE: After creating a new s      | ite, logout and log  | back in to view and access the site.                          |                                                                                           |          |   |   |
| Sites -3                  | Legal Name Doing Bu               | siness as Name       | Levels related with the supplier                              | Email                                                                                     |          |   |   |
|                           | Alligator, Alfred Sample C        | ompany A             | <ul><li>Supplier Group</li><li>Supplier Head-office</li></ul> | <ul> <li>alfred@sampleA.co</li> <li>ali@sampleA.com</li> <li>anita@sampleA.con</li> </ul> | m<br>n   |   |   |
|                           | 1 Result(s) Result(s)             |                      |                                                               |                                                                                           | \$       |   |   |
|                           |                                   |                      |                                                               |                                                                                           |          |   |   |
|                           |                                   |                      |                                                               |                                                                                           |          |   |   |
|                           |                                   |                      |                                                               |                                                                                           |          |   |   |
|                           |                                   |                      |                                                               |                                                                                           |          |   |   |
|                           |                                   |                      |                                                               |                                                                                           |          |   |   |
|                           |                                   |                      |                                                               |                                                                                           |          |   |   |
|                           |                                   |                      |                                                               |                                                                                           |          |   |   |

- 3. On the left-hand menu, click **Sites**.
- 4. Click on **Create a new site**.

| General Info. Sourcing           |                                            |      |       |
|----------------------------------|--------------------------------------------|------|-------|
| < Compa                          | iny Info                                   | 0    | Q     |
| «                                | B                                          | Save |       |
| Create a New Site                |                                            |      | ⊕ □ × |
| t.                               | Save & Close                               | 6    |       |
| Legal Name of Primary Supplier   | Doing Business As Name of Primary Supplier |      |       |
| Alligator, Alfred                | Sample Company A                           |      |       |
| New Site's Doing Business as Nam | e* Level                                   |      |       |
| Sample Company A (Langford)      | Supplier Site                              |      |       |
|                                  |                                            |      |       |
|                                  |                                            |      |       |
|                                  |                                            |      |       |
|                                  |                                            |      |       |

- In the dialog window, in New Site's
   Doing Business as Name text box, enter the name of the new site.
- 6. Click Save & Close.
- 7. Log out of BC Bid.

### Completing a new Site Registration

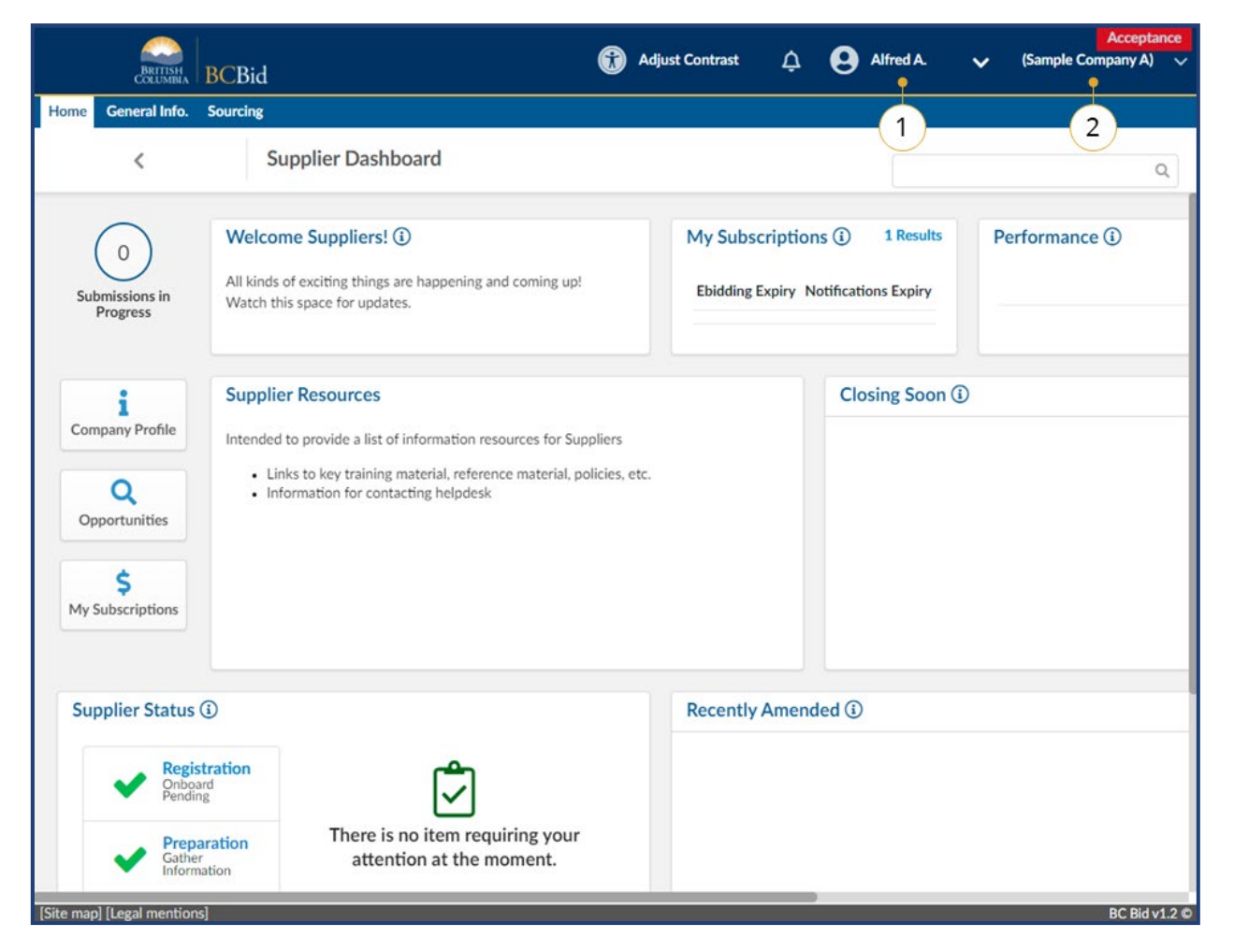

- 1. Log back in as the **Supplier Admin**.
- 2. In upper right corner, confirm name of main site is displayed.

| e General Info.                            | Sourcing                                                                                                    |                                                                        | Sample Company A            |  |
|--------------------------------------------|----------------------------------------------------------------------------------------------------|------------------------------------------------------------------------|-----------------------------|--|
| <                                          | Supplier Dashboard                                                                                                    | 4                                                                      | Sample Company A (Langford) |  |
| 0<br>Submissions in<br>Progress            | Welcome Suppliers! ①<br>All kinds of exciting things are happening and coming up!<br>Watch this space for updates.                                                                                     | My Subscriptions (i) 1 Results<br>Ebidding Expiry Notifications Expiry | 3<br>Performance (1)        |  |
| i<br>Company Profile<br>Q<br>Opportunities | Supplier Resources<br>Intended to provide a list of information resources for Suppliers<br>• Links to key training material, reference material, policies, et<br>• Information for contacting helpdesk | Closing Soon (                                                         | D                           |  |
| \$<br>Ay Subscriptions                     |                                                                                                    |                                                                        |                             |  |
| Supplier Status ①                          |                                                                                                    | Recently Amended (                                                     |                             |  |
| Regi<br>Onbc<br>Pend                       | baration<br>Daration<br>Daration                                                                                                    |                                                                        |                             |  |

- 3. Click on the down arrow to display other sites.
- 4. Click on the name of the second (recently added site) site.

| General Info.                                                   | Sourcing                                                                                                    |                                                 |                            |                 |
|-----------------------------------------------------------------|----------------------------------------------------------------------------------------------------|-------------------------------------------------|----------------------------|-----------------|
| <                                                               | Supplier Dashboard                                                                                                    |                                                 | ()                         | Q               |
| You're now logge                                                | d on behalf of the supplier Sample Company A (Langford)                                                                                                    | (                                               | 5                          | ×               |
| 0<br>Submissions in<br>Progress                                 | Welcome Suppliers! ①<br>All kinds of exciting things are happening and coming up!<br>Watch this space for updates.                                                                                       | My Subscriptions ()<br>Ebidding Expiry Notifica | 1 Results<br>ations Expiry | Performance (i) |
| Company Profile<br>Q<br>Opportunities<br>\$<br>My Subscriptions | Supplier Resources<br>Intended to provide a list of information resources for Suppliers<br>• Links to key training material, reference material, policies, etc.<br>• Information for contacting helpdesk | C                                               | losing Soon ()             |                 |
| Supplier Status                                                 | The following items require your attention:                                                                                                    | Recently Amended (                              | D                          |                 |

- 5. Confirm that the new company name is displayed in the upper right corner and a notification will appear at the top of the supplier dashboard.
- 6. Confirm the Supplier Status displays"Registration Onboard pending" and a"Main address is missing warning".
- 7. Click on **Company Profile**.
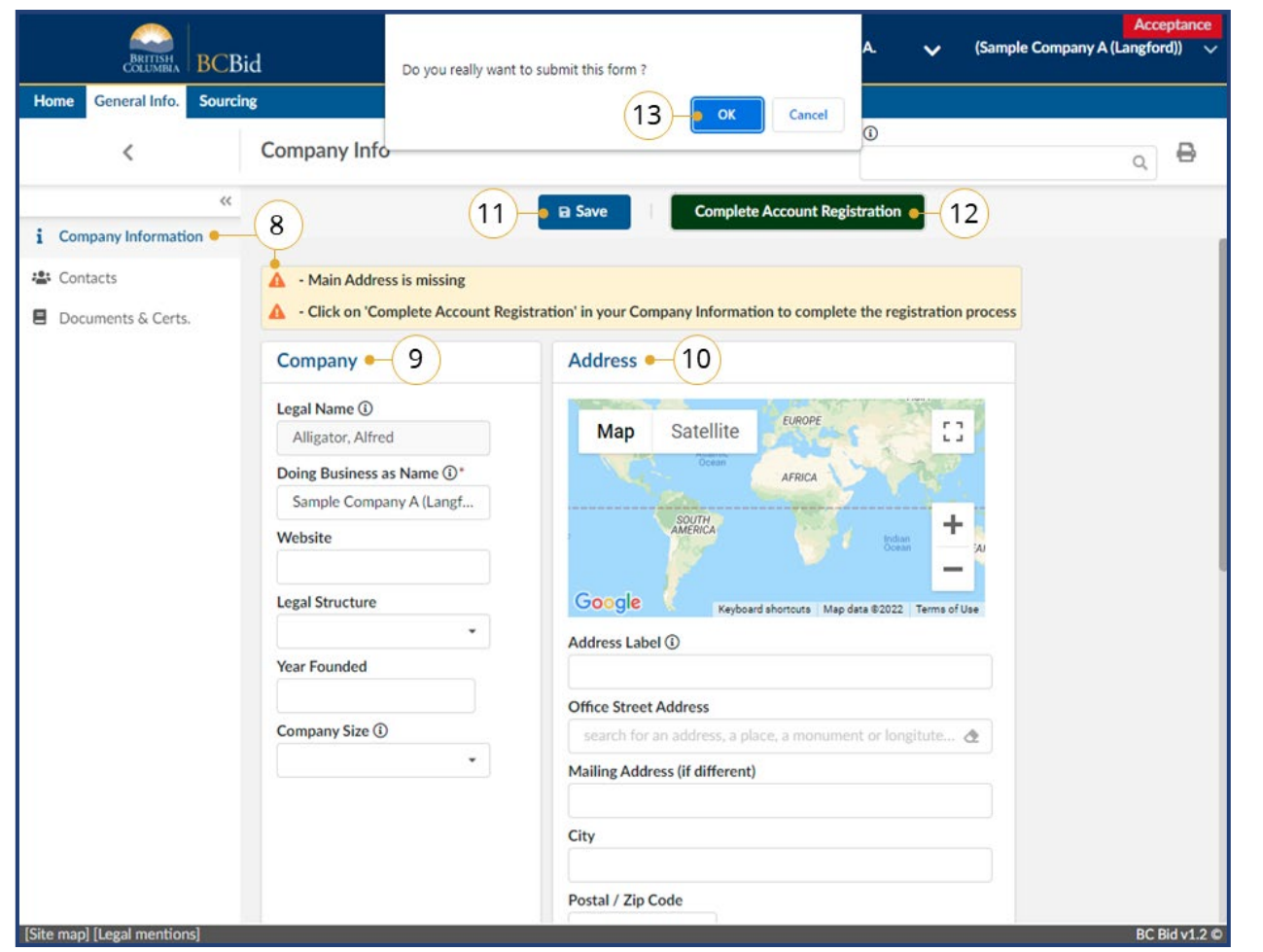

- 8. On the **Company Information** screen, a notification will display that the Main Address is missing.
- 9. Update the **Company** fields as needed.
- 10. Update the **Address** fields as needed.
- 11.Click Save.
- 12. Click **Complete Account Registration**.
- 13. Click **OK** to submit the form.

| <ul> <li>Company Information</li> <li>Contacts</li> <li>Documents &amp; Certs.</li> <li>Contacts</li> <li>A</li> <li>Contacts</li> <li>Contacts</li> <li>A</li> <li>Doin</li> </ul> | pany Info<br>Data has been saved • 14<br>/alidated successfully<br>Fields marked by an asterisk * are<br>Click on save to update your sele<br>npany                   | Save                                                                    |
|----------------------------------------------------------------------------------------------------|----------------------------------------------------------------------------------------------------|-------------------------------------------------------------------------|
| <ul> <li>Company Information</li> <li>Contacts</li> <li>Documents &amp; Certs.</li> <li>Contacts</li> <li>A</li> <li>Doin</li> </ul>                                                | Data has been saved • 14<br>/alidated successfully<br>Fields marked by an asterisk * are<br>Click on save to update your sele<br>mpany<br>II Name ①                   | e mandatory. All times are displayed as Pacific Time.<br>ctions         |
| Company Information                                                                                                    | Data has been saved • 14<br>Validated successfully<br>Fields marked by an asterisk * are<br>Lick on save to update your sele<br>mpany                                 | e mandatory. All times are displayed as Pacific Time.<br>ctions Address |
| Contacts                                                                                                    | Data has been saved • 14<br>/alidated successfully<br>Fields marked by an asterisk * are<br>Click on save to update your sele<br>mpany<br>I Name ①<br>Finatore Alford | e mandatory. All times are displayed as Pacific Time.<br>ctions Address |
| Con<br>Lega<br>Ai<br>Doir                                                                                                    | Fields marked by an asterisk * are<br>Click on save to update your sele<br>npany<br>Il Name ①                                                                         | e mandatory. All times are displayed as Pacific Time.<br>ctions Address |
| Cor<br>Lega<br>Ai<br>Doir                                                                                                    | npany<br>Il Name ①                                                                                                    | Address                                                                 |
| Lega<br>Al<br>Doir                                                                                                    | I Name ()                                                                                                    | FLIPTOF                                                                 |
| A                                                                                                    | ligator Alfred                                                                                                    | F1 IMT IA/P                                                             |
| Doir                                                                                                    | ligator, Alfred                                                                                                    | Map Satellite                                                           |
|                                                                                                    | ng Business as Name ①*                                                                                                    | Ocean AFRICA                                                            |
| Sa                                                                                                    | ample Company A (Lang                                                                                                    | SALEN I                                                                 |
| Wet                                                                                                    | site                                                                                                    | AMÉRICA todan + A                                                       |
| Lega                                                                                                    | I Structure                                                                                                    | Google Keyboard shortcuts Map data @2022 Terms of Use                   |
|                                                                                                    | •                                                                                                    | Address Label ①                                                         |
| Year                                                                                                    | Founded                                                                                                    |                                                                         |
|                                                                                                    |                                                                                                    | Office Street Address                                                   |
| Corr                                                                                                    | ipany Size 🛈                                                                                                    | search for an address, a place, a monument or longitute 🕭               |
|                                                                                                    | •                                                                                                    | Mailing Address (if different)                                          |
|                                                                                                    |                                                                                                    |                                                                         |

14. Confirm that the data has been saved.15. The BC Bid Help Desk will review the information submitted and send an email when complete.

Until the Help Desk reviews the site's registration, there will be a limited left-hand menu in the Company profile. Only Company Information, Contacts and Documents & Certs will be visible. This does not impact the ability to search or respond to opportunities.

| COLUMBIA                                                             | BCBid                                                                                                    |                                       |                  | - 48 - 48 - 48 - 48 - 49 - 49 - 49 - 49 |
|----------------------------------------------------------------------|----------------------------------------------------------------------------------------------------|---------------------------------------|------------------|-----------------------------------------|
| me General Info.                                                     | Sourcing                                                                                                    |                                       | 0                |                                         |
| <                                                                    | Supplier Dashboard                                                                                                    |                                       |                  | Q                                       |
| 0<br>Submissions in<br>Progress                                      | Welcome Suppliers! ①<br>All kinds of exciting things are happening and coming up!<br>Watch this space for updates.                                                                               | My Subscription<br>Ebidding Expiry No | IS (i) 1 Results | Performance (j)                         |
| i<br>Company Profile<br>Q<br>Opportunities<br>\$<br>My Subscriptions | Supplier Resources<br>Intended to provide a list of information resources for Supplier<br>• Links to key training material, reference material, policie<br>• Information for contacting helpdesk | rs<br>s, etc.                         | Closing Soon (   |                                         |
| Supplier Status                                                      | 3 • 16                                                                                                    | Recently Amend                        | led (i)          |                                         |
| Onboa<br>Pendir                                                      | ard ng                                                                                                    |                                       |                  |                                         |
| Gathe                                                                | aration I here is no item requiring your attention at the moment.                                                                                                    |                                       |                  |                                         |

16.At next login, confirm validation checkboxes on the **Supplier Status** section of the Supplier Dashboard.

Until the Help Desk reviews the site's registration, there will be a limited left-hand menu in the Company profile. Only Company Information, Contacts and Documents & Certs will be visible. This does not impact the ability to search or respond to opportunities.

#### Adding Users to an Additional Site

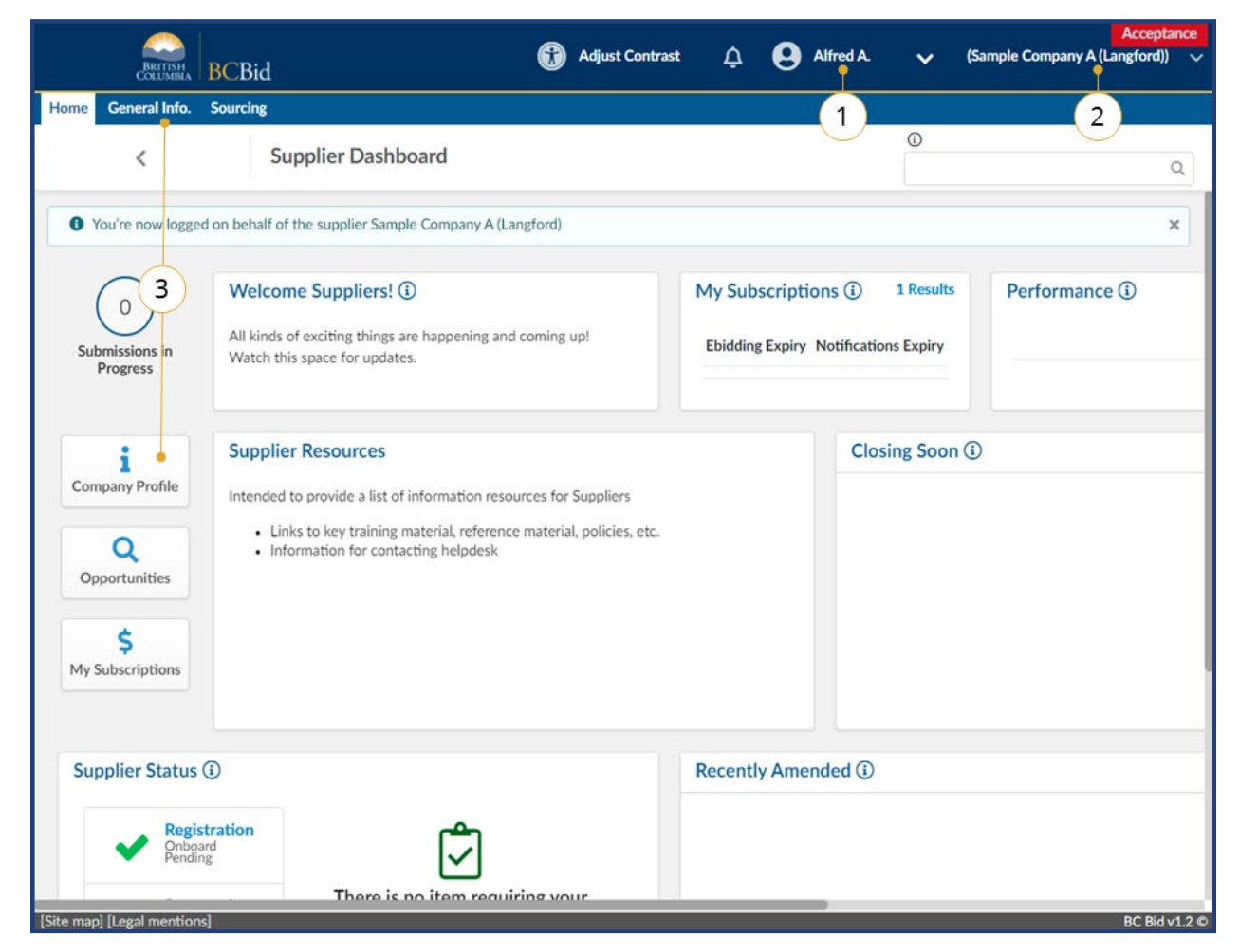

- 1. Log in as the Supplier Admin.
- 2. Use the drop-down to select the site.
- On the Supplier Dashboard, click Company Profile or on the main menu, click General Info, then Company Profile.

Contacts must exist on the main company's profile in order to be added to an additional site

|                          | ing                                                        |                                       |                      |     |
|--------------------------|------------------------------------------------------------|---------------------------------------|----------------------|-----|
| <                        | Company Info                                               | •                                     |                      | ۹ 🔒 |
| «<br>Company Information | E Save                                                     | Create a change request               | l                    |     |
| Contacts                 | Internal Contacts                                          |                                       |                      |     |
| Subscriptions            | Click on Subscriptions tab to activate additional Supplie  | er Contacts                           |                      |     |
| Documents & Certs.       | Supplier Admin role is applied to all sites. Return to the | main site to change assignment of the | Supplier Admin role. |     |
| Additional Information   |                                                            |                                       |                      |     |
| Change Log               | Select Existing Contact                                    |                                       |                      |     |
|                          | Contact Position Role                                      | Email                                 |                      |     |
|                          | Alligator General Manager Supplier admin<br>Alfred         | alfred@sampleA.com                    |                      |     |
|                          |                                                            |                                       |                      |     |
|                          |                                                            |                                       |                      |     |
|                          |                                                            |                                       |                      |     |
|                          |                                                            |                                       |                      |     |
|                          |                                                            |                                       |                      |     |
|                          |                                                            |                                       |                      |     |

- 4. Click on the **Contacts** tab in the left-hand menu.
- 5. Click Select Existing Contact.

| Ger    | neral Info.   | Sourcing            |                 |       |            |                    |                                               |   |
|--------|---------------|---------------------|-----------------|-------|------------|--------------------|-----------------------------------------------|---|
|        | <             | Con                 | npany Info      |       |            |                    | C                                             | 2 |
|        |               | ~                   |                 |       | 🖬 Save     | e Create a ch      | hange request                                 |   |
| ompany | y Information |                     |                 |       |            |                    |                                               |   |
| or S   | upplier co    | ontacts             |                 |       |            |                    |                                               | _ |
| ıb     | Course h      | languard            | Cumpling        |       |            |                    | To confirm your 7                             |   |
| 01     | Search by     | / keyword           | Supplier        |       | Q S        | earch Reset        | selection(s), close this                      |   |
| d¢     |               |                     |                 |       |            |                    | window using the X in the<br>top right corner |   |
| ne.    |               |                     |                 |       |            |                    | 12722452320000                                |   |
|        |               |                     | Position        | Phone | Cell Phone | <u>Email</u>       | Other assigned suppliers                      |   |
| 5)-    | • 🗸 💵         | Alligator Ali       | Accounting      |       |            | ali@sampleA.com    | Sample Company A                              |   |
|        |               | Alligator<br>Alfred | General Manager |       |            | alfred@sampleA.com | Sample Company A / Sample Comp                |   |
|        |               | Antelope<br>Anita   | Sales           |       |            | anita@sampleA.com  | Sample Company A                              |   |
|        | 3 Result(     | s) Result(s)        |                 |       |            |                    | \$                                            |   |
|        |               |                     |                 |       |            |                    |                                               |   |
|        |               |                     |                 |       |            |                    |                                               |   |
|        |               |                     |                 |       |            |                    |                                               |   |
|        |               |                     |                 |       |            |                    |                                               |   |
|        |               |                     |                 |       |            |                    |                                               |   |

- 6. Click the checkbox beside the user name to add to the additional site.
- 7. Click the **X** to close the window.

### Manage Submissions

The Manage Submissions page will list opportunities selected for submission (by Start Submission button) or where the supplier has been invited to a non-public opportunity. More information on Managing Submissions is included in the Supplier Guide – responding to opportunities.

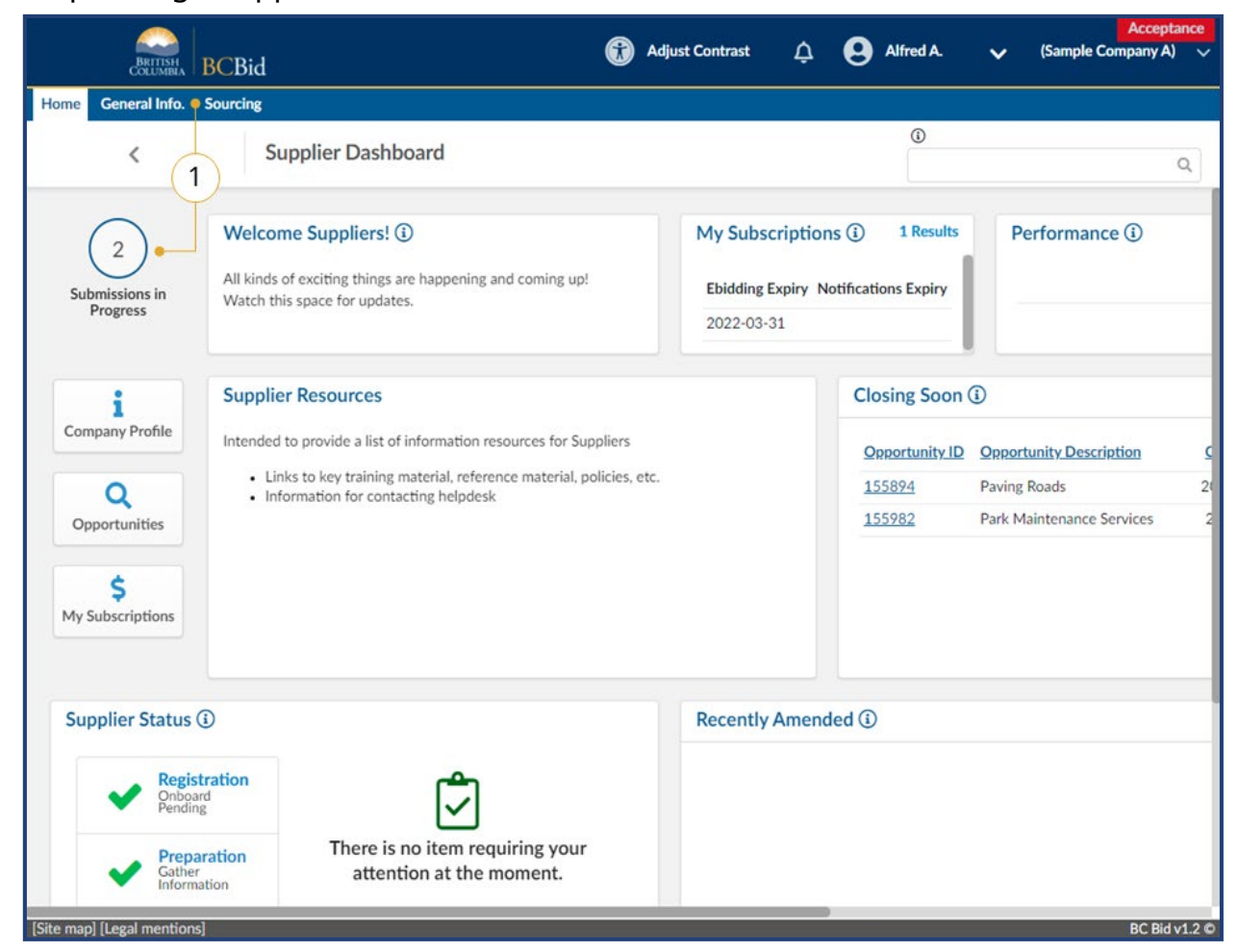

1. On the main menu, click **Sourcing**, then click **Manage Submissions**.

| COLUMBIA                             | BCBid                                           |                              |                          |                                                | Adjust C                                                                                                    | ontrast           | ¢ (         | Alfred A.    | ~                     | (Sample Company) | A) ~              |
|--------------------------------------|-------------------------------------------------|------------------------------|--------------------------|------------------------------------------------|----------------------------------------------------------------------------------------------------|-------------------|-------------|--------------|-----------------------|------------------|-------------------|
| ne General Info.                     | Sourcing                                        |                              |                          |                                                |                                                                                                    |                   |             | -            |                       |                  |                   |
| <                                    | Mana                                            | ge Submissions               |                          |                                                |                                                                                                    |                   |             | 0            |                       |                  | Q                 |
| Search by keyw                       | ord                                             |                              |                          |                                                |                                                                                                    |                   |             | _            |                       |                  |                   |
| Filter by:                           |                                                 |                              |                          |                                                |                                                                                                    |                   |             |              | $\sim$                |                  |                   |
| Submission Prop                      | gress                                           | Opportunity ID               | Status                   |                                                | Organiza                                                                                                    | tion              |             |              | (2)                   |                  |                   |
|                                      | •                                               |                              | Open                     | ×                                              | 0 -                                                                                                    |                   |             |              | $\sim$                |                  |                   |
|                                      |                                                 |                              |                          |                                                |                                                                                                    |                   |             |              |                       |                  |                   |
| Filters Status :<br>Submission Progr | Open X                                          | Description                  | <u>Opportunity ID</u>    | Opportunity<br>Type                            | Organization                                                                                                    | Lot #             | Amendment # | Last Updated | Status                | Remaining Time   | ls<br>(Pac        |
| Filters Status :<br>Submission Progr | Open ×<br>ress Opportunity D<br>§ Park Maintena | Description<br>Ince Services | Opportunity ID<br>155982 | Opportunity<br>Type<br>Request for<br>Proposal | Organization<br>BC Parks -<br>Provincial<br>Services<br>Branch<br>Ministry of<br>Citizens'<br>Services<br>Ministry of<br>Environment<br>and Climate<br>Change<br>Strategy | <u>Lot #</u><br>1 | Amendment # | Last Updated | <u>Status</u><br>Open | Remaining Time   | <u>l:</u><br>(Pac |

2. Use the **Search by keyword** field and additional filters as needed.

Note: the Status field defaults to searching for Open opportinities.

- 3. Click **Search**.
- 4. Click the submission progress to view the opportunity.

#### Supplier Guide

| Paving Roads - Lot : 2 / Amendment : 0                                                                                                    | lome General Info.                                       | BCBio<br>Sourcing |                                                                                                    |                | ÷O                         |     |
|----------------------------------------------------------------------------------------------------|----------------------------------------------------------|-------------------|----------------------------------------------------------------------------------------------------|----------------|----------------------------|-----|
| Coverview:     Opportunity Details     Addenda     Submission Fistory     Submission Fistory     Submission Fistory     Submission Fistory     Submission Fistory     Cancelled × In progress × Received × •        Deviction Title     Status        Concording Number of Status     Cancelled × In progress × Received × •     Paving Roads - 0        Status     Deportunity Description Title        Paving Roads - 0        Rescription # 1                                                                                                    | <                                                        |                   | Paving Roads - Lot : 2 / Amendment : 0                                                                                                    |                | 0                          | Q 🖶 |
| <ul> <li>Opportunity Details</li> <li>Addenda</li> <li>Addenda</li> <li>Addenda</li> <li>Second and a submission set in this opportunity. You will now receive opportunity notifications, can submit enquiries through BC Bid, an join any interested supplier or planholder lists, and can e-bid through BC Bid, if applicable.</li> <li>Note all times shown are in Pacific Time.</li> <li>Manage Your Team</li> <li>Search submissions 6</li> <li>Search Reset</li> <li>Cancelled × ln progress × Received × •</li> <li>To withdraw a Submission, select value "Submission withdrawn" from the Withdraw Submission field below and click the Save button to confirm</li> <li>Opportunity Description Title Status (Received on Total Decision Withdraw Submission</li> <li>Paving Roads - 0 Submission # 1 Received 2022-03-11 2:57:06 PM</li> </ul>                                                                                                    | Overview                                                 | ~<                | B Save Create a new Su                                                                                                    | omission       | $\equiv$ Other Actions $*$ |     |
| Wai have expressed interest in this opportunity. You will now receive opportunity notifications, can submit enquiries through BC Bid, can join any interested supplier or planholder lists, and can e-bid through BC Bid, if applicable.   Note all times shown are in Pacific Time.     Submission History   Search submissions     Search submissions     Search submissions     Search submissions     Search submissions     Search submission     Note all times shown are in Pacific Time.     Search submissions     Search submissions     Search submission     Search submission | <ul> <li>Opportunity Details</li> <li>Addenda</li> </ul> |                   | Remaining time:<br>35d 07h 56min 19s                                                                                                    |                |                            |     |
| Manage Your Team          Search submissions       6         Q Search Reset       Status         Cancelled × In progress × Received × •       •         To withdraw a Submission, select value "Submission withdrawn" from the Withdraw Submission field below and click the Save button to confirm         Opportunity Description Title       Status         Opportunity Description Title       Status         I Result(s)       9                                                                                                    | Enquiries E-bidding Submission History                   | - (5              | You have expressed interest in this opportunity. You will now receive<br>opportunity notifications, can submit enquiries through BC Bid, can join any<br>interested supplier or planholder lists, and can e-bid through BC Bid, if<br>applicable.<br>Note all times shown are in Pacific Time. |                |                            |     |
| Cancelled × In progress × Received × • •<br>To withdraw a Submission, select value "Submission withdrawn" from the Withdraw Submission field below<br>and click the Save button to confirm<br>Opportunity Description Title Status Received on (Pacific Time) Total Decision Withdraw Submission<br>Paving Roads - 0 Submission #1 Received 2022-03-11 2:57:06 PM •<br>1 Result(s) Result(s)                                                                                                    | Manage Your Team                                         |                   | Search submissions - 6<br>Q. Search<br>Status                                                                                                    |                |                            |     |
| Opportunity Description     Title     Status     Received on<br>(Pacific Time)     Total     Decision     Withdraw Submission       Paving Roads - 0     Submission #1     Received     2022-03-11 2:57:06 PM     •     •       1 Result(s) Result(s)     •     •     •     •                                                                                                    |                                                          |                   | Cancelled × In progress × Received × O -<br>To withdraw a Submission, select value "Submission withdrawn" from<br>and click the Save button to confirm                                                                                                    | the Withdraw S | ubmission field below      |     |
| 7         Paving Roads - 0         Submission #1 Received 2022-03-11 2:57:06 PM         -           1 Result(s) Result(s)         0         0         0                                                                                                    |                                                          |                   | Opportunity Description Title Status (Pacific Time)                                                                                                    | Total Decision | Withdraw Submission        |     |
| 1 Result(s) Result(s)                                                                                                    | (7                                                       | /)-               | Paving Roads - 0 Submission # 1 Received 2022-03-11 2:57:06 PM                                                                                                    | 1              |                            |     |
|                                                                                                    |                                                          |                   | 1 Result(s) Result(s)                                                                                                    |                |                            |     |

- 5. When viewing the opportunity, click **Submission History**.
- 6. Use the **Search submissions** field to search for submissions on this opportunity.
- 7. View the listing of submissions.
- 8. Click the **Title** of the submission to view the details of the submission.

### Appendix 1: Provincial Help Desk

Help desk hours: 8:30 am to 4:30 pm Monday to Friday

Email Contact: <u>bcbid@gov.bc.ca</u>

Contact the help desk by phone: Direct: 1-250-387-7301 Toll Free (BC only): 1-800-663-7867

View the Help Desk on the BC Bid Public Portal: <u>www.bcbid.gov.bc.ca</u>.

Explore <u>BC Bid web guides on BC Procurement Resources</u>.

### Appendix 2: Training Video Links

| Video Name                             | URL (Link)                   |
|----------------------------------------|------------------------------|
| Supplier Registration                  | https://youtu.be/stKZj50AbBY |
| Exploring the Supplier Dashboard       | https://youtu.be/_iiHKTHK2Sc |
| How to Manage Supplier Profile         | https://youtu.be/mHQ1Q_TxdmY |
| How to Manage Subscriptions            | https://youtu.be/m0V847DJ1D8 |
| How to Manage Additional Contacts      | https://youtu.be/SWxUOuSn3M4 |
| How to Manage Additional Sites         | https://youtu.be/KR5yIngS3cw |
| Responding to an Opportunity           | https://youtu.be/kHNOob0Xtvk |
| Providing a Submission (Response Form) | https://youtu.be/AiD3mF5cAic |
| Providing a Submission (Pricing)       | https://youtu.be/bkMO1AeH_o0 |
| Commodity Code Subscriptions           | https://youtu.be/QOJrletPvck |

### Appendix 3: Supplier Admin Responsibilities

In order to create and manage a supplier account within **BC Bid**, the **Supplier Admin** is responsible for completing the following activities:

| Application | Responsibilities/Privileges                                                                               |
|-------------|----------------------------------------------------------------------------------------------------|
| BCeID       | Obtaining and activating the Business BCeID account                                                       |
|             | Managing the business BCeID account                                                                       |
|             | Creating Business BCeID accounts for additional users                                                     |
| BC Bid      | Self registration and onboarding of the supplier account                                                  |
|             | <ul> <li>Onboarding and activating additional users</li> </ul>                                            |
|             | • Paying for e-Bidding and notifications on behalf of additional users (they can also pay for themselves) |
|             | Revoking and enabling e-Bidding privileges                                                                |
|             | Deactivating additional users                                                                             |
|             | Relinquishing the supplier admin role                                                                     |
|             | Creating and Managing Supplier Sites                                                                      |
|             | Submitting Change Requests                                                                                |
|             | Updating contact information (changes from BCeID don't update to BC Bid)                                  |
|             |                                                                                                    |

### Appendix 4: Additional User Responsibilities

In order to be assigned to a supplier account, an additional supplier user is responsible for the following activities:

| Application | Responsibilities/Privileges                                                                         |
|-------------|----------------------------------------------------------------------------------------------------|
| BCeID       | <ul> <li>Contacting the Business Profile Manager to set up and activate a Business BCeID</li> </ul> |
| BC Bid      | Self registration of additional user account                                                        |

### Appendix 5: Supplier Role Matrix

|                                                    | Supplier | Additional | BC Bid    |
|----------------------------------------------------|----------|------------|-----------|
|                                                    | Admin    | supplier   | Help Desk |
|                                                    |          | user       |           |
| New Supplier Account registration – Business BCeID | Yes      | No         | No        |
| New Supplier Site creation and registration        | Yes      | No         | No        |
| Validation and approval of new Supplier Account    | No       | No         | Yes       |
| Validation and approval of new Supplier Site       | No       | No         | Yes       |
| Additional supplier user activation                | Yes      | No         | Yes       |
| Revoking e-Bidding privileges                      | Yes      | No         | Yes       |
| Relinquishing Supplier Admin role to another user  | Yes      | No         | Yes       |
| Paying for Subscriptions on behalf of another user | Yes      | No         | No        |
| Submitting a Change Request                        | Yes      | No         | Yes       |
| Approving a Change Request                         | No       | No         | Yes       |

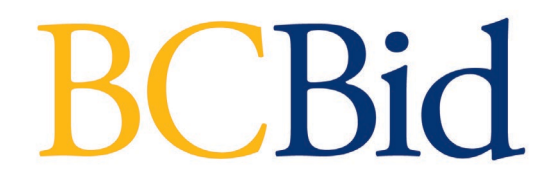